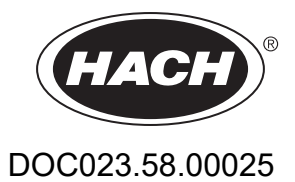

# AMTAX sc, AMTAX indoor sc

BRUGSANVISNING

05/2021, Udgave 9

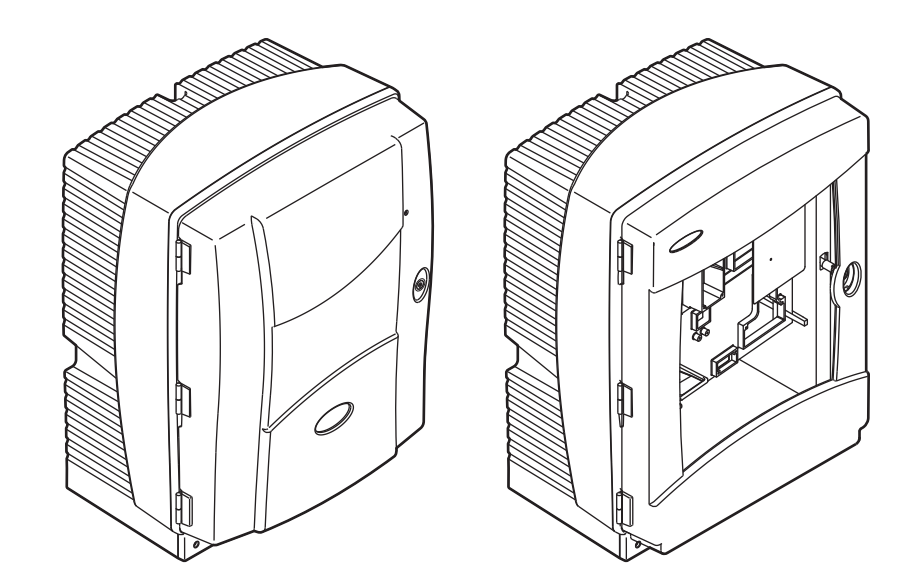

| Sektion 1 Tekniske Data                               | 5        |
|-------------------------------------------------------|----------|
| Sektion 2 Generelle Oplysninger                       | 9        |
| 2.1 Oplysninger vedr. sikkerhed                       | 9        |
| 2.1.1 Farehenvisninger                                | 9        |
| 2.1.2 Advarselsskilte                                 | 9        |
| 2.1.3 Ændring af instrumentetiketter                  | 10       |
| 2.2 Produktoversigt                                   | 10       |
| Sektion 3 Installering                                | 13       |
| 3.1. Grundlæggende overblik over installationen       | 13       |
| 3.2 Udnakning af instrumentet                         |          |
| 3.3 Mekanisk installation                             | 14<br>14 |
| 3.3.1 Monter instrumentet                             | 14       |
| 3 3 1 1 Vægmontering                                  | 14       |
| 3.4 Indledende opsætning                              |          |
| 3.4.1 Åbn afdækningen                                 |          |
| 3.4.2 Fiern forsendelsens transportlåse               |          |
| 3.4.3 Installation af opsamlingsbakke                 |          |
| 3.4.4 Forbind luftfugtighedsføleren                   |          |
| 3.4.5 Bestem den mest velegnede installationsmulighed |          |
| 3.5 Elektrisk installation                            |          |
| 3.5.1 Overvejelser omkring statisk elektricitet       |          |
| 3.5.2 Afdækningsåbninger                              |          |
| 3.5.3 Indsæt rør og/eller kabler                      |          |
| 3.5.4 Forbind filterrør til analysatoren              |          |
| 3.5.5 Forbind det valgfrie, opvarmede dræn            |          |
| 3.6 Installation af reagens                           |          |
| 3.7 Gasfølsom elektrode                               | 32       |
| 3.7.1 Installation af elektrode og elektrolyt         | 32       |
| 3.7.1.1 Fyld elektroden med elektrolyt                | 33       |
| 3.8 Strømforsyning til analysator                     | 35       |
| 3.9 Forbind datanetværket                             |          |
| Sektion 4 Systemstart                                 |          |
| 4.1 Initialisering af instrumentet                    |          |
| Saktion 5. Potioning                                  | 20       |
| 5 1 Senser diagnostioning                             |          |
| 5.1 Sensor-diagnosticeringsmenu                       |          |
| 5.2 Sensoropsætningsmenu                              |          |
| 5.2. Kalibreringenrocessen                            |          |
| 5.4 Rengøringsprocessen                               | <br>11   |
| 5.5 Målenroces                                        |          |
|                                                       |          |
| Sektion 6 Vedilgenoidelse                             |          |
| 6.1 Aimindelig vedligenoldelse                        |          |
| 6.1.1 Rengør analysatoren                             |          |
| 0.1.1.1 Kengøringsinterval                            |          |
| 0.1.2 UQSKIIL DIÆSETIILET                             |          |
| 0.1.3 UUSKIILIIIING AI SIKIIING                       |          |
| 0.2 UUSKIIIIIII al reagens                            |          |
| 6.4 Diaplast vodligeboldelse                          | UC       |
| 0.4 Flamayi veullyenolueise                           | ນໄ<br>ເກ |
| 6.6. Validering (analytick kvalitetesikring)          |          |
| 0.0 valuering (analytisk kvalitetssiking)             |          |

# Indholdsfortegnelse

| 6.7 Kør analysatoren ned                               | 57  |
|--------------------------------------------------------|-----|
| 6.7.1 Luk analysatoren ned for en længere periode      | 57  |
| 6.8 Modificer fra enkelt- til dobbeltkanal             | 58  |
| Sektion 7 Feilsøgning                                  | 59  |
| 7.1 Feilsøgning på styringen                           | 59  |
| 7.2 Feilfinding på analysatoren                        | 59  |
| 7.2.1 LED-status                                       | 59  |
| 7.2.2 Fejlmeddelelser                                  | 60  |
| 7.2.3 Advarsler                                        | 62  |
| 7.3 Fejlfinding på elektrode                           | 64  |
| Sektion 8 Reservedele og Tilbehør                      | 67  |
| 8.1 Standarder og reagenser                            | 67  |
| 8.2 Analysatortilbehør                                 | 67  |
| 8.3 Monteringssæt og tilbehør                          | 68  |
| 8.4 Reservedele                                        | 68  |
| Sektion 9 Reklamationsret og hæftelse                  | 75  |
| Appendix A Derarbeide og Forbindelsesmuligheder        | 77  |
| A 1 Onlysninger vedr. sikkerhed                        | 77  |
| Δ 2 Forbind en 2-narametermulighed                     | 77  |
| A 3 Overveielser omkring drænlinje                     | 70  |
| A 4 Overvejelser omkring græfing                       | 79  |
| A 5 Muliahed 1 rørføring og forbindelser               | 80  |
| A.6 Mulighed 2 rørføring og forbindelser               |     |
| A.7 Mulighed 3 rørføring og forbindelser               | 84  |
| A.8 Muliahed 4 rørføring og forbindelser               | 86  |
| A.9 Mulighed 5 rørføring og forbindelser               | 88  |
| A.10 Mulighed 6 rørføring og forbindelser              | 90  |
| A.11 Mulighed 7 rørføring og forbindelser              | 92  |
| A.12 Mulighed 8a rørføring og forbindelser             | 94  |
| A.13 Mulighed 8b rørføring og forbindelser             | 96  |
| A.14 Mulighed 9a rørføring og forbindelser             | 98  |
| A.15 Mulighed 9b rørføring og forbindelser             | 100 |
| A.16 Mulighed 10a rørføring og forbindelser            | 102 |
| A.17 Mulighed 10b rørføring og forbindelser            | 104 |
| A.18 Mulighed 11a rørføring og forbindelser            | 106 |
| A.19 Mulighed 11b rørføring og forbindelser            | 108 |
| Appendix B Fieldbus-kommunikation                      | 111 |
| B.1 Fieldbud-styring                                   | 111 |
| B.2 Fjernbetjente målingsserier                        | 111 |
| B.3 Ekstern udløserkontakt, styring af eksternt signal | 112 |
| B.4 Modbus register information                        | 112 |

Specifikationer kan ændres uden varsel.

| Isoleringsklasse              | AMTAX sc: IP 55<br>AMTAX indoor sc: IP54                                                                                                    |  |  |  |
|-------------------------------|----------------------------------------------------------------------------------------------------|--|--|--|
| Isoleringsmateriale           | ASA/PC UV-resistent                                                                                                    |  |  |  |
| Målemetode                    | GSE (gassensitiv elektrode)                                                                                                    |  |  |  |
|                               | 0,02 til 5,0 mg/L NH <sub>4</sub> –N                                                                                                    |  |  |  |
|                               | 0,05 til 20 mg/L NH <sub>4</sub> –N                                                                                                    |  |  |  |
| Maleomrade                    | 1 til 100 mg/L NH <sub>4</sub> –N                                                                                                    |  |  |  |
|                               | 10 til 1000 mg/L NH <sub>4</sub> –N                                                                                                    |  |  |  |
|                               | 0,02 mg/L NH4–N (0,02 til 5,0 mg/L NH <sub>4</sub> –N måleområde)                                                                                                    |  |  |  |
| Registreringsgrænse           | 0,05 mg/L NH <sub>4</sub> –N (0,05 til 20 mg/L NH <sub>4</sub> –N måleområde)                                                                                                    |  |  |  |
| Registreringsgrænse           | 1 mg/L NH <sub>4</sub> –N (1 til 100 mg/L NH <sub>4</sub> –N måleområde)                                                                                                    |  |  |  |
|                               | 10 mg/L NH <sub>4</sub> –N (10 til 1000  mg/L NH <sub>4</sub> –N måleområde)                                                                                                    |  |  |  |
|                               | ≤ 1 mg/L: 3% + 0,02 mg/L                                                                                                    |  |  |  |
| Målongiagtighod               | > 1mg/L: 5% + 0,02 (0,02 til 5,0 mg/L NH <sub>4</sub> –N måleområde)                                                                                                    |  |  |  |
| (med standardopløsning)       | 3% + 0,05 mg/L (0,05 til 20 mg/L NH <sub>4</sub> –N måleområde)                                                                                                    |  |  |  |
|                               | 3% + 1,0 mg/L (1 til 100 mg/L NH <sub>4</sub> –N måleområde)                                                                                                    |  |  |  |
|                               | 4,5% + 10 mg/L (10 til 1000 mg/L NH <sub>4</sub> –N måleområde)                                                                                                    |  |  |  |
|                               | 3% + 0,02 mg/L NH <sub>4</sub> –N (0,02 til 5,0 mg/L NH <sub>4</sub> –N måleområde)                                                                                                    |  |  |  |
| Gentagelighed                 | 2% + 0,05 mg/L (0,05 til 20 mg/L NH <sub>4</sub> –N måleområde)                                                                                                    |  |  |  |
| (med standardopløsning)       | 2% + 1,0 mg/L (1 til 100 mg/L NH <sub>4</sub> –N måleområde)                                                                                                    |  |  |  |
|                               | 2% + 10 mg/L (10 til 1000 mg/L NH <sub>4</sub> –N måleområde)                                                                                                    |  |  |  |
|                               | Måleområde: 0,02 til 5 mg/L NH <sub>4</sub> –N                                                                                                    |  |  |  |
| Responstid (90%)              | 0,02 til 0,2 mg/L NH <sub>4</sub> –N: 3 målinger (kortest 15 minutter)                                                                                                    |  |  |  |
|                               | Måleområder: 0.05 til 20 mg/L; 1 til 100 mg/L og 10 til 1000 mg/L NH $_{4}$ –N                                                                                                    |  |  |  |
|                               | < 5 minutter                                                                                                    |  |  |  |
| Justerbart måleinterval       | 5 til 120 minutter                                                                                                    |  |  |  |
| Strømforsyningsenhed          | Strømforsyning med strømkabel kun med sc1000-styring<br>(analysator, filterrør sc og drænrør: 115 V versioner <b>eller</b> 230 V versioner)                                              |  |  |  |
| Dataoverførsel                | Dataoverførsel med datakabel på sc1000-styringen                                                                                                    |  |  |  |
| Elektrisk strømforbrug        | 500 VA                                                                                                    |  |  |  |
| Elektrisk sikringsbeskyttelse | Via sc1000-styring                                                                                                    |  |  |  |
|                               | Max. 2 analyseinstrumenter til hver sc1000-styring.                                                                                                    |  |  |  |
| Outputs                       | Relæ, strømoutput, bus interface via sc 1000-styring                                                                                                    |  |  |  |
| Driftstemperatur              | AMTAX sc: –20 til 45 °C (–4 til 113 °F); 95% relativ luftfugtighed, ikke-kondenserende<br>AMTAX indoor sc: 5 til 40 °C (41 til 104 °F); 95% relativ luftfugtighed,<br>ikke-kondenserende |  |  |  |
| Opbevaringstemperatur         | –20 til 60 °C (–4 til 140 °F); 95% relativ luftfugtighed, ikke-kondenserende<br>4 til 55 °C (39 til 131 °F): 95% relativ luftfugtighed, ikke-kondenserende (elektrode)                   |  |  |  |
| Prøvetemperatur               | 4 til 40 °C (39 til 104 °F)                                                                                                    |  |  |  |
| Prøvetryk                     | Med konstant prøveforberedelse –30 mbar til +50 mbar ved overflow-kar                                                                                                    |  |  |  |
| Prøveflow                     | Område: 1,0 L/h–20,0 L/h                                                                                                    |  |  |  |
| Prøvekvalitet                 | Ultra-filtreret eller sammenlignelig                                                                                                    |  |  |  |
|                               |                                                                                                    |  |  |  |

## Tekniske Data

| Prøveniveau Væskeniveau i bassinet med filterrøret skal være under analysatoren                                                   |                                                                                                    |  |  |  |  |
|----------------------------------------------------------------------------------------------------|----------------------------------------------------------------------------------------------------|--|--|--|--|
| Prøvens tilladte pH-værdi                                                                                                    | 5 til 9                                                                                                    |  |  |  |  |
| Tilladt hårdhedsområde                                                                                                    | <= 50 °dH 8,95 mMol/L                                                                                                    |  |  |  |  |
| Tilladt klorområde                                                                                                    | <= 1000 mg/L Cl <sup>-</sup>                                                                                                    |  |  |  |  |
| Dimensioner (Figur 1 på side 7,<br>Figur 2 på side 8)                                                                             | AMTAX sc: (W x H x D) 540 x 720 x 390 mm (21,25 x 28,35 x 15,35")<br>AMTAX indoor sc: (W x H x D) 540 x 720 x 370 mm (21,25 x 28,35 x 14,5") |  |  |  |  |
| Data- og strømkabellængder2 m (80") (fra hjørnet af afdækningen)                                                                  |                                                                                                    |  |  |  |  |
| Vægt AMTAX sc: Ca. 31 kg, uden filterrør sc og uden kemikalier   AMTAX indoor sc: Ca. 29 kg, uden filterrør sc og uden kemikalier |                                                                                                    |  |  |  |  |
| Certificering                                                                                                    | CE-överensstämmelse. Listad för UL- och CSA-säkerhetsstandarderna av TUV.                                                                    |  |  |  |  |
| Højde                                                                                                    | 2000 m                                                                                                    |  |  |  |  |
| Forureningsgrad                                                                                                    | 2                                                                                                    |  |  |  |  |

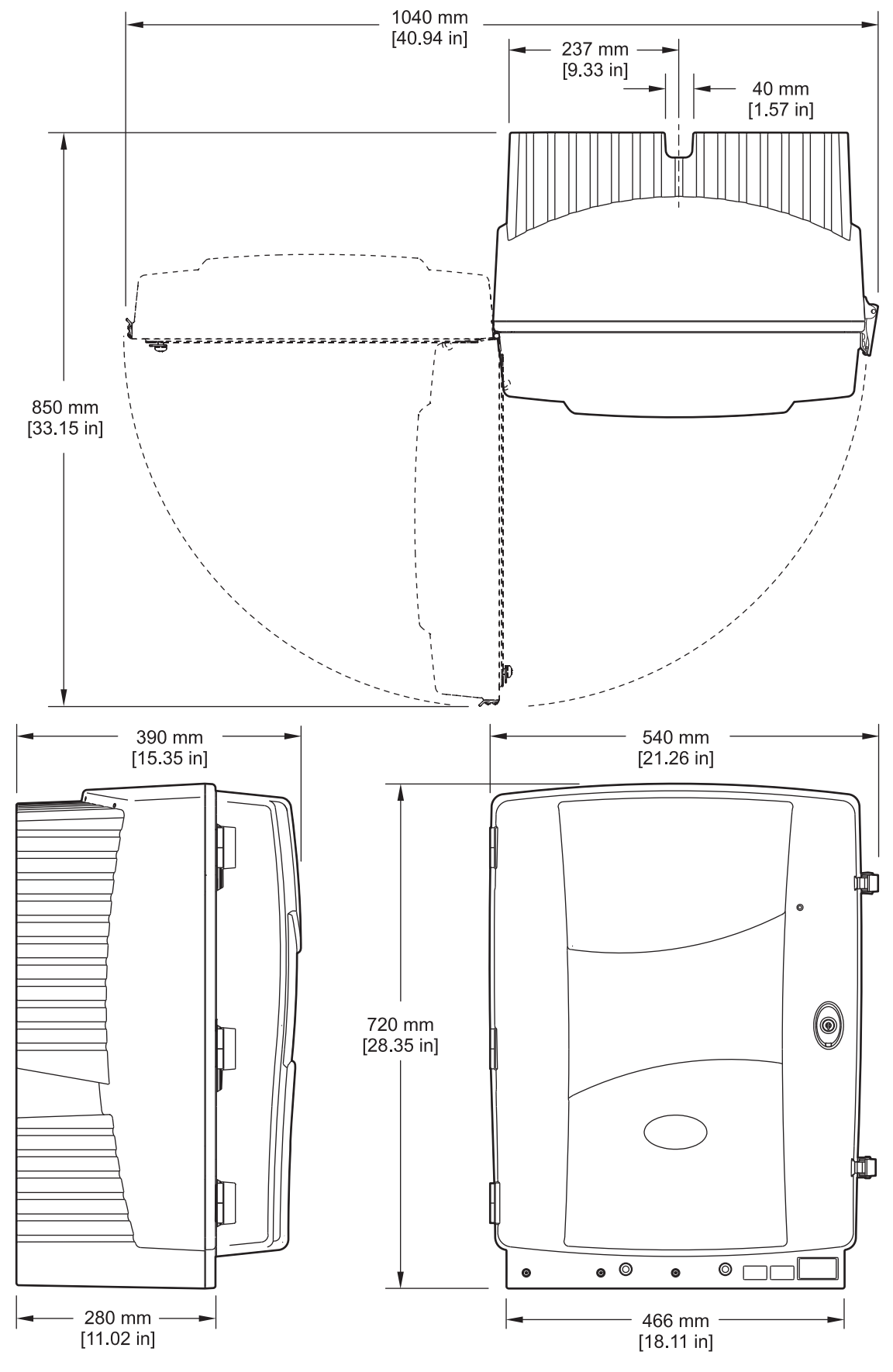

Figur 1 Instrumentets mål AMTAX sc

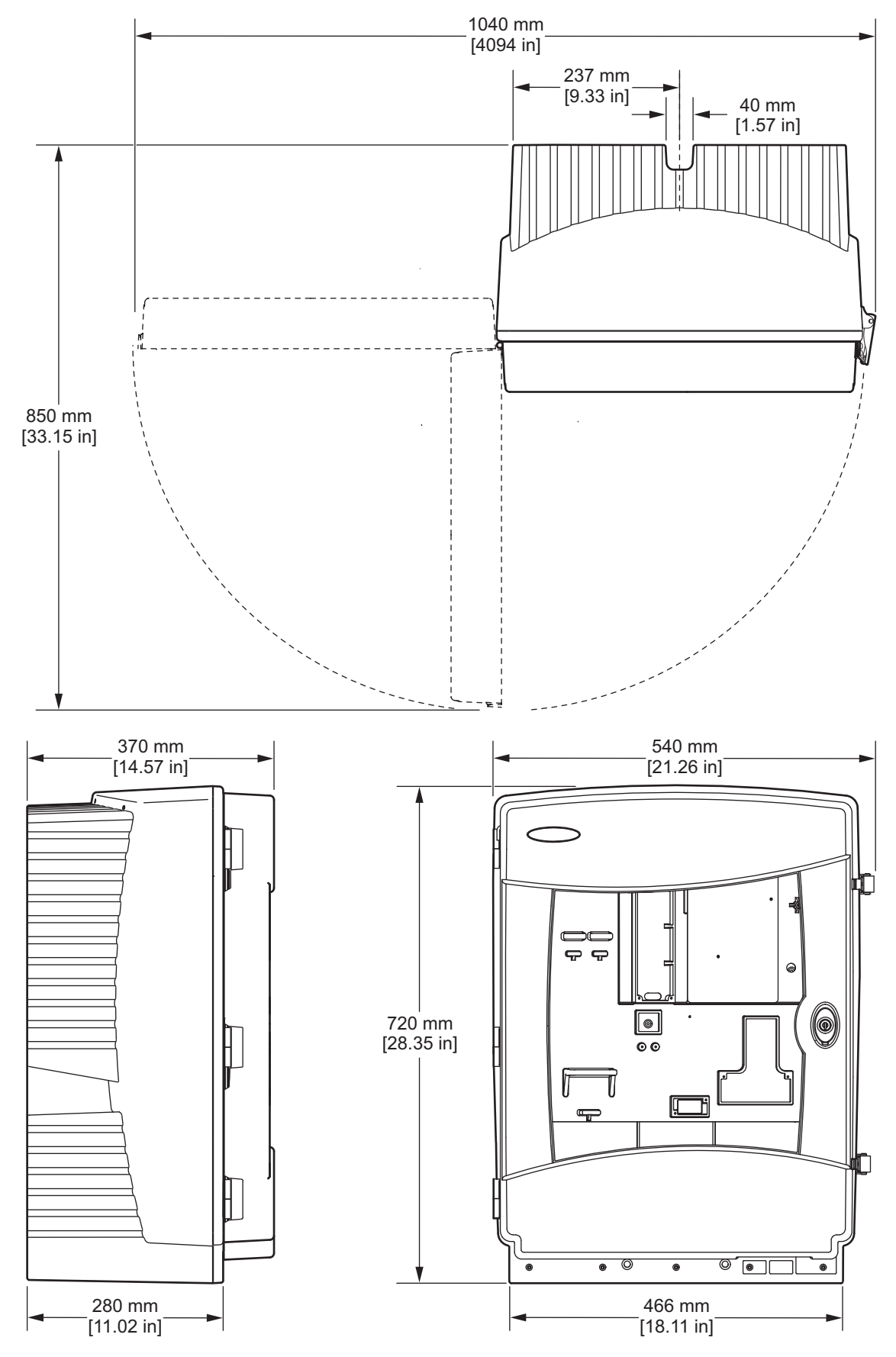

Figur 2 Instrumentets mål AMTAX indoor sc

# 2.1 Oplysninger vedr. sikkerhed

Læs hele manualen, inden udpakning, installation eller betjening af dette udstyr. Overhold alle farehenvisninger og advarsler. Tilsidesættelse af dette kan medføre alvorlig tilskadekomst for brugeren eller beskadigelse af apparatet.

Kontroller, at den beskyttelse, som dette udstyr giver, ikke forringes. Du må ikke bruge eller installere dette udstyr på nogen anden måde end den, der er angivet i denne manual.

## 2.1.1 Farehenvisninger

### FARE

Angiver en eventuel eller overhængende farlig situation, der vil medføre dødsfald eller alvorlige kvæstelser, hvis den ikke undgås.

### ADVARSEL

Angiver en potentiel eller umiddelbart farlig situation, som kan resultere i død eller alvorlig tilskadekomst, hvis den ikke undgås.

### FORSIGTIG

Angiver en potentiel farlig situation, som kan resultere i ringe eller moderat tilskadekomst.

**Vigtig anmærkning:** Angiver en situation, der kan medføre skade på instrumentet, hvis den ikke undgås. Oplysninger, der er særligt vigtige.

Bemærk: Oplysninger, som supplerer punkter i hovedteksten.

## 2.1.2 Advarselsskilte

Læs alle skilte og mærkater, som er placeret på apparatet. Personeller instrumentskade kan opstå, hvis ikke bliver respekteret. Hvis der er placeret et symbol på apparatet, kan det findes i brugerhåndbogen sammen med fare- eller sikkerhedsanvisninger.

|               | Hvis dette symbol findes på instrumentet, henviser det til instruktionsmanualen for drift og/eller sikkerheds oplysninger.                                                                                                    |
|---------------|----------------------------------------------------------------------------------------------------|
|               | Elektrisk udstyr mærket med dette symbol må ikke bortskaffes i Europas offentlige affaldsbehandlingssystemer efter 12 August 2005. I overensstemmelse med Europæiske lokale og nationale regler (EU-direktiv 2002/96/EF), skal brugere af europæisk elektrisk udstyr returnere gammelt eller udrangeret udstyr til fabrikanten til bortskaffelse uden omkostninger for brugeren. |
|               | <b>Bemærk:</b> Kontakt producenten eller forhandleren for oplysninger om returnering af kasseret udstyr, elektrisk tilbehør leveret af producenten og hjælpeudstyr til korrekt bortskaffelse eller recycling.                                                                                                    |
| 47            | Dette symbol placeret på en afdækning eller en afskærmning på et produkt angiver, at der er risiko for elektrisk<br>stød evt. med dødelig udgang.                                                                                                    |
|               | Dette symbol, hvis anført et produkt, indikerer at beskyttelsesbriller er påkrævet.                                                                                                    |
|               | Dette symbol, når anført på produktet, angiver lokaliteten af forbindelsen til afledning til jord.                                                                                                    |
| $\Rightarrow$ | Hvis dette symbol findes på produktet, angiver det placeringen af en sikring eller en strømbegrænsende enhed.                                                                                                    |

## **Generelle Oplysninger**

|                          | Dette symbol indikerer, når det findes på produktet, at det mærkede produkt kan være varmt og skal berøres med forsigtighed.                                                                                                    |
|--------------------------|----------------------------------------------------------------------------------------------------|
|                          | Dette symbol identificerer, hvis det findes på produktet, risiko for kemisk skade og viser at kun personer der er<br>kvalificerede og uddannet til at arbejde med kemikalier bør håndtere sådanne og foretage vedligeholdelse på<br>kemiske leveringssystemer i forbindelse med udstyret. |
|                          | Dette symbol indikerer, hvis det findes på produktet, tilstedeværelsen af enheder, der er følsomme overfor statisk elektricitet (ESD) og viser at der skal udvises forsigtighed for ikke at beskadige udstyret.                                                                           |
| 18-32 kg (39.7-70.5 lbs) | Hvis instrumentet eller instrumentdelene bæres eller transporteres, og den samlede vægt er over 18 kg, skal du<br>sikre dig, at der benyttes passende løfteudstyr, og/eller at instrumentet eller dets dele bæres af 2 personer.                                                          |
|                          | Fare! Stik ikke hånden ind i apparatet!                                                                                                    |

## 2.1.3 Ændring af instrumentetiketter

Der er påsat instrumentet adskillige (3 i den analytiske sektion) sikkerhedsetiketter. Om nødvendigt placeres den korrekte sprogetiket over den eksisterende sikkerhedsetiket.

# 2.2 Produktoversigt

AMTAX sc (Figur 3, Figur 4) måler tilstedeværende ammoniumioner i behandlede vandige opløsninger (spildevand, bearbejdningsvand og overfladevand). Måleværdien vises i mg/L NH<sub>4</sub>-N på styringen. AMTAX sc skal anvendes sammen med en sc1000-styring. sc1000-styringen anvendes til at konfigurere, strømforsyne og udgive de målte værdier.

Konverteringsformel:  $NH_4$ -N :  $NH_4^+$  = 1 : 1.288

AMTAX sc kan betjenes i enkelt eller dobbeltkanalmodus. Betjening med filterrør sc kun i enkeltkanal. sc analysatoren kan konverteres fra enkeltkanalsdrift til dobbeltkanalsdrift. Kontakt producenten for mere information.

Dobbeltkanalsdrift er kun mulig med konstant prøveforberedelse, f.eks. FILTRAX eller Ultrafiltration. Prøveforberedelse og filtrering skal forefindes før installation af analyseringsinstrumentet.

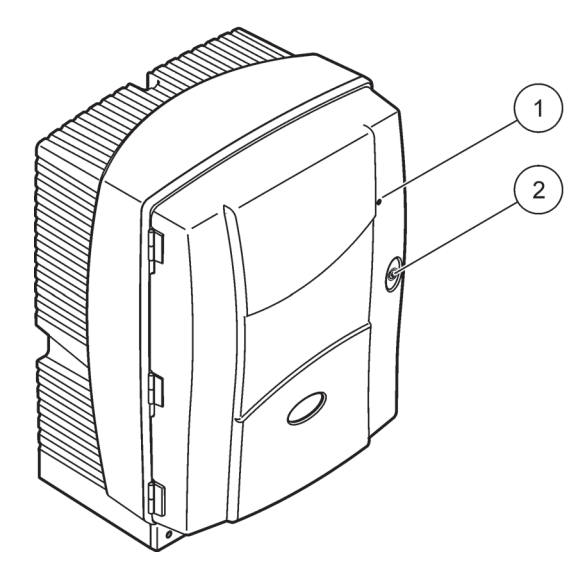

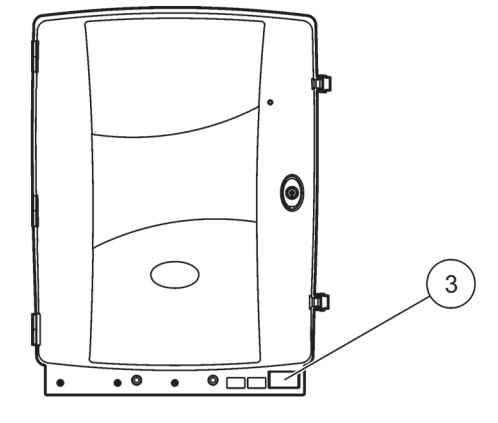

Figur 3 AMTAX sc afskærmning

| 1 | LED for driftsstatus Du kan finde | 2 | Dørlås | 3 | Dataplade med information om  |
|---|-----------------------------------|---|--------|---|-------------------------------|
|   | flere oplysninger under           |   |        |   | modelnummer, serienummer,     |
|   | Tabel 9 på side 59.               |   |        |   | spænding, frekvens og forbrug |

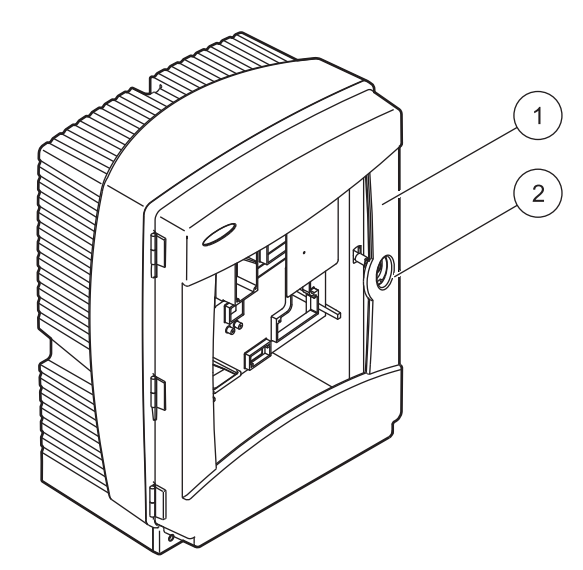

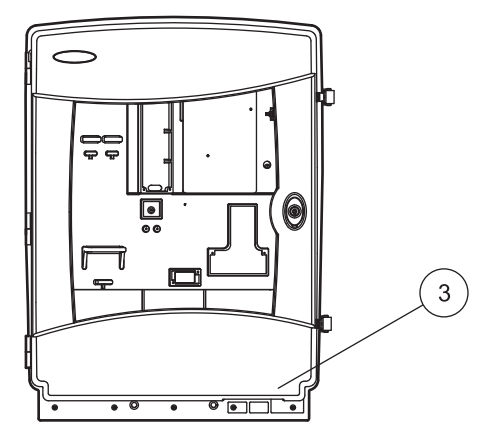

## Figur 4 AMTAX indoor sc afskærmning

| 1 | LED for driftsstatus Du kan finde | 2 | Dørlås | 3 | Dataplade med information om  |
|---|-----------------------------------|---|--------|---|-------------------------------|
|   | flere oplysninger under           |   |        |   | modelnummer, serienummer,     |
|   | Tabel 9 på side 59.               |   |        |   | spænding, frekvens og forbrug |

#### FARE

*Opgaver, beskrevet i denne sektion af brugsanvisningen, bør kun udføres af kvalificeret parsonale.* 

#### ADVARSEL

Kabinettet kan vippe forover hvis det ikke er sat fast. Luk kun kabinettet op hvis dette er solidt fastgjort.

#### FARE

Potentiel fare forbundet med kontakt til kemiske/biologiske stoffer. Det kan være farligt at håndtere kemiske prøver, standardopløsninger og reagenser. Sæt dig ind i de nødvendige sikkerhedsprocedurer og korrekt håndtering af kemikalier, inden arbejdet udføres, og læs og følg alle relevante sikkerhedsdatablade.

Normal betjening af denne enhed kan kræve anvendelse af kemikalier eller prøver, der kan være biologisk farlige.

- Inden de oprindelige opløsningsbeholdere tages i brug, skal du overholde alle advarsler på dem og på sikkerhedsdatabladene.
- Bortskaf alle opbrugte opløsninger i henhold til de nationale bestemmelser og love.
- Vælg den type beskyttelsesudstyr, som er mest velegnet til koncentrationen og mængden af det farlige materiale, der anvendes.

## 3.1 Grundlæggende overblik over installationen

- 1. Pak instrumentet ud (sektion 3.2).
- 2. Monter instrumentet (sektion 3.3 på side 14).
- 3. Fjern alle transpostlåse (sektion 3.4.2 på side 19).
- 4. Installer opsamlingsbakke og luftfugtighedssensor (sektion 3.4.3 på side 21 og sektion 3.4.4 på side 22).
- 5. Bestem den mest velegnede installationsmulighed (sektion 3.4.5 på side 23).
- **6.** Monter filterrør sc eller Filtrax, om nødvendigt. Vi henviser til brugsanvisningen for mere information.
- Forbind Filterrør sc eller Filtrax til AMTAX sc, om nødvendigt. Se sektion 3.5.3 på side 26 om Filterrør sc. Vi henviser til Filtrax-brugsanvisningen for mere information.
- 8. Forbind drænopvarmningsstikket, om nødvendigt.
- **9.** Udfør alle rørforbindelser (Appendix A Rørarbejde og Forbindelsesmuligheder på side 77).
- **10.** Installer reagens og forbered elektrode og elektrolyt (sektion 3.6 på side 30 og sektion 3.7.1 på side 32).
- **11.** Forbind AMTAX sc til sc1000-styringen for at forsyne systemet med strøm (sektion 3.8 på side 35).
- 12. Forbind datanetværket (sektion 3.9 på side 36).

# 3.2 Udpakning af instrumentet

### FORSIGTIG

# Tag højde for instrumentets vægt (ca.31 kg). Forsøg ikke at bære instrumentet alene. Brug passende løftegrej til transport.

Åbn forsendelsesbeholderen mens den står på enden og skub analysatoren ud af pappet. De leverede emner vil variere i henhold til bestillingen. Standardemner der leveres til en minimuminstallation omfatter:

- AMTAX sc og brugerhåndbog
- Opsamlingsbakke
- Startsæt med reagens og rengøringsmiddler 2 standardopløsninger og elektrolyt/membrankapsel.
- Fæstebøjle og vinkelbøjle
- Tilbehør til rørføring og gennemstrømning
- Plug-sæt

# 3.3 Mekanisk installation

Vælg et passende sted at installere instrumentet. Planlæg den mekaniske installation før posteringer og borehuller placeres. Se Figur 1 på side 7, Figur 2 på side 8 om instrumentets mål.

Sørg for at fæstet har tilstrækkelig belastningskapacitet (ca. 160 kg). Vægplugsene skal udvælges efter og være godkendte til væggens egenskaber.

Planlæg kabel- og rørføring for at undgå skarpe bøjninger og fare for fald.

Når man forbinder to analysatorer (f. eks. til måling af to parametre med en FILTRAX eller Ultrafiltration), planlægges det, hvor instrumenterne skal installeres under hensyn til længden på den opvarmede drænrørføring (2 m).

## 3.3.1 Monter instrumentet

AMTAX sc kan monteres på tre forskellige måder:

- Vægmontering (sektion 3.3.1.1),
- Skinnemontering, se det medleverede monteringsark, der følger med monteringsskinnerne.
- Standmontering, se det medleverede monteringsark, der følger med monteringsskinnerne.

## 3.3.1.1 Vægmontering

Se Figur 5, Figur 6 på side 16 og følg anvisninger for montering af analysatoren på en væg.

- 1. Flugt og installer fæstebøjlen på væggen.
- 2. Fastgør vinkelbøjlen til instrumentet ved hjælp af de leverede skruer.
- 3. Skub bunden af afdækningen ind på fæstebøjlen.

- 4. Fastgør afdækningen til fæstebøjlen.
- 5. Fastgør vinkelbøjlen til afdækningen og væggen.

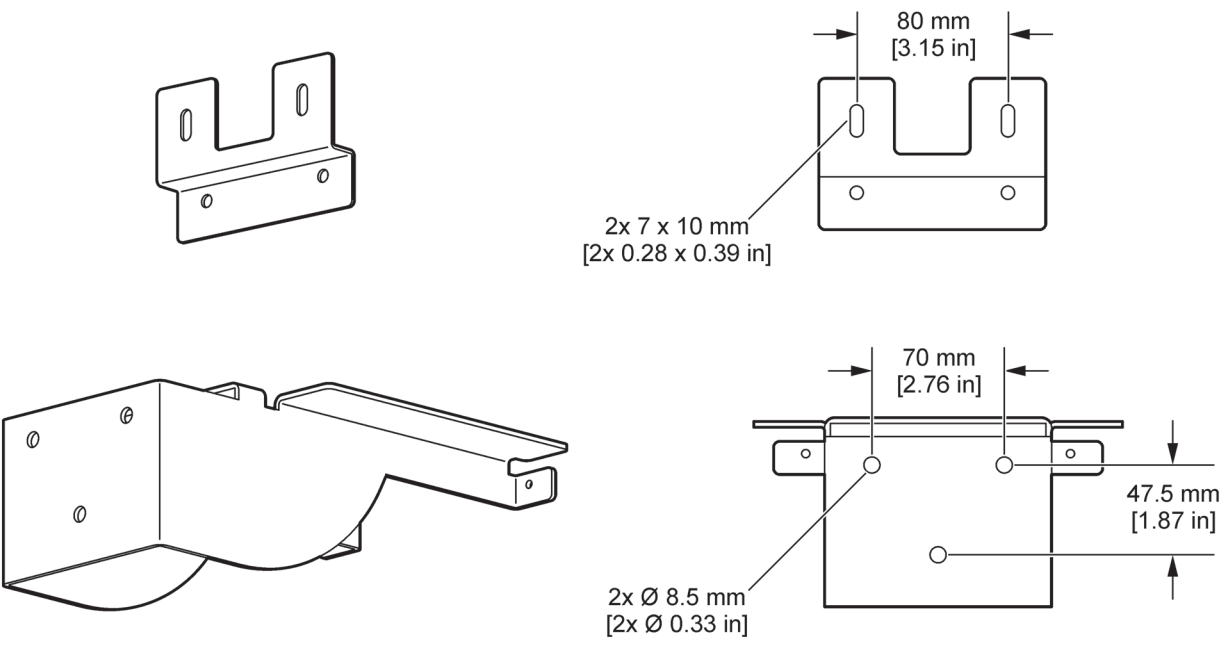

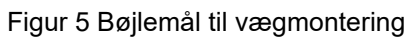

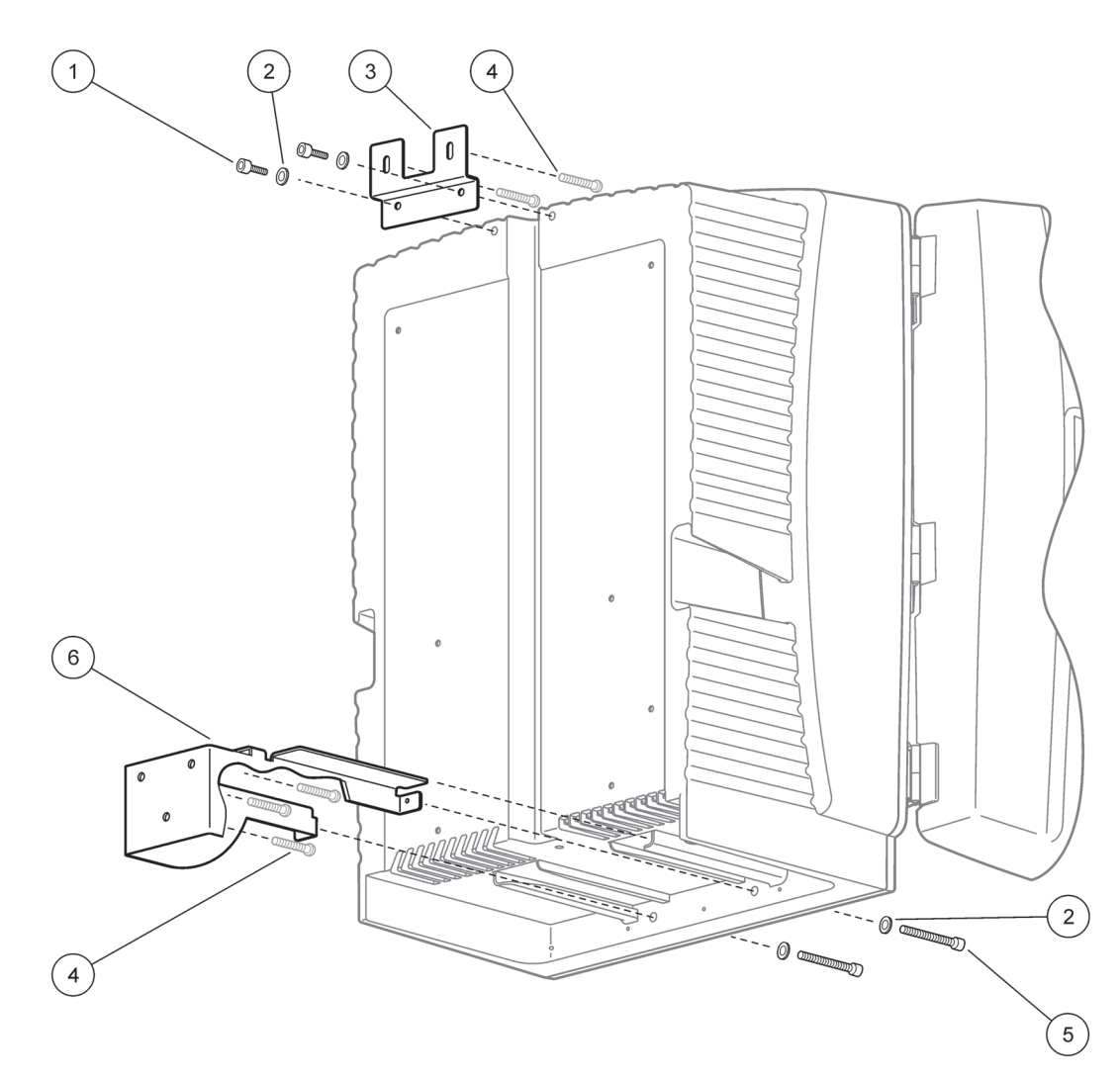

Figur 6 Vægmontering af analysatoren

| 1 | Kapkrue M5 x 8 (2x) | 4 | Skrue, kundens egen  |
|---|---------------------|---|----------------------|
| 2 | Spændskive, M5 (4x) | 5 | Kapkrue M5 x 40 (2x) |
| 3 | Vinkelbøjle         | 6 | Fæstebøjle           |

# 3.4 Indledende opsætning

## 3.4.1 Åbn afdækningen

### FARE

For at reducere risikoen for elektriske, skal det sikres, at der ikke kan komme vand ind afdækningen eller komme i kontakt med kredsløbskortene.

#### ADVARSEL

Kabinettet kan vippe forover hvis det ikke er sat fast. Luk kun kabinettet op hvis dette er solidt fastgjort.

- 1. Lås instrumentet op (emne 4, Figur 7 på side 17, emne 3, Figur 8 på side 18).
- 2. Åbn sideklapperne og udløs dørkrogen.
- 3. Åbn døren og sikr døren med dørkrogen eller tag døren helt af.

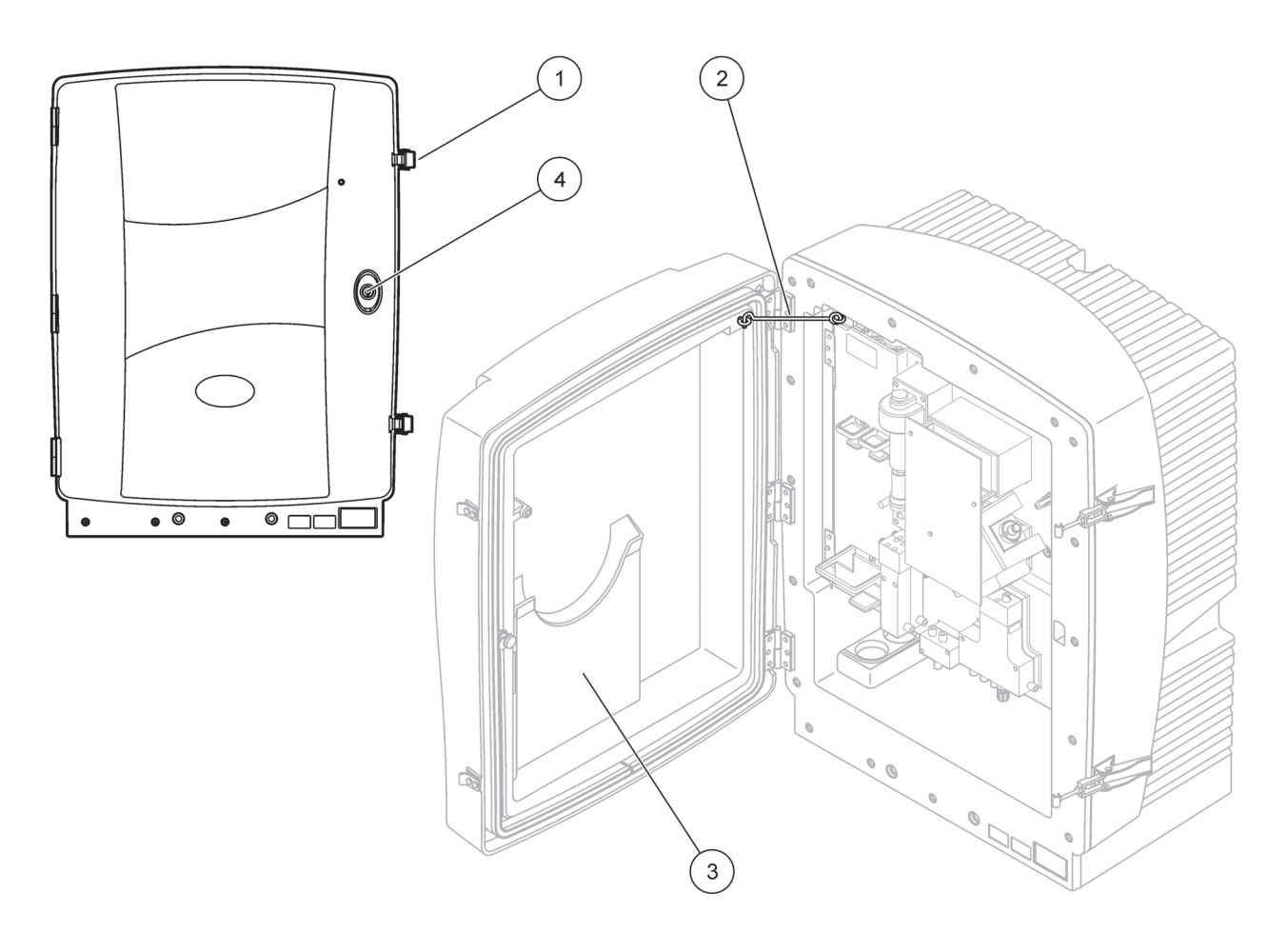

Figur 7 Åbn afdækningen AMTAX sc

| 1 | Klapper | 3 | Lomme til brugerhåndbog |
|---|---------|---|-------------------------|
| 2 | Dørkrog | 4 | Lås med nøgle           |

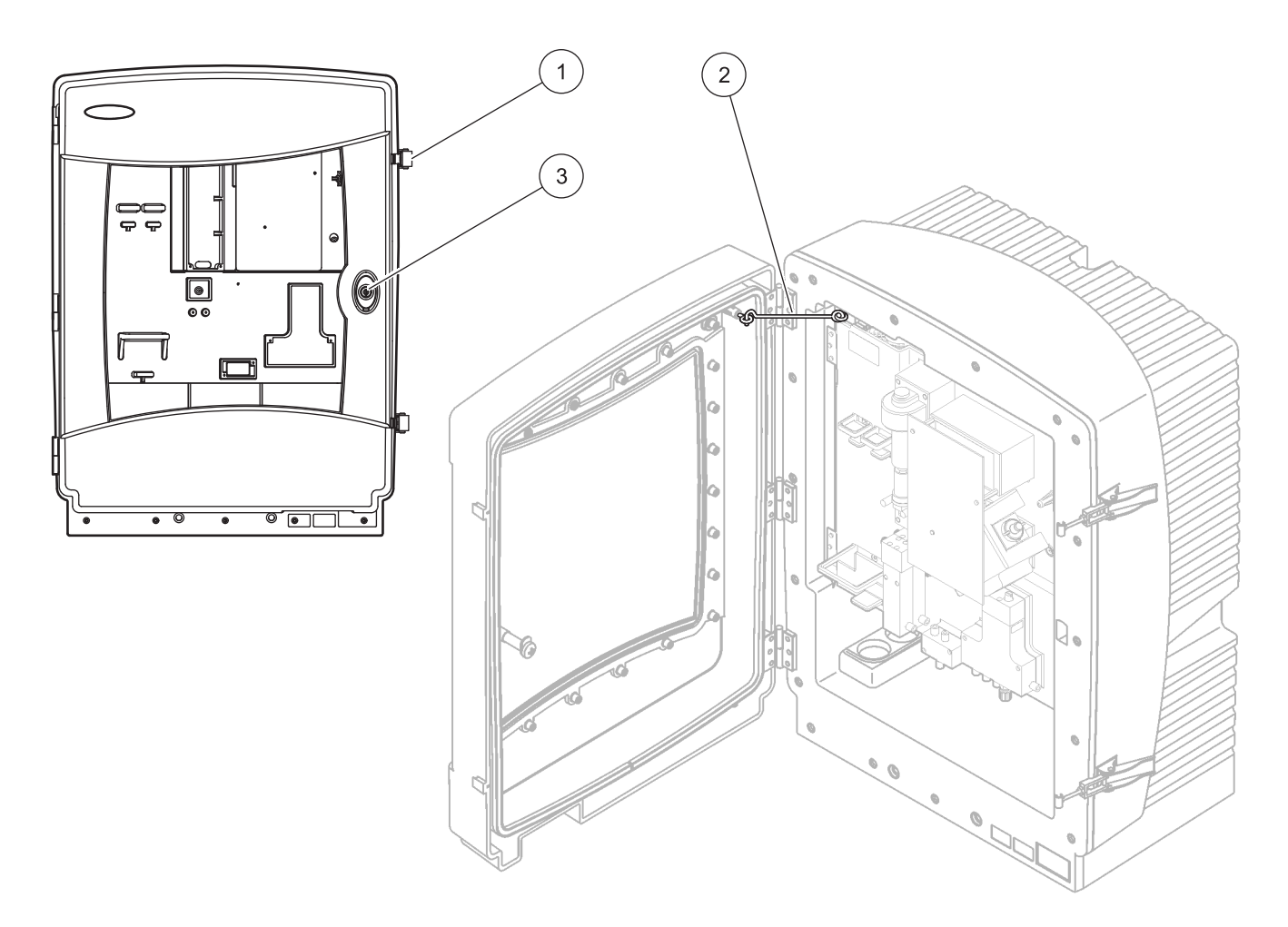

Figur 8 Åbn afdækningen AMTAX indoor sc

| 1 | Klapper | 3 | Lås med nøgle |
|---|---------|---|---------------|
| 2 | Dørkrog |   |               |

## 3.4.2 Fjern forsendelsens transportlåse

Før systemet startes op, skal transportlåsene fjernes fra sc analysatoren.

### ADVARSEL

Kabinettet kan vippe forover hvis det ikke er sat fast. Luk kun kabinettet op hvis dette er solidt fastgjort.

**Vigtig anmærkning:** Elektrodeisoleringen til måleenheden er IKKE nogen transportlås. fjern IKKE afdækningen på måleenheden.

- 1. Åbn afdækningens dør og sæt den fast med dørkrogen.
- 2. Fjern transportlåsen på analysatorpanelet (Figur 9 på side 19).

**Bemærk:** Hvis instrumentet betjenes med et filterrør sc, er det forsynet med en intern kompressor.

**3.** Fjern kabelklemmen og træk kompressorens transportlås til venstre ud (Figur 10 på side 20).

Bemærk: Gem transportlåsene til transport og opbevaring.

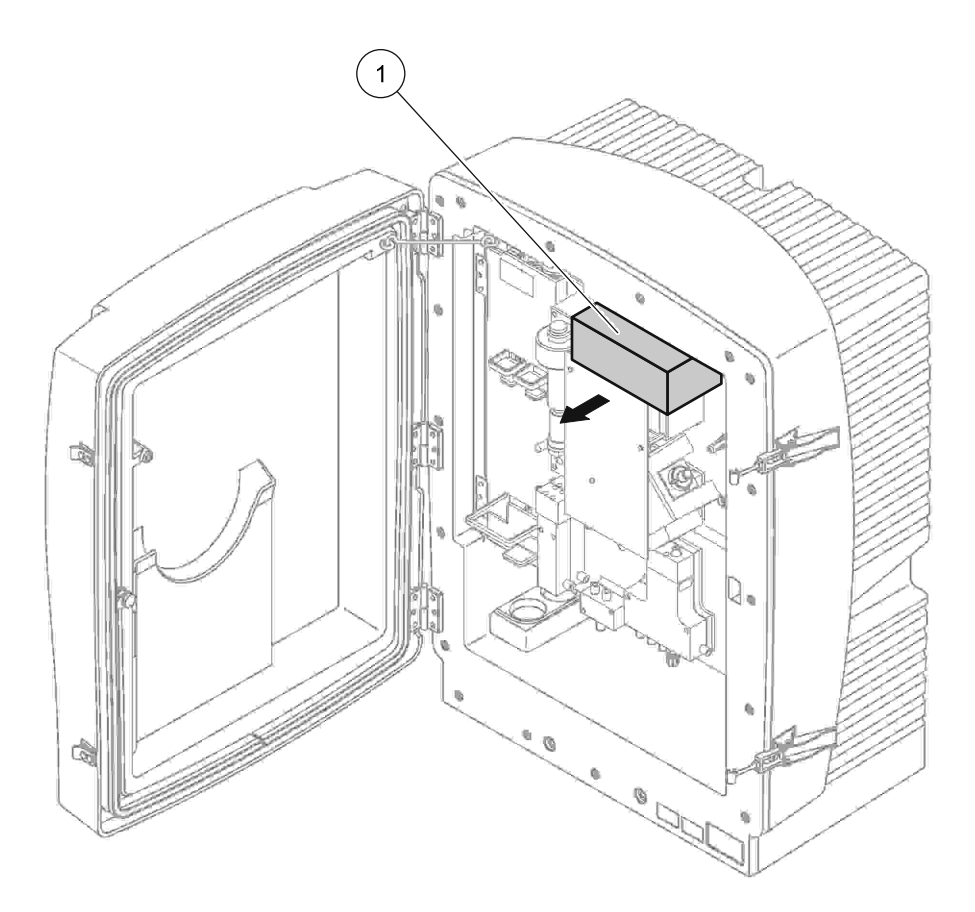

Figur 9 Fjern analysatorpanelets transportlåse

Transportlås

1

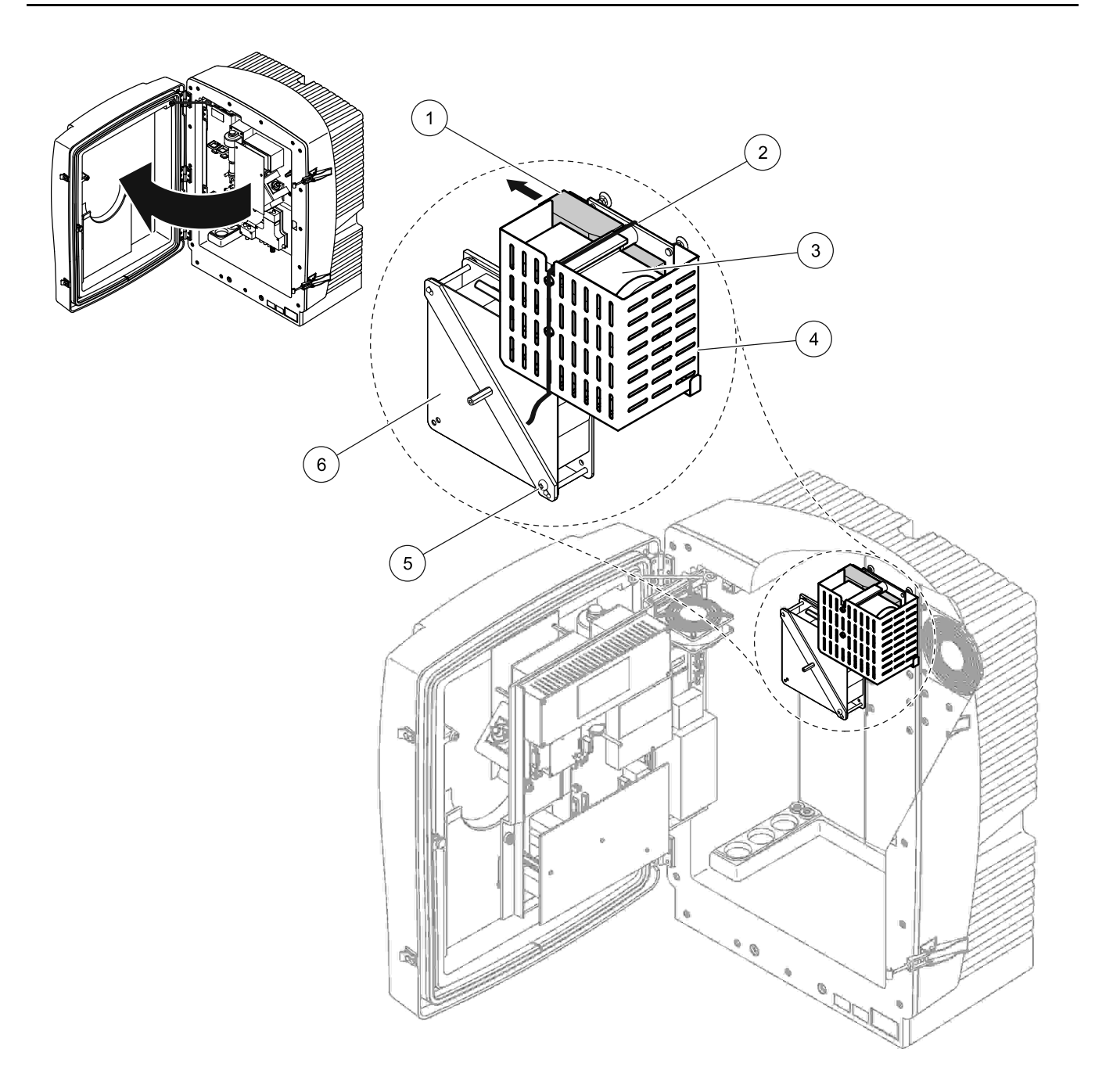

Figur 10 Fjernelse af kompressorens transportlås<sup>1</sup>

| 1 | Kompressorens transportlås | 4 | Beskyttelsesdæksel til kompressor |
|---|----------------------------|---|-----------------------------------|
| 2 | Kabelbinder                | 5 | Blæsers låseskrue                 |
| 3 | Kompressor                 | 6 | Ventilator                        |

<sup>1</sup> Kompressoren, dens transportlås og kabelklemme gælder kun for sc analysatorer, der arbejder med filterrør sc.

## 3.4.3 Installation af opsamlingsbakke

## ADVARSEL

Kabinettet kan vippe forover hvis det ikke er sat fast. Luk kun kabinettet op hvis dette er solidt fastgjort.

- 1. Åbn afdækningens dør og sæt den fast med dørkrogen.
- **2.** Skub opsamlingsbakken ind i bunden af afdækningen (Figur 11).

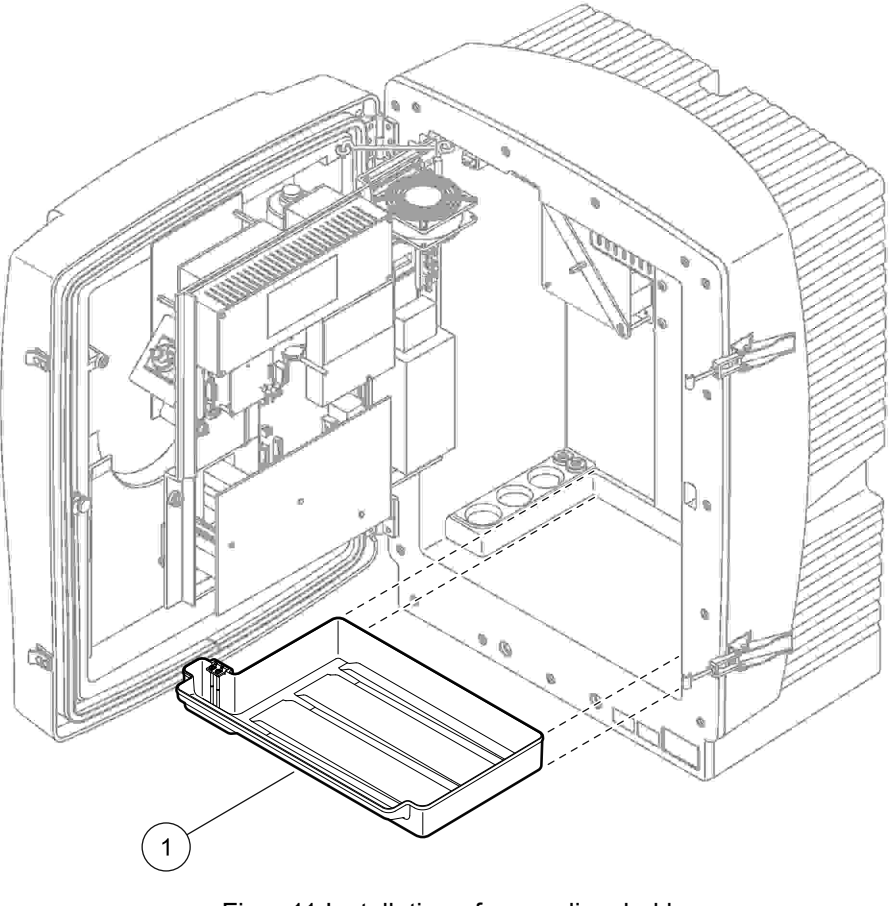

Figur 11 Installation af opsamlingsbakke

1 Opsamlingsbakke

## 3.4.4 Forbind luftfugtighedsføleren

## ADVARSEL

Kabinettet kan vippe forover hvis det ikke er sat fast. Luk kun kabinettet op hvis dette er solidt fastgjort.

- 1. Tag strømmen fra instrumentet.
- 2. Åbn afdækningens dør og sæt den fast med dørkrogen.
- **3.** Forbind luftfugtighedssensorens ledninger til terminalskruerne på opsamlingsbakken (Figur 12 på side 22).

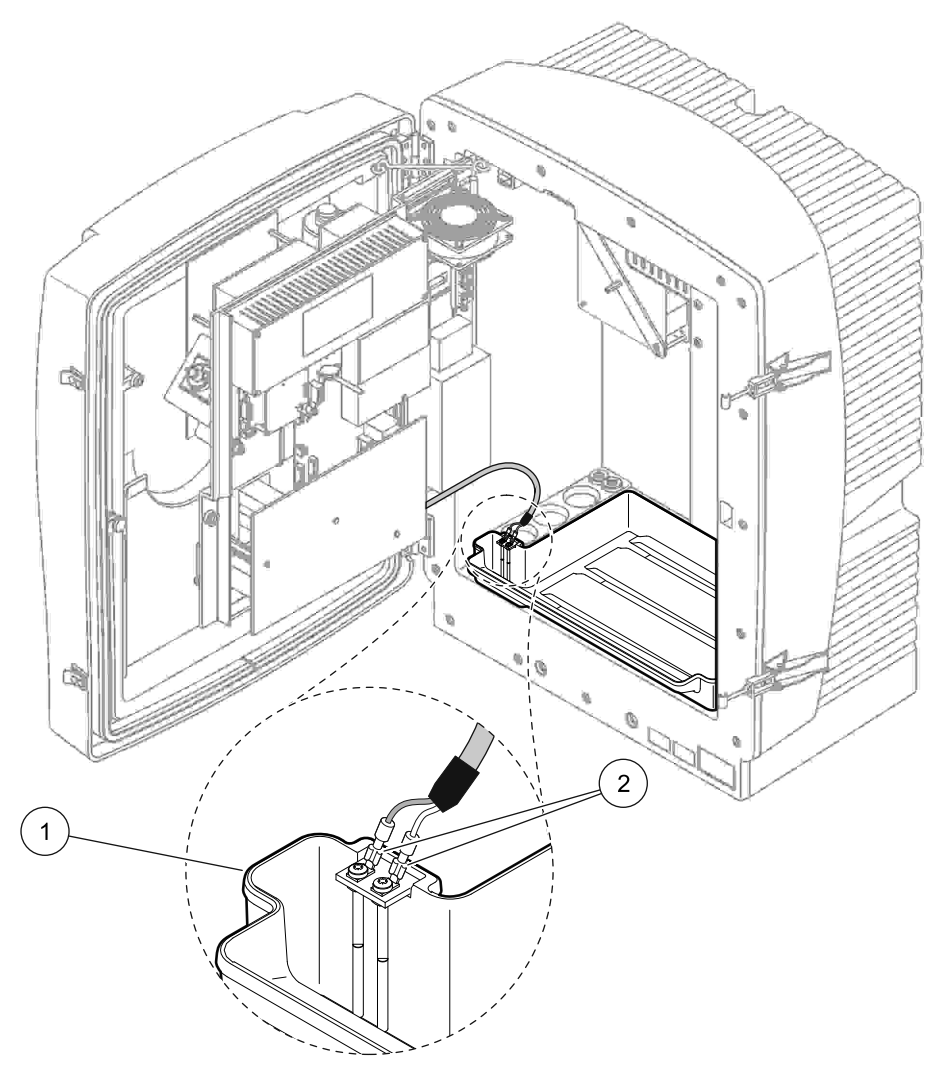

Figur 12 Forbind luftfugtighedsføleren

| 1 | Opsamlingsbakke | 2 | Luftfugtighedssensorens forbindelser |
|---|-----------------|---|--------------------------------------|
|---|-----------------|---|--------------------------------------|

## 3.4.5 Bestem den mest velegnede installationsmulighed

Før rørføring eller kabler forbindes, skal det valgmulighedsnummeret bestemmes, der korresponderer med systemkonfigurationen. Se i Tabel 1 på side 23. På baggrund af velgmulighedsnummeret, bestemmes hvilken forseglingsplug, der skal anvendes til forsegling af afdækningsåbningerne, se Tabel 2 på side 23.

Når det mest velegnede nummer er blevet bestemt, se Appendix A Rørarbejde og Forbindelsesmuligheder på side 77 for installeringsinformation.

|           |                           |            | Antol        | Provolinior | Antol                  | Mulighed |                                             |  |
|-----------|---------------------------|------------|--------------|-------------|------------------------|----------|---------------------------------------------|--|
| Placering | Filtrering                | Dræn       | analysatorer | (Ch1, Ch2)  | parametre <sup>1</sup> | #        | Se følgende afsnit for<br>mere information. |  |
|           | Filterør sc               | Enhver     | 1            | 1           | 1                      | 1        | A.5 på side 80                              |  |
|           | Filterør sc               | Opvarmet   | 1            | 1           | 1                      | 2        | A.6 på side 82                              |  |
|           | FILTRAX                   | Opvarmet   | 1            | 1           | 1                      | 3        | A.7 på side 84                              |  |
| ODENDORS  | FILTRAX                   | 2 opvarmet | 2            | 1           | 2                      | 4        | A.8 på side 86                              |  |
|           | 2 FILTRAX                 | Opvarmet   | 1            | 2           | 1                      | 5        | A.9 på side 88                              |  |
|           | 2 FILTRAX                 | 2 opvarmet | 2            | 2           | 2                      | 6        | A.10 på side 90                             |  |
|           | Filterør sc               | Uopvarmet  | 1            | 1           | 1                      | 7        | A.11 på side 92                             |  |
|           | FILTRAX                   | Uopvarmet  | 1            | 1           | 1                      | 8 a      | A.12 på side 94                             |  |
|           |                           |            | 2            | 1           | 2                      | 8 b      | A.13 på side 96                             |  |
|           | 2 FILTRAX                 | Uopvarmet  | 1            | 2           | 1                      | 9 a      | A.14 på side 98                             |  |
|           |                           |            | 2            | 2           | 2                      | 9 b      | A.15 på side 100                            |  |
| INDENDØRS | Kontinuerlig<br>prøvefeed | Uopvarmet  | 1            | 1           | 1                      | 10<br>а  | A.16 på side 102                            |  |
|           |                           |            | 2            | 2           | 2                      | 10<br>b  | A.17 på side 104                            |  |
|           | 2 kontinuerlige           | Uopvarmet  | 1            | 2           | 1                      | 11<br>а  | A.18 på side 106                            |  |
|           | prøvefeeds                |            | 2            | 2           | 2                      | 11<br>b  | A.19 på side 108                            |  |

## Tabel 1 Muligheder for systemkonfigurationer

<sup>1</sup> For 2-parametermuligheder, se Forbind en 2-parametermulighed på side 78.

Tabel 2 Type forseglingsplug

| Muliabod | Ana      | lyseringsinstrume | ent 1    | Analyseringsinstrument 2 |          |          |  |  |
|----------|----------|-------------------|----------|--------------------------|----------|----------|--|--|
| wungneu  | Åbning 1 | Åbning 2          | Åbning 3 | Åbning 1                 | Åbning 2 | Åbning 3 |  |  |
| 1        | Plug 2   | Plug 3            | Plug 3   | —                        | _        | _        |  |  |
| 2        | Plug 2   | Plug 1            | Plug 3   | —                        | _        | _        |  |  |
| 3        | Plug 1   | Plug 1            | Plug 3   | _                        | _        | —        |  |  |
| 4        | Plug 1   | Plug 1            | Plug 3   | Plug 1                   | Plug 1   | Plug 3   |  |  |
| 5        | Plug 1   | Plug 1            | Plug 1   | —                        | _        | _        |  |  |
| 6        | Plug 1   | Plug 1            | Plug 1   | Plug 1                   | Plug 1   | Plug 3   |  |  |

| Muliabed | Ana      | lyseringsinstrume | ent 1    | Analyseringsinstrument 2 |          |          |  |  |
|----------|----------|-------------------|----------|--------------------------|----------|----------|--|--|
| Mulignea | Åbning 1 | Åbning 2          | Åbning 3 | Åbning 1                 | Åbning 2 | Åbning 3 |  |  |
| 7        | Plug 2   | Plug 3            | Plug 3   | _                        | _        | _        |  |  |
| 8        | Plug 1   | Plug 3            | Plug 3   | Plug 3                   | Plug 3   | Plug 3   |  |  |
| 9        | Plug 1   | Plug 1            | Plug 3   | Plug 3                   | Plug 3   | Plug 3   |  |  |
| 10       | Plug 3   | Plug 3            | Plug 3   | Plug 3                   | Plug 3   | Plug 3   |  |  |
| 11       | Plug 3   | Plug 3            | Plug 3   | Plug 3                   | Plug 3   | Plug 3   |  |  |

Tabel 2 Type forseglingsplug

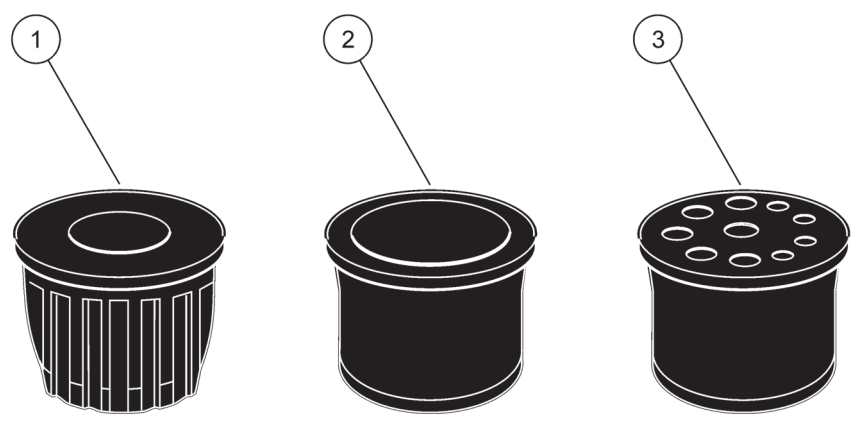

Figur 13 Type forseglingsplug

- 1 Forseglingsplug type 1
- 2 Forseglingsplug type 2

3 Forseglingsplug type 3

# 3.5 Elektrisk installation

## FARE

Der findes højspændingsledninger under den beskyttende afdækning. Den beskyttende afdækning skal forblive på plads medmindre det er en uddannet tekniker, der installerer ledningerne til filterrør sc eller det opvarmede dræn.

Se Figur 14 for fjernelse af den beskyttende afdækning.

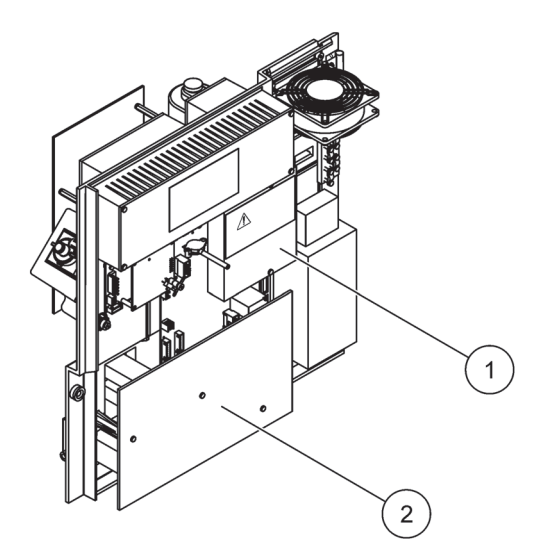

Figur 14 Fjern de beskyttende afdækninger

1 Beslyttende afdækning for AC hovedkredsløb (set bagfra)

2 Beskyttende afdækning for hoved-PCB

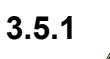

# Overvejelser omkring statisk elektricitet

**Vigtig anmærkning:** For at reducere og risiko for statisk elektricitet, skal vedligeholdelsesprocedurer, der ikke kræver strøm til analysatoren udføres med strømmen frakoblet.

Skrøbelige indvendige elektroniske komponenter kan blive beskadiget af statisk elektricitet og føre til nedsat instrumentydelse eller driftsfejl.

Producenten anbefaler at der tages følgende forholdsregler for at forhindre statisk elektricitet i instrumentet:

- Før instrumentets elektroniske komponenter berøres (såsom printede kredsløbskort og disses komponenter) aflades statisk elektricitet. Dette kan gøres ved at berøre en jordet metaloverflade såsom intrumentets kabinet eller et metalrør.
- For at reducere opbygning af statisk elektricitet, skal for meget bevægelse undgås. Transporter komponenter, der er følsomme overfor statisk-elektricitet i antistatiske beholdere eller emballage.
- Til afladning og for at undgå statisk elektricitet, bæres en jordingsrem.
- Betjen alle statisk elektricitetsfølsomme komponenter i et ikke-statisk miljø. Om muligt, brug antistatiske gulvmåtter og puder til arbejdspladsen.

# 3.5.2 Afdækningsåbninger

Der er fire hovedåbninger i afdækningen, hvor der kan indsættes rør og ledninger (Figur 15).

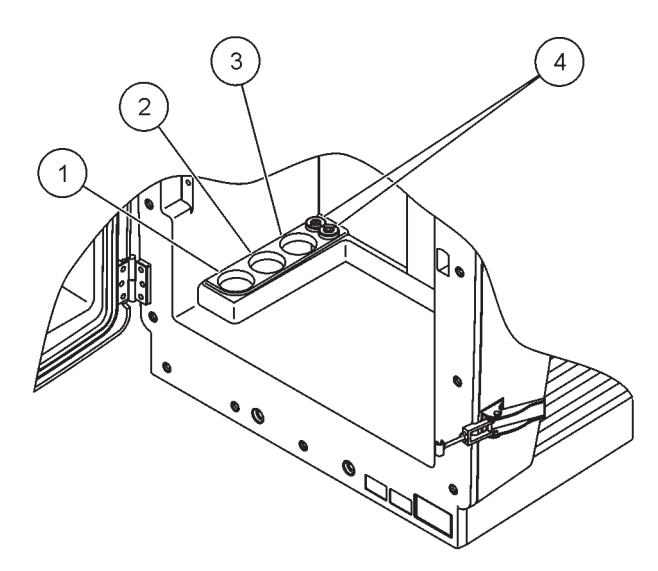

Figur 15 Afdækningsåbninger

| 1 | Prøvefeed eller se     | 2 | Se Tabel 1 på side 23 for | 3 | Se Tabel 1 på side 23 for | 4 | Strøm og datakabler |
|---|------------------------|---|---------------------------|---|---------------------------|---|---------------------|
|   | Tabel 1 på side 23 for |   | rørføringsmuligheder.     |   | rørføringsmuligheder.     |   |                     |
|   | rørføringsmuligheder.  |   |                           |   |                           |   |                     |

## 3.5.3 Indsæt rør og/eller kabler

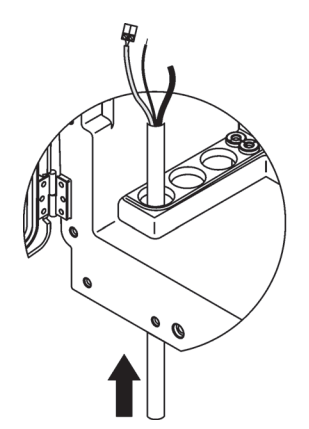

1 Retningslinjer for rør- og kabelføringer igennem afdækningsåbningerne (Figur 15 på side 26).

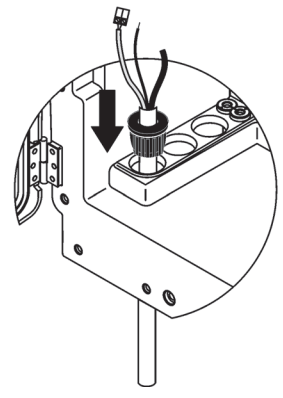

2 Tryk pluggen fra toppen på rørføringen eller kablet.

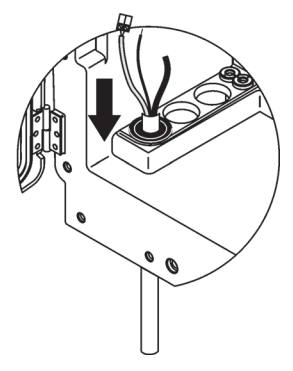

3 Træk pluggen ned sammen med rørføringen eller kabel. Forsegl alle ubrugte indgange med plug #3

## 3.5.4 Forbind filterrør til analysatoren

### ADVARSEL

Kabinettet kan vippe forover hvis det ikke er sat fast. Luk kun kabinettet op hvis dette er solidt fastgjort.

#### FARE

Frakobl strømmen til sc analyzer ved sc1000 før fjernelse af beskyttende analysatorafdækning.

*Vigtig anmærkning:* Sørg for, ved brug af filterrør, at den vandstand filterrøret nedsænkes i, er under analysatorniveau.

- 1. Åbn afdækningens dør og sæt den fast med dørkrogen.
- 2. Åbn analysatorpanelet.
- **3.** Fjern de to skruer fra den beskyttende afdækning og ferne afdækningen (emne 1, Figur 14 på side 25).
- **4.** Forbind jordledning (grøn/gul) (emne 9, Figur 16 på side 29) fra filterrør sc til jordingsterminalen (emne 5, Figur 16 på side 29).
- 5. Forbind strømstikket til det rigtige terminalstik (emner 4 og 11, Figur 16 på side 29).
- 6. Fjern de trte skruer, der holder bundpanelets afdækning. (emne 2, Figur 14 på side 25). Fjern panelet.
- 7. Forbind datastikket (emne 10, Figur 16 på side 29) til hovedpanelet (emne 12, Figur 16 på side 29).
- 8. Påsæt alle afdækninger og paneler.
- Forbind det hvide luftrør (emne 8, Figur 16 på side 29) fra filterrør sc til luftrørsstikket på analysatoren (Figur 16 på side 29).
- **10.** For prøve- og drænforbindelser, se A.4 på side 79.

## 3.5.5 Forbind det valgfrie, opvarmede dræn

#### ADVARSEL

Kabinettet kan vippe forover hvis det ikke er sat fast. Luk kun kabinettet op hvis dette er solidt fastgjort.

#### FARE

Frakobl strømmen til sc analyzer ved sc1000 før fjernelse af beskyttende analysatorafdækning.

Se Figur 16 på side 29 og følgende procedure til forbindelse af det opvarmede dræn.

- 1. Åbn afdækningens dør og afsikr om nødvendigt.
- 2. Åbn analysatorpanelet.
- 3. Fjern beskyttelsesdæksel (Figur 14 på side 25).
- 4. Forbind jordledningen (grøn/gul) til jordingsterminalen.
- Forbind kablerne til det opvarmede dræn (emne 6, Figur 16 på side 29) til terminalblokken (emne 3, Figur 16 på side 29).

- 6. Forbind drænrøret som beskrevet i den tilsvarende Konfigurationsmuligheder, se sektion A.5 på side 80 for mere information.
- 7. Placer drænrøret i det korrekte dræn eller bassin.
- 8. Påsæt alle afdækninger og paneler.

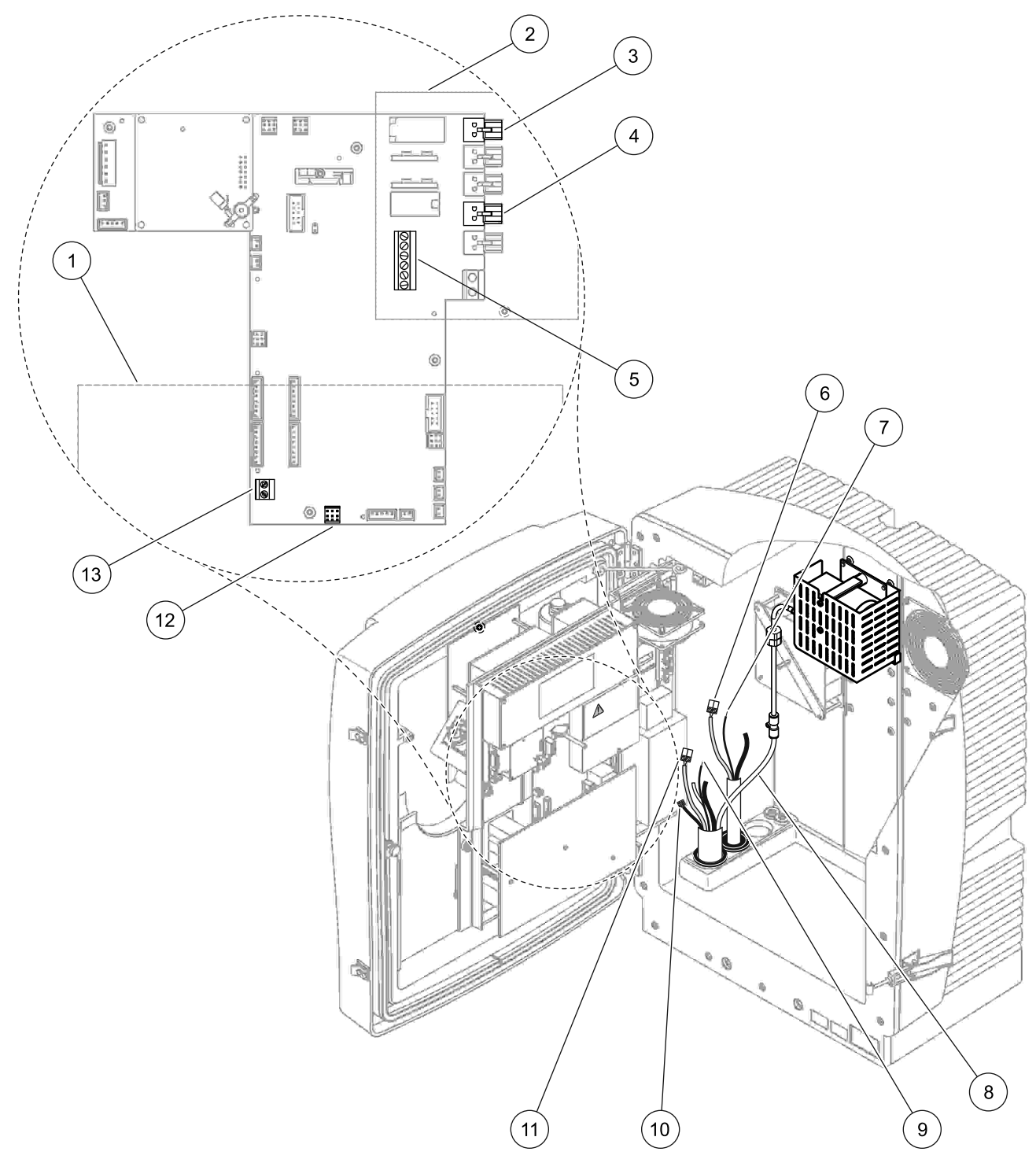

Figur 16 Forbind filterrør sc og valgfrit opvarmet dræn

| 1 | Bundpanelets afdækning                    | 8  | Filterrør sc luftrør (hvidt)      |
|---|-------------------------------------------|----|-----------------------------------|
| 2 | Beskyttelsesplade                         | 9  | Filterrør sc jordledning          |
| 3 | Opvarmet dræn (valgfrit) strømforbindelse | 10 | Filterrør sc datakabelstik        |
| 4 | Filterrør sc strømstik                    | 11 | Filterrør sc strømkabelstik       |
| 5 | Jordledningsterminalstrip                 | 12 | Filterrør sc datastik             |
| 6 | opvarmet dræns strømkabelstik             | 13 | Fjernbetjening input (15–30 V DC) |
| 7 | Opvarmet dræns jordledning                |    | (Se sektion B.3 på side 112)      |

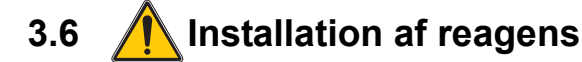

#### FARE

Potentiel fare forbundet med kontakt til kemiske/biologiske stoffer. Det kan være farligt at håndtere kemiske prøver, standardopløsninger og reagenser. Sæt dig ind i de nødvendige sikkerhedsprocedurer og korrekt håndtering af kemikalier, inden arbejdet udføres, og læs og følg alle relevante sikkerhedsdatablade.

Normal betjening af denne enhed kan kræve anvendelse af kemikalier eller prøver, der kan være biologisk farlige.

- Inden de oprindelige opløsningsbeholdere tages i brug, skal du overholde alle advarsler på dem og på sikkerhedsdatabladene.
- Bortskaf alle opbrugte opløsninger i henhold til de nationale bestemmelser og love.
- Vælg den type beskyttelsesudstyr, som er mest velegnet til koncentrationen og mængden af det farlige materiale, der anvendes.

#### FORSIGTIG

Undgå unødvendig kontakt med prøveflow af ukendt koncentration. Det kan være farligt på grund af sporkemikalier, radiering og biologiske virkninger.

#### ADVARSEL

Kabinettet kan vippe forover hvis det ikke er sat fast. Luk kun kabinettet op hvis dette er solidt fastgjort.

**Vigtig anmærkning:** Læg altid drænrørene således, at der er et kontinuerligt fald (min. 3°), at udløbet er frit (ikke under tryk) og at drænrøret ikke er længere end 2 meter. For mere information, se Appendix A på side 77.

**Vigtig anmærkning:** Forkert anvendelse af reagens kan beskadige instrumentet. Læs etiketterne på beholderne grundigt for at sikre at der ikke sker nogen misforståelser.

De leverede reagenser og kemikalier er klar til brug. Reagensen skal placeres i alalysatren og den forbundne rørføring. Se Tabel 3 for at bestemme de korrekte standarder.

| Reagent                       | Lågfarve         |     | Måleområde 1<br>0.02-5 mg/L |          | Måleområde 2<br>0.05-20 mg/L |                       | Måleområde 3<br>1-100 mg/L |                       | Måleområde 4<br>10-1000 mg/L |                        |
|-------------------------------|------------------|-----|-----------------------------|----------|------------------------------|-----------------------|----------------------------|-----------------------|------------------------------|------------------------|
|                               | EU               | USA | EU                          | USA      | EU                           | USA                   | EU                         | USA                   | EU                           | USA                    |
| CAL 1:<br>Standard 1<br>(lav) | gennemsig<br>tig |     | BCF1148                     | 25146-54 | BCF1010                      | 28941-54<br>(1 mg/L)  | BCF1020                    | 28943-54<br>(10 mg/L) | BCF1012                      | 28258-54<br>(50 mg/L)  |
| CAL 2:<br>Standard 2<br>(høj) | lyseblå          | grå | BCF1149                     | 25147-54 | BCF1011                      | 28943-54<br>(10 mg/L) | BCF1021                    | 58958-54<br>(50 mg/L) | BCF1013                      | 28259-54<br>(500 mg/L) |
| Reagent                       | orange           |     | BCF1009                     | 28944-52 | BCF1009                      | 28944-52              | BCF1009                    | 28944-52              | BCF1009                      | 28944-52               |
| Rengøring<br>sopløsning       | grå              |     | LCW867                      | 28942-46 | LCW867                       | 28942-46              | LCW867                     | 28942-46              | LCW867                       | 28942-46               |

## Tabel 3 Reagens og måleområder

- 1. Placer reagensbeholderne i instrumentet (Figur 17 på side 32).
- 2. indsæt rørene i reagensbeholderne.
- 3. Skru reagensen til de respektive låg.

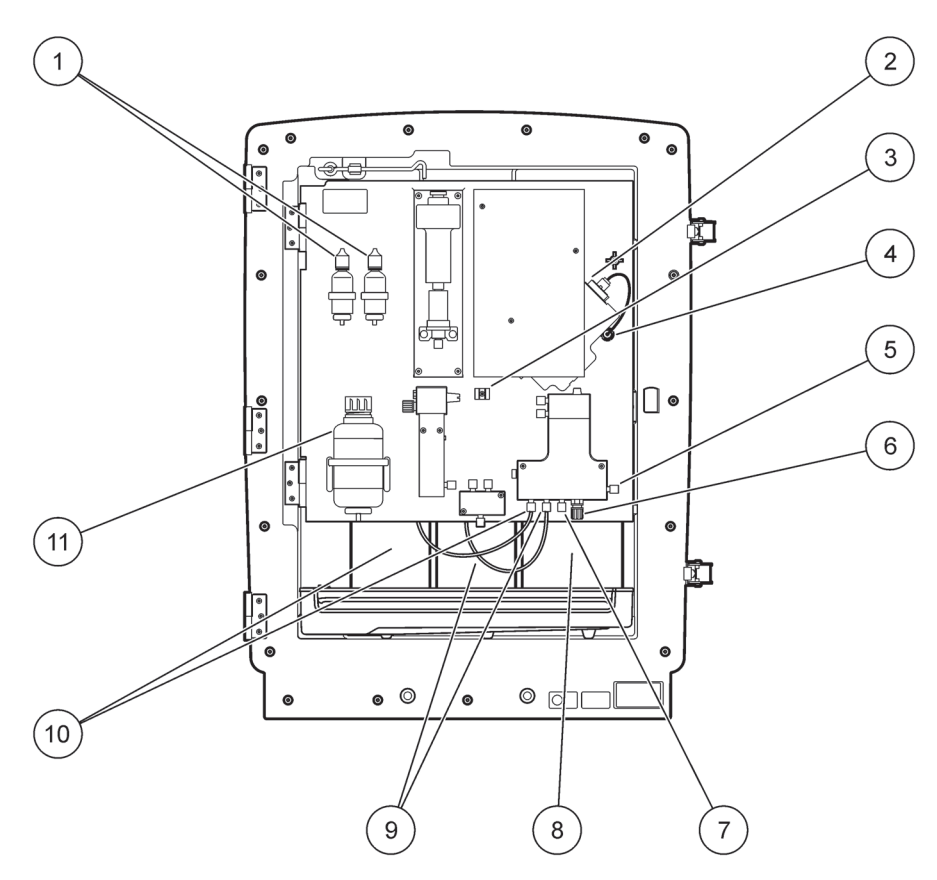

Figur 17 Kamikalier og reagenser i AMTAX sc (Se Tabel 3 på side 31 for mere information)

| 1 | Udskiftningsflasker til elektrolytopløsning | 7  | Prøvelinje                      |
|---|---------------------------------------------|----|---------------------------------|
| 2 | Elektrodesæt                                | 8  | Reagent                         |
| 3 | Fastgørelse til membrankapsel               | 9  | Standardopløsning: Høj standard |
| 4 | Elektrodepanelets stik                      | 10 | Standardopløsning: Lav standard |
| 5 | Forbindelse til cuvette                     | 11 | Rengøringsopløsning             |
| 6 | Dræn                                        |    |                                 |

# 3.7 Gasfølsom elektrode

*Vigtig anmærkning:* Før AMTAX sc anvendes for første gang, skal elektroden fyldes med den leverede elektrolyt, se sektion 3.7.1.1.

Ammoniumen i prøven konverteres til (opløses) ammoniumgas ved at tilføje kaustisk sodaopløsning. Dette opløste ammoniumgasindhold vil blive omdannet til et målbart pH-skift i elektroden.

## 3.7.1 Installation af elektrode og elektrolyt

Elektrodelegemet og glaselektroden sælges samlet (se sektion 8.4 på side 68). Brrug kun elektroden med den leverede afdækning. For at undgå unøjagtige læsninger eller driftsfejl på instrumentet, bør der ikke anvendes anden afdækning end den, der leveres af producenten.

## 3.7.1.1 Fyld elektroden med elektrolyt

### FORSIGTIG

Gennemse al SDS/MSDS-information og alle sikkerhedsforanstaltninger for at forebygge eventuelle kemiske ulykker.

**Vigtig anmærkning:** Smør aldrig membrankapslen eller elektroden med fedt, silikoneolie eller vaseline. Dette vil medføre skade på Teflon-membranen og afstedkomme nedsat ydelse.

#### Forudsætninger:

- De emner, der skal fyldes på elektroden befinder sig i posen, der er fastgjort til bunden af afdækningen.
- Før der kan hældes elektrolyt på elektroden, åbnes indtrumentets afdækning og elektrodekablet frakobles analysatorpanelet.

## Sådan fyldes elektroden med elektrolyt:

**Bemærk:** Brug elektrolytsæt (se sektion 8.1 på side 67) som indeholder en flaske med den korrekte mængde elektrolyt.

# Installering

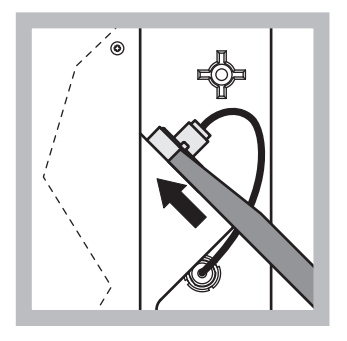

1 Træk i elektrodestikket. Skub forsigtigt elektrodenøglen (se sektion 8.2 på side 67) ind under elektrodesættet og træk for fjerne den. Tryk ikke for voldsomt.

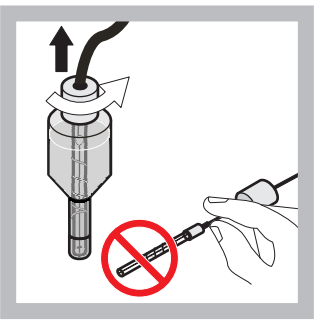

2 Træk forsigtigt elektroen lige ud af elektrodelegemet. Berør ikke elektroden med fingrene.

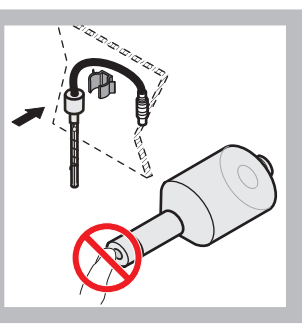

Sæt elektroden fast i fæsteklemmen på forsiden af panelet. Sørg for ikke at berøre membranen.

3

7

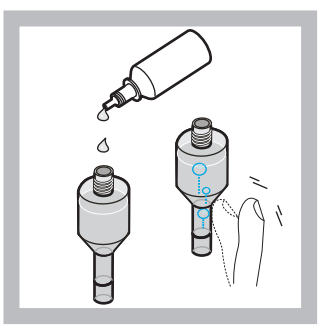

4 Fjern kapslen fra elektrolytten og fyld legemet med en hel flaske elektrolyt, (11 mL). Bank let på siden af legemet for at fjerne alle luftbobler.

**Bemærk:** For at undgå unøjagtige resultater, skal elektrolytmængden ligge imellem 4 mL og 11 mL. under betjening.

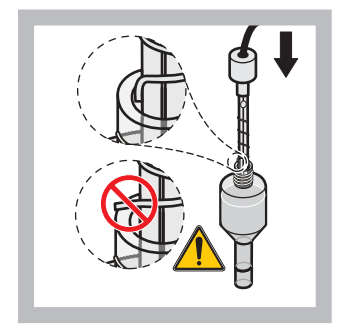

5 Sæt forsigtigt elektroden 6 i legemet uden at spisen bøjes.

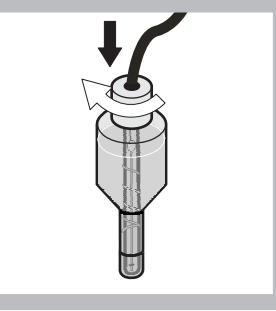

Stram forseglingskapslen.

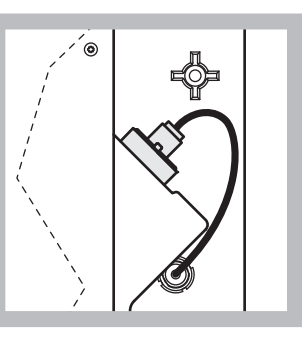

Skub elektroden tilbage i cellen, imod modstanden af O-ringen på målekammeret, indtil den klikker på plads, hvorefter elektrodekablet igen forbindes til panelet.

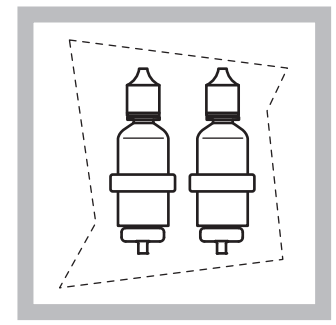

 8 placer flasker med elektrolyt i bøjlerne på analysatorpanelet. Luk afskærmningens dør.

**Bemærk:** Elektroden er temperaturfølsom. Hold afdækningens dør lukket under kalibrering og måling. Ellers vil temperaturudsving kunne medføre målingsfejl.

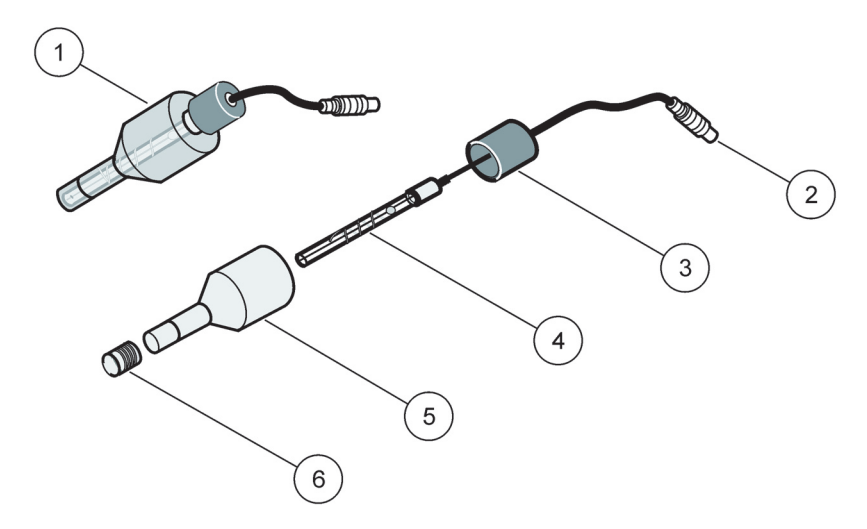

Figur 18 Elektrodesæt

| 1 | Elektrodesæt | 3 | Forseglingskapsel | 5 | Elektrodelegeme |
|---|--------------|---|-------------------|---|-----------------|
| 2 | Stik         | 4 | Elektrode         | 6 | Membrankapsel   |

3.8 **Strømforsyning til analysator** 

#### FARE

Forbind kun AMTAX sc til sc1000 strømforsyning, efter at instrumenter fuldstændig ledningsført indvendig og korrekt jordet.

#### FARE

Forbind altid en jordingsafbryder (GFIC) eller en HDFI-afbryder (udløserspænding max. 30 mA) imellem hovedstrømforsyningen og sc1000.

#### FARE

Brug ikke styringens strømstik som hoved stik. De er ikke beregnet til at strømforsyne analysatoren.

**Vigtig anmærkning:** Ud over at forsyne enheden med strøm, fungerer strømstikket som hurtig isolation af enheden fra strømnettet, når det er nødvendigt. Kontroller derfor, at de stik, som er tilsluttet enheden, til enhver tid er lette at komme til for brugeren.

**Vigtig anmærkning:** Medmindre den sc1000, der er forbundet med AMTAX sc analysatoren allerede er forsynet med en hovedsikring, skal der være en sikring imellem hovedforbindelsen fra sc1000 og AMTAX sc analysatoren, hvis dette kræves i lokale regulativer.

Strømforsyn kun instrumentet efter at alle rørforbindelser, reagensinstallationer og systemopstartsprocedurer er fuldført.

sc1000 strømstik kan kun forbindes hvis der er indbygget en bredområde 115/230 V strømforsyning i sc1000-styringen. Dette virker ikke med en 24Vs version af sc1000 fordi der ikke er passende stik til analysatoren. Se sc1000 håndbogen for mere information om at forbinde til strøm.

Observera enhetens ingångsspänning. Enheten finns i två ej justerbara spänningsmodeller (115 V och 230 V).

Utgångsspänningen från styrenheten vid utgångarna motsvarar nätspänningen som gäller för respektive land och den spänning som styrenheten är ansluten till.

En enhet utformad för 115 V får inte anslutas till en styrenhete avsedd för högre nätspänning.

- 1. Fjern strømstuikket fra sc-styringen.
- 2. Firbinf stikket fra AMTAX sc til strømstikket på sc-styringen.

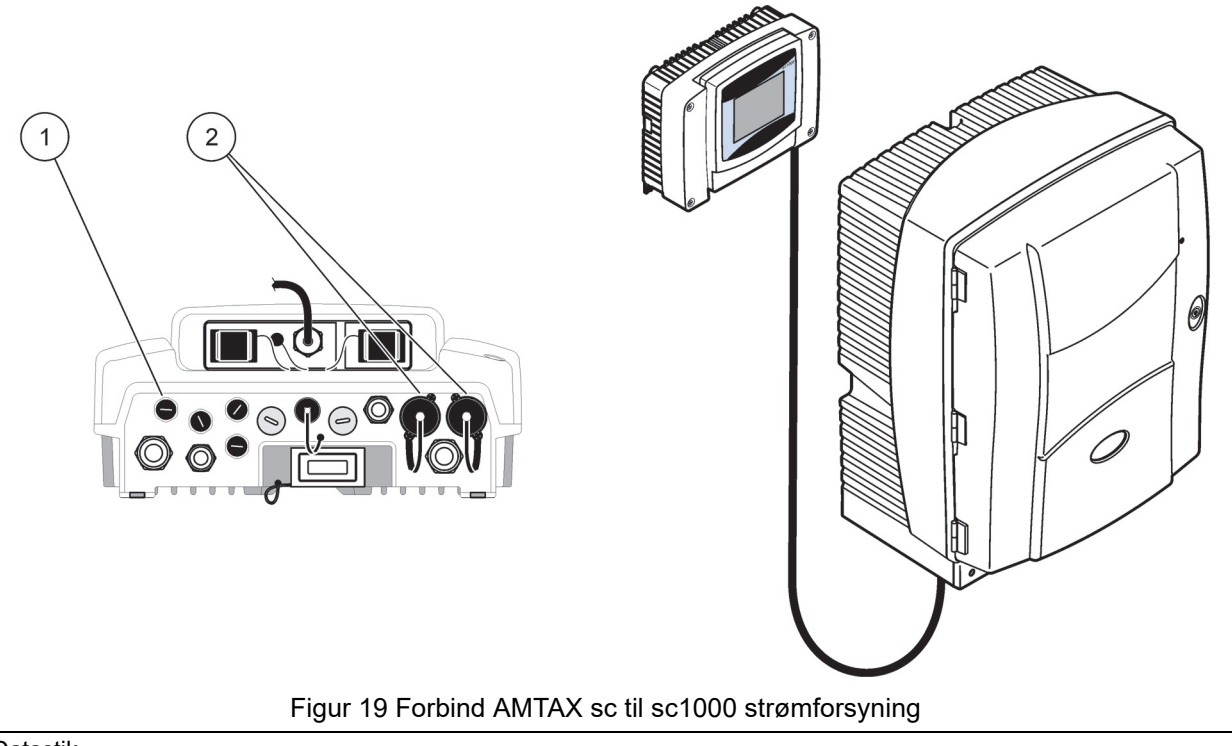

| 1 | Datastik  |
|---|-----------|
| 2 | Strømstik |

# 3.9 Forbind datanetværket

Se sc1000-styringens brugerhåndbog for mere information om forbindelse af datanetværket (emne 1, Figur 19).
## 4.1 Initialisering af instrumentet

**Vigtig anmærkning:** Instrumentet fungerer kun korrekt ved driftstemperatur. Lad instrumentet varme op i minimum en time så indersiden af afdækningen, kemikalier og elektrode har driftstemperatur.

 Sørg for at AMTAX sc er registreret i sc1000-systemet. Om nødvendigt, lad styringen begynde at lede efter analysatoren. Se sc1000-brugsanvisningen for mere information. Når analysatoren tændes første gang, åbnes automnatisk en menu til det korrekte måleområde.

**Vigtig anmærkning:** Brug den korrekte standardløsning til det valgte område (Tabel 3 på side 31).

- Konfigurer analysatoren i SENSOR SETUP-menuen og noter alle indstillinger. Du kan finde flere oplysninger under sektion 5.2 på side 39. Fabriksindstillingerne (standardindstillinger) passer til de fleste typiske anvendelser.
- 3. Far SENSOR SETUP, vælges AMTAX sc>MAINTENANCE>TEST/MAIN.
- 4. Vælg PREPUMP ALL-funktionen og bekræft.
- Vent indtil analysatoren vender tilbage til servicetilstand (vist i TEST/MAIN.>PROCESS) efter at præ-punpesekvensen er fuldført.
- **6.** Vælg REPLACE ELECTRO. fra vedligeholdelsesmenuen for at aktivere elektroden og starte kalibrering.
- 7. Bekræft alle menupunkter. Datoen for elektrodens vedligeholdelsestæller opdateres automatisk. Instrumentet varmer elektroden op og kalibrerer to gange. Derefter starter analysatoren standarddrift.

**Vigtig anmærkning:** Efter isættelse af en ny elektrode eller genstart af instrumentet, ændrer værdierne for standardkalibrering sig væsentligt, men efter ca. to dage stiger mV-værdierne for stadarderne lidt på grund af fordampning af elektrolytten. Hældningen forbliver konstant imens begge standardværdier stiger parallelt. AMTAX sc kan kun betjenes med en sc1000-styring. For mere indformation, se sc 1000-håndborgen.

En LED på døren viser den aktuelle driftsstatus. Se sc1000 Brugervejledning og sektion på side 59.

Instrument, kemikalier og elektrode er temperaturfølsomme. Fror at undgå forkerte målinger, må instrumentet kun betjenes med lukket dør.

## 5.1 Sensor-diagnosticeringsmenu

SELECT AMTAX sc (hvis der er tilknyttet mere end en sensor eller analysator)

| A | AMTAX sc        |                                                            |  |  |  |
|---|-----------------|------------------------------------------------------------|--|--|--|
|   | FEJL-LISTE      | Viser alle de aktuelt tilstedeværende fejl i sensoren      |  |  |  |
|   | ADVARSELS-LISTE | Viser alle de aktuelt tilstedeværende advarsler i sensoren |  |  |  |

## 5.2 Sensoropsætningsmenu

#### SELECT AMTAX sc (hvis der er tilknyttet mere end en sensor eller analysator)

| CALIE         | BRATION (se 5.3 på si | de 44)                                                                                                    |  |  |  |
|---------------|-----------------------|----------------------------------------------------------------------------------------------------|--|--|--|
| CO            | RR. FACTOR            | Viser korrektionsfaktoren                                                                                                    |  |  |  |
| L             | OCATION 1             | Viser placering 1, der er blevet justeret i CONFIGURE-menuen                                                                                           |  |  |  |
| Ģ             | GAIN CORR             | Justerer korrektionsfaktoren for kanal 1                                                                                                    |  |  |  |
| L             | OCATION2              | Tilgængelig med 2-kanalsversionen.                                                                                                    |  |  |  |
| Ģ             | GAIN CORR             | Tilgængelig med 2-kanalsversionen.                                                                                                    |  |  |  |
| KAL           | IBRER                 | Udløser en automatisk kalibrering, og derefter målingsmodus                                                                                            |  |  |  |
| CAL           | CLEAN                 | Udløser automatisk kalibrering med efterfølgende automatisk rengøring, derefter målingsmodus.                                                          |  |  |  |
| SET           | TINGS                 |                                                                                                    |  |  |  |
| s             | ET OUTMODE            | Den værdi, der er output under kalibrering og de efterfølgende kasserede værdier.<br>HOLD = sidst målte værdi, SET TRANSFER = værdi, der skal angives. |  |  |  |
| A             | UTOCAL                | · ·                                                                                                    |  |  |  |
|               | SET INTERVAL          | Tidsinterval imellem to kalibreringer                                                                                                    |  |  |  |
|               | START                 | Starttid for kalibrering (i tilfælde af mere end en kalibrering pr. dag: Indtastes starttid for første kalibrering.)                                   |  |  |  |
|               | DISCHARGE             | Antal målte værdier, der er blevet kasseret efter en kalibrering.                                                                                      |  |  |  |
| S             | EL ADJ METHOD         | Vælg kalibreringsmetode                                                                                                    |  |  |  |
|               | ADVANCED              | Standardkalibreringsmetode for softwareversion $\ge$ 1,60 (for største nøjagtighed med de laveste måleværdier.)                                        |  |  |  |
|               | CONVENTIONAL          | Kalibreringsmetode for softwareversion < 1,60 er tilgængelig af kompatibilitetshensyn (Kan ikke vælges indenfor området 0,02–5 mg/L).                  |  |  |  |
| DEFAULT SETUP |                       | Nulstiller til fabrikkens standardindstillinger.                                                                                                    |  |  |  |
| KONF          | IGURER                |                                                                                                    |  |  |  |
| LOC           | CATION 1              | Indstillinger for placering 1                                                                                                    |  |  |  |
| F             | REDIGER NAVN          | Indtast et navn for måleplaceringen, som krævet.                                                                                                    |  |  |  |
| S             | ET PARAMETER          | Vælg output: ammonium eller ammonium nitrogen                                                                                                    |  |  |  |
| S             | ELECT UNITS           | Vælg output: mg/L eller ppm                                                                                                    |  |  |  |

| CONFIGURE (fortsat) |                                                                                                    |
|---------------------|----------------------------------------------------------------------------------------------------|
| QUANTITY CH 1       | Antal målinger efter hinanden ( = målinger på kanal 1 + DISCHARGE VAL 1 kanal 1).<br>Tilgængelig med 2-kanalsversionen.                                                                                                    |
| DISCHARGE VAL 1     | Antal kasserede værdier efter skift fra kanal 1 til kanal 2. Tilgængelig med 2-kanalsversionen.                                                                                                    |
| LOCATION 2          | Indstillinger for placering 2                                                                                                    |
| REDIGER NAVN        | Indtast et navn for måleplaceringen, som krævet. Tilgængelig med 2-kanalsversionen.                                                                                                    |
| SET PARAMETER       | Vælg output: ammonium eller ammonium nitrogen. Tilgængelig med 2-kanalsversionen.                                                                                                    |
| SELECT UNITS        | Vælg output: mg/L eller ppm. Tilgængelig med 2-kanalsversionen.                                                                                                    |
| QUANTITY CH 2       | Antal målinger efter hinanden ( = målinger på kanal 2 + DISCHARGE VAL 2 kanal 2).<br>Tilgængelig med 2-kanalsversionen.                                                                                                    |
| DISCHARGE VAL 2     | Antal kasserede værdier efter skift fra kanal 2 til kanal 1. Tilgængelig med 2-kanalsversionen.                                                                                                    |
| MEASURING           |                                                                                                    |
| SET INTERVAL        | Angiv målingsinterval (tidsinterval imellem to målinger). ATTENTION med filtreringsrør og 5 min. drift: øget pumpehastighed i filtreringsrøret, årlig filtrerørvedligeholdelse nødvendig.                                                                         |
| START BY BUS:       | ·                                                                                                    |
| START BY BUS:       | YES/NO. Valhmulighed om instrumentet måler kontinuerligt eller om målinger udløses af field-bus. "Fieldbus" skal aktiveres under "TEST/MAINT". Instrumentet skifter til 5 minutters intervaller når aktiveret.                                                    |
| NUMBER OF MEAS .:   | Antal målinger efter en bus-aktivering.                                                                                                    |
| DISCHARGE           | Antal kasserede værdier før målingerne.                                                                                                    |
| AVERAGE:            | Antal målinger der er gennemsnitlige. (påvirker kun de bus-udløste målinger)                                                                                                    |
| CLEANING            |                                                                                                    |
| SET INTERVAL        | Antal timer imellem rengøringer                                                                                                    |
| START               | Starttid for rengøring (i tilfælde af mere end en rengøring pr. dag: Indtastes starttid for første rengøring.)                                                                                                    |
| DISCHARGE           | Antal målte værdier, der er blevet kasseret efter en rengøring.                                                                                                    |
| SET OUTMODE         | Den værdi, der er output under rengøring og de efterfølgende kasserede værdier.<br>HOLD = sidst målte værdi, SET TRANSFER = værdi, der skal angives.                                                                                                    |
| CUVETTE TEMP.       | Temperatur for cuvette og elektrode<br>Anbefalet: Vælg 45 °C ved lufttemperatur: op til 35 °C, 50 °C ved lufttemperatur: op til 40 °C,<br>55 °C ved lufttemperatur: op til 45 °C, ved 55 °C reduceret nøjagtighed og forkortet<br>elektrodelevetid kan forekomme. |
| TUBE HEATING        |                                                                                                    |
| ON                  | Rørvarmer tænder ved start af den valgte måned, når der anvendes filterrør sc.                                                                                                    |
| OFF                 | Rørvarmer slukker ved start af den valgte måned, når der anvendes filterrør sc.                                                                                                    |
| REAG. ADVARSEL      |                                                                                                    |
| REAG. ADVARSEL      | On/Off<br>Når On er valgt: bestemmer advarselsoutput hvis reagensniveauet er lavt                                                                                                    |
| ADVARSEL            | Bestemmer det niveau under hvilket reagensen skal falde for at udløse en advarsel.                                                                                                    |
| STAT. MODUL.WAR.    |                                                                                                    |
| 40%, 30%, 15%       | Advarsel udløses: når der er installeret filterrør og status for filtreringsmoduler falder<br>under niveau                                                                                                    |
| STATUS MODUL.ERR    |                                                                                                    |
| 14%, 10%, 8%, OFF   | Der genereres en fejl: når der er installeret filterrør og status for filtreringsmoduler falder under niveau. Når drejet til OFF, vil en deaktiveret prøveregistrering blive skiftet til "advarsel".                                                              |

| CONFIGURE (fortsat) |                                                                                                    |  |  |  |  |
|---------------------|----------------------------------------------------------------------------------------------------|--|--|--|--|
| SAMPLE DETECTION    | SAMPLE DETECTION                                                                                                    |  |  |  |  |
| OFF/WARNING/ERROR   | Bestemmer instrumentets reaktion, når mængden af tilgængelig prøve er for lav. Når instrumentet er i filterrørsmodus, vil deakrtivering af prøveregistrering skifte en deaktiveret "STATUS MODUL.ERR" til 14% |  |  |  |  |
| EXHAUST CONTROL     |                                                                                                    |  |  |  |  |
| ON/OFF              | Bestemmer instrumentets reaktion, når dræn er blokeret                                                                                                    |  |  |  |  |
| ELECTROLYTE         |                                                                                                    |  |  |  |  |
| WARNING/OFF         | Bestemmer om en advarsel initieres, når elektrolytniveauet er lavt / sidste skift af membran er mere end 90 dage siden.                                                                                       |  |  |  |  |
| FALSE ELEC DATA     | ·                                                                                                    |  |  |  |  |
| ERROR/OFF           | Bestemmer om en fejl skal initieres når mV-nulværdien for ene elektrode ikke er indenfor et bestemt område (de fejlliste)                                                                                     |  |  |  |  |
| DEFAULT SETUP       | Nulstiller faktor og indstillinger til fabriksindstillinger.                                                                                                    |  |  |  |  |
| LAST CHANGE         | Indikerer sidste ændring af en indstilling i konfigurationsmenuen.                                                                                                    |  |  |  |  |
| MAINTENANCE         |                                                                                                    |  |  |  |  |
| INFORMATION         |                                                                                                    |  |  |  |  |
| LOCATION 1          | Indikerer måleplacering 1                                                                                                    |  |  |  |  |
| LOCATION 2          | Indikerer måleplacering 2 på en 2-kanalsversion                                                                                                    |  |  |  |  |
| TYPE                | Indikerer instrumenttype                                                                                                    |  |  |  |  |
| SENSOR NAME         | Indikerer instrumentnavn                                                                                                    |  |  |  |  |
| SERIAL NUMBER       | Indikerer serienummer                                                                                                    |  |  |  |  |
| RANGE               | Indikerer måleområde                                                                                                    |  |  |  |  |
| OPTION              | Indikerer instrumentets valgmuligheder (filterrør/1-kanals/2-kanals)                                                                                                    |  |  |  |  |
| SOFTWARE PROBE      | Filterrørsoftware                                                                                                    |  |  |  |  |
| SOFTW. AMTAX        | Instrumentsoftware                                                                                                    |  |  |  |  |
| LOADER              | Detaljeret information om software i instrumentet                                                                                                    |  |  |  |  |
| APPL                | Detaljeret information om software i instrumentet                                                                                                    |  |  |  |  |
| STRUCTURE           | Detaljeret information om software i instrumentet                                                                                                    |  |  |  |  |
| FIRMWARE            | Detaljeret information om software i instrumentet                                                                                                    |  |  |  |  |
| CONTENT             | Detaljeret information om software i instrumentet                                                                                                    |  |  |  |  |
| LANGUAGE            | Liste over sprog, der understøttes af den installerede sprogpakke.                                                                                                    |  |  |  |  |
| CALIB. DATA         |                                                                                                    |  |  |  |  |
| LOCATION1           | Indikerer måleplacering 1                                                                                                    |  |  |  |  |
| GAIN CORR           | Indikerer korrektionsfaktoren, der er indstillet for de målte værdier på måleplacering 1.                                                                                                    |  |  |  |  |
| DATE                | Indikerer datoen for sidste ændring af korrektionsfaktoren.                                                                                                    |  |  |  |  |
| LOCATION2           | Tilgængelig med 2-kanalsversionen.                                                                                                    |  |  |  |  |
| GAIN CORR           | Indikerer korrektionsfaktoren, der er indstillet for de målte værdier på måleplacering 2.                                                                                                    |  |  |  |  |
| DATE                | Indikerer datoen for sidste ændring af korrektionsfaktoren.                                                                                                    |  |  |  |  |
| mV nul              | Elektrodesignal ved nulpunktet                                                                                                    |  |  |  |  |
| mV STANDARD 1       | Elektrodesignal med standard 1                                                                                                    |  |  |  |  |
| mV STANDARD 2       | Elektrodesignal med standard 2                                                                                                    |  |  |  |  |
| mV SLOPE            | Elektrodesignal ændring pr. dekade                                                                                                    |  |  |  |  |
| LAST CALIBRAT.      | Tidspunkt for sidste kalibrering                                                                                                    |  |  |  |  |
| mV ACTIVE           | Aktuelt elektrodepotentiale                                                                                                    |  |  |  |  |

# MAINTENANCE (fortsat)

|                 | · · · · ·        |                                                                                                    |  |  |  |
|-----------------|------------------|----------------------------------------------------------------------------------------------------|--|--|--|
|                 | PROCESS          | Information om hvad instrumentet i øjeblikket foretager sig (måling, kalibrering etc.)                                                                                      |  |  |  |
| REMAINING TIME  |                  | Tilbageværende tid for aktuel process, tællende ned til nul                                                                                                    |  |  |  |
|                 | LIST OF VALUES   | Liste over de 10 sidst målte værdier                                                                                                    |  |  |  |
| MAINT COUNTER   |                  | Tæller for reagens og forbrugsmidler                                                                                                    |  |  |  |
| OPERATING HOURS |                  | Indikerer instrumentets driftstimer.                                                                                                    |  |  |  |
|                 | REAGENT          | Viser det aktuelle reagensniveau.                                                                                                    |  |  |  |
|                 | CLEANING SOL.    | Viser det aktuelle rrengøringsmiddelniveau.                                                                                                    |  |  |  |
|                 | STANDARD SOL.    | Viser det aktuelle standardniveau.                                                                                                    |  |  |  |
|                 | REPLACE ELECTRO. | Dato for sidste elektrodeskift                                                                                                    |  |  |  |
|                 | CHANGE MEMBRAN   | Dato for sidste membran- og elektrolytskift.                                                                                                    |  |  |  |
|                 | AIR FILTER PADS  | Dage tilbage til næste skift/rengøring af luftfilter.                                                                                                    |  |  |  |
|                 | PISTON PUMP      | Dage tilbage til næste udskiftning af pumpepiston og cylinder (AMTAX pistonpumpe)                                                                                           |  |  |  |
|                 | REAGENT PUMP     | Antal af pumpeslag foretaget af reagensens målepumpe                                                                                                    |  |  |  |
|                 | CLEANING PUMP    | Antal af pumpeslag foretaget af rengøringsmålepumpen                                                                                                    |  |  |  |
|                 | STATUS MODULES   | Kun hvis der er registreret filterrør: indikerer modulernes tilstand.                                                                                                    |  |  |  |
|                 | CLEANING MODULS  | Kun hvis der er registreret filterrør: sidste rengøring af filtermodul.                                                                                                    |  |  |  |
|                 | NEW MODULES      | Kun hvis der er registreret filterrør: sidste rengøring af udskiftningsmodul.                                                                                               |  |  |  |
|                 | PUMP MEMBRANE    | Kun hvis der er registreret filterrør: dato for sidste udskiftning af pumpemembran (filterrør prøvepumpe).                                                                  |  |  |  |
|                 | COMPRESSOR       | Kun hvis der er registreret filterrør: dage tilbage til udskiftning af luftkompressor.                                                                                      |  |  |  |
|                 | ELECTROLYTE      | tæller ned fra 90 dage. Negative værdier indikeret at det er over tiden for udskiftning af elektrolyt. Nulstilling ved "CHANGE MEMBRANE" eller "CHANGE ELECTRODE" processen |  |  |  |
| Т               | EST/MAINT        | Vedligeholdelsesprocesser                                                                                                    |  |  |  |
|                 | SIGNALS          |                                                                                                    |  |  |  |
|                 | PROCESS          | Indikerer hvad instrumentet foretager sig.                                                                                                    |  |  |  |
|                 | REMAINING TIME   | Indikerer tid tilbage af den aktuelt foregående process                                                                                                    |  |  |  |
|                 | mV ACTIVE        | Aktuelt elektrodepotentiale (For elektrodedataområder, se Tabel 10 på side 64).                                                                                             |  |  |  |
|                 | CUVETTE TEMP.    | Aktuel cellemålingstemperatur                                                                                                    |  |  |  |
|                 | ENCLOSURE TEMP   | Aktuel temperatur i instrumentet                                                                                                    |  |  |  |
|                 | COOLING          | Aktuel hastighed for afdækningsblæser i %                                                                                                    |  |  |  |
|                 | HEATING          | Aktuel afdækningsvarmestrøm                                                                                                    |  |  |  |
|                 | PRESSURE ANALY   | Aktuelt tryk i målesystemet for ventilblokken i mbar                                                                                                    |  |  |  |
|                 | HUMIDITY ANALY   | Indikerer om der er væske i opsamlingsbakken                                                                                                    |  |  |  |
|                 | STATUS MODULES   | Kun hvis der er registreret filterrør: viser status for filtermoduler (0-100%)                                                                                              |  |  |  |
|                 | PRESSURE P. MIN  | Kun hvis der er registreret filterrør: viser det gennemsnitlige tryk på filtermoduler                                                                                       |  |  |  |
|                 | PRESSURE PROBE   | Kun hvis der er registreret filterrør: viser det aktuelle minimumtryk for filtermodulerne                                                                                   |  |  |  |
|                 | PROBE HEATING    | Kun hvis der er registreret filterrør: indikerer omskiftertilstand for prøverørsopvarmning                                                                                  |  |  |  |
|                 | HUMIDITY PROBE   | Kun hvis der er registreret filterrør: indikerer om der er fugt i rørafdækningen                                                                                            |  |  |  |
|                 | DRAIN HEATING    | kun i 1 eller 2-kanalsmodus: viser status for drænopvarmning                                                                                                    |  |  |  |
|                 | PROCESS          | Indikerer hvad instrumentet foretager sig.                                                                                                    |  |  |  |
|                 | REMAINING TIME   | Indikerer tid tilbage af den aktuelt foregående process                                                                                                    |  |  |  |
|                 | SERVICE MODE     | Instrumentet kan justeres til servicetilstand (system fri for væske, termostyring og kompressor for filterrør (hvis installeret) aktivt)                                    |  |  |  |

# MAINTENANCE (fortsat)

| SET OUTMODE         | Værdi, der er output i servicetilstand. HOLD = sidst målte værdi,<br>SET TRANSFER = Overfør værdi, der er programmeret på SC-styring                                                                                                    |  |
|---------------------|----------------------------------------------------------------------------------------------------|--|
| START               | Forlad servicetilstand, start måling                                                                                                    |  |
| REAGENT             | Nulstiller vedligeholdelsestæller efter udskiftning af reagens                                                                                                    |  |
| CLEANING SOLU.      | Nulstiller vedligeholdelsestæller efter udskiftning af rengøringsmiddel.                                                                                                    |  |
| STANDARD SOL.       | Nulstiller vedligeholdelsestæller efter udskiftning af standarder.                                                                                                    |  |
| AIR FILTER PADS     | Menubaseret proces til ændring af luftfilterpuder, nulstiller vedligeholdelsestæller                                                                                                    |  |
| CHANGE MEMBRAN      | Menubaseret proces for udskiftning af membrankapsel på elektroden, indstiller ny dato i vedligeholdelsestælleren og nulstiller elektrolyttælleren                                                                                                    |  |
| REPLACE ELECTRODE   | Menubaseret proces for udskiftning af elektrode, indstiller ny dato i vedligeholdelsestælleren                                                                                                    |  |
| PISTON PUMP         | Dage tilbage til næste udskiftning af pumpepiston og cylinder (AMTAX pistonpumpe), nulstil efter udskiftning af pumpen                                                                                                    |  |
| REAGENT PUMP        | Antal pumpeslag udført af reagensmålepumpen, nulstil efter udskiftning af pumpen                                                                                                    |  |
| CLEANING PUMP       | Antal pumpeslag udført af rengøringsmålepumpen, nulstil efter udskiftning af pumpen                                                                                                    |  |
| PREPUMPING          |                                                                                                    |  |
| PREPUMP ALL         | Alle væsker forpumpes efter hinanden.                                                                                                    |  |
| PREPUMP REAG.       | Reagensen forpumpes.                                                                                                    |  |
| PREPUMP CLEAN.      | Rengøringsmiddel forpumpes.                                                                                                    |  |
| PREPUMP<br>STANDARD | Standarder forpumpes.                                                                                                    |  |
| PREPUMPING<br>PROBE | Kun hvis der er registreret filterrør: Filterrør og moduler udluftes og forpumpes.                                                                                                    |  |
| PREPUMP SAMPLE      | Kun hvis der er registreret filterrør: prøve pumpes fra filterrer i 1 minut                                                                                                    |  |
| MODULE CLEAN.       | Menubaseret proces til rensning af luftfilterpuder, nulstiller automatisk vedligeholdelsestæller<br>Med filtreringsrør.                                                                                                    |  |
| NEW MODULES         | Kun hvis der er registreret filterrør: sidste rengøring af udskiftningsmodul.                                                                                                    |  |
| PUMP MEMBRANE       | Kun hvis der er registreret filterrør: viser antal dage tilbage til næste udskiftning af<br>pumpemembran (filterrør sc prøvepumpe), nulstil tæller.                                                                                                    |  |
| COMPRESSOR          | Kun hvis der er registreret filterrør: dage tilbage til udskiftning af luftkompressor. Nulstilling af tæller.                                                                                                    |  |
| CLEANING            | Udløser automatisk rengøring, derefter starter måling                                                                                                    |  |
| FLUSHING            | Pumper alle væsker efter hinanden. Læg alle rør, der fører til reagens, standarder og rengøringsmiddel i afioniseret vand og start FLUSHING før instrumentet tages ud af drift.                                                                                           |  |
| RESET ERROR         | Nulstil alle fejlmeddelelser                                                                                                    |  |
| CHANGE RANGE        | Softwareændringer til et andet måleområde: ATTENTION, der skal anvendes passende standarder!                                                                                                    |  |
| UPDATE PROBE        | Tillader opdatering af filterrørsoftware.                                                                                                    |  |
| Elek. Typeændring   | Bruges ikke for øjeblikket                                                                                                    |  |
| FIELDBUS            | ENABLED/DISABLED: Aktiver ekstern styring af instrumentet via Fieldbus. Bemærk: Når instrumentet sættes i SERVICE MODE af menuen, er Fieldbus-styring midlertidigt deaktiveret.                                                                                           |  |
| OPTION              | Indstiller instrumentet til filterrør/1-kanal/2-kanal modus. Skift af valgmuligheder kræver ændring af hardware!                                                                                                    |  |
| VALIDATION          | Menubaseret proces til måling af eksterne prøver. Når "Modification required" vises: Frakobl<br>prøverørføringen fra overflow-karret, plug overflow-karret til og sæt rpøverørene i ekstern<br>prøve. Efter processen: Frakobl overflow-karret og genforbind prøverørene. |  |

### 5.2.1 Systemopsætningsmenu

For flere informationer om systemopsætning (aktuelt output, relæer og netværksinterfaces) se sc 1000-håndbogen.

### 5.3 Kalibreringsprocessen

**Bemærk:** Sørg for at alle opløsninger er tilgængelige for at undgå forkerte målinger.

1. For at starte en automatisk kalibrering, vælges CALIBRATION>CALIBRATE>AUTOCAL>SET INTERVAL.

#### ELLER

1. For at starte kalibrering manuelt, vælges CALIBRATION>CALIBRATE.

Bemærk: Tryk START for at bekræfte og starte kalibreringsprocessen.

Efter den næste måling og 5 minutters ventetid, vil kalibreringen automatisk starte og fortsætte med alle nødvendige standarder.

Afhængigt af antallet af standarder, der kræver kalibrering, kan en cyklus tage op til 40 minutter. After vellykket kalibrering, returnerer instrumentet automatisk til måling.

**Bemærk:** Når instrumentet registrerer og viser en advarsel, fortsætter måleprocessen. Se sektion 7.2.3 på side 62 for at finde fejlen, der advares om.

**Bemærk:** Når instrumentet registrerer og viser en fejl, stopper instumentet med måling. Se sektion 7.2.2 på side 60 for at finde fejlen, der advares om.

### 5.4 Rengøringsprocessen

For information om rengøringsintervaller, se Tabel 4 på side 47.

**Bemærk:** Sørg for at rengøringsmiddel er tilgængeligt, så instrumentet kan fungere korrekt.

1. For at konfigurere automatiske rengøringsintervaller, vælges CONFIGURE>CLEANING>SET INTERVAL.

#### ELLER

1. For at starte en manuel rengøringscyklus, vælges MAINTENANCE>CLEANING.

Bemærk: Tryk START for at bekræfte og starte rengøringsprocessen.

En rengringscyklus kan tage op til 10 minutter, hvorefter instrumentet automatisk vender tilbage til målemodus.

## 5.5 Måleproces

**Bemærk:** Sørg for at alle opløsninger er tilgængelige for at undgå forkerte målinger.

Efter opstart, skal instrumentet varme op for automatisk at initialisere måleprocessen. Denne proces tager ca. 15 minutter, når instrumentet temperatur er >15 °C ( >59 °F).

Bemærk: Lavere instrumenttemperaturer forlænger opvarmningsfasen.

**Bemærk:** Fra servicetilstanden trykkes START for at bekræfte anmodningen om at starte måling.

**Bemærk:** Instrumentet kalibrerer før start af måling, når den sidste kalibrering er mindst en dag gammel.

En optimal målecyklus kan tage 5 minutter.

### FARE

*Opgaver, beskrevet i denne sektion af brugsanvisningen, bør kun udføres af kvalificeret parsonale.* 

#### FARE

Potentiel fare forbundet med kontakt til kemiske/biologiske stoffer. Det kan være farligt at håndtere kemiske prøver, standardopløsninger og reagenser. Sæt dig ind i de nødvendige sikkerhedsprocedurer og korrekt håndtering af kemikalier, inden arbejdet udføres, og læs og følg alle relevante sikkerhedsdatablade.

Normal betjening af denne enhed kan kræve anvendelse af kemikalier eller prøver, der kan være biologisk farlige.

- Inden de oprindelige opløsningsbeholdere tages i brug, skal du overholde alle advarsler på dem og på sikkerhedsdatabladene.
- Bortskaf alle opbrugte opløsninger i henhold til de nationale bestemmelser og love.
- Vælg den type beskyttelsesudstyr, som er mest velegnet til koncentrationen og mængden af det farlige materiale, der anvendes.

## 6.1 Almindelig vedligeholdelse

- Tjek regelmæssigt hele systemet for mekaniske skader.
- Tjek regelmæssigt eller forbindelser for lækager og korrosion.
- Tjek regelmæssigt alle kabler for mekaniske skader.

### 6.1.1 Rengør analysatoren

Rengør systemet med en blød, fugtig klud. Brug kommercielt tilgængeligt rengøringsmiddel til fastsiddende snavs.

### 6.1.1.1 Rengøringsinterval

Rengøringsintervaller (Se sektion 5.2 på side 39 for mere information.) er baseret på vandets hårdhed i prøverne (se Tabel 4).

**Bemærk:** Drænet kan stoppe til, hvis rengøringsintervallet er for langt til prøvernes hårdhed.

| ,                         | Vandets hårdhedsg | rad                              | Rengøringsinterval        | Forbrug af rengøringsmiddel<br>(inkl.kalibrering) |
|---------------------------|-------------------|----------------------------------|---------------------------|---------------------------------------------------|
| ppm som CaCO <sub>3</sub> | i °dH             | i mMol/L<br>(alkaline jordioner) | i timer<br>(eller oftere) | i mL/måned                                        |
| ≤ 270                     | ≤ 15              | ≤ 2,685                          | 24                        | 80                                                |
| ≤ 360                     | ≤ 20              | ≤ 3,58                           | 12                        | 150                                               |
| ≤ 450                     | ≤ 25              | ≤ 4,475                          | 8 (forudindstillet)       | 220                                               |
| ≤ 540                     | ≤ 30              | ≤ 5,37                           | 6                         | 290                                               |
| ≤ 630                     | ≤ 35              | ≤ 6,265                          | 3                         | 570                                               |

#### Tabel 4 Rengøringsinterval

# Vedligeholdelse

| _ | Tabel 4 Rengøringsinterval |      |         |   |      |
|---|----------------------------|------|---------|---|------|
|   | > 720                      | > 35 | > 6,265 | 1 | 1700 |

### 6.1.2 Udskift blæserfilter

Filterets luftpuder skal rengøres eller udskiftes regelmæssigt. Du kan finde flere oplysninger under sektion 6.3 på side 50.

Køleblæseren skal stoppes før der foretages filtervedligeholdelse.

#### Sådan stoppes køleblæseren:

- 1. Fra menuen MENU vælges SENSOR SETUP>AMTAX SC og der trykkes ENTER.
- 2. Vælg MAINTENANCE>TEST/MAINT>AIR FILTER PADS og tryk ENTER.
- 3. Vælg START og tryk ENTER.

Processen er startet og køleblæseren stopper.

Vigtig anmærkning: Åbn instrumentdøren for at undgå overophedning.

#### FORSIGTIG

Undgå kvæstelser. Pas på hænderne. Selvom blæseren er stoppet, skal man arbejde forsigtigt for at undgå kvæstelser i tilfælde af fejl.

#### Udskiftning af blæserfilter:

- 1. Åbn analysatorens afskærmning og analysepanelet.
- 2. Tryk ENTER.

Instrumentet tæller den resterende tid i sekunder, ned til nul, og går derefter i SERVICE STATE.

- 3. Skift luftfilterpuder som beskrevet på styringen.
- **4.** Fjern blæserens låseskrue og skub holdestroppen til toppen og fjern (Figur 10 på side 20). Om nødvendigt, trykkes blæseren ned for at fjerne holdestroppen.
- 5. Skub blæseren ud af holdeskruerne.
- 6. Rens filteret med sæbe og vand og sæt på plads igen.
- 7. Tryk ENTER.
- 8. Sæt blæseren på plads igen. Sørg for at blæseråbningen vender nedad. Fastgør holdestroppen (hold blæseren nede) og installer blæserens låseskrue.
- 9. Luk analysatorens afskærmning og analysepanelet.
- 10. Tryk ENTER.

Instrumentet nulstiller vedligeholdelsestælleren og starter analysering igen.

### 6.1.3 Udskiftning af sikring

Sikringerne til strømforsyningen findes i sc1000-styringen. Se sc1000-brugsanvisningen for mere information om udskiftning af sikringer.

# 6.2 Udskiftning af reagens

Kemikalierne skal udskiftes eller fornyes med regelmæssige mellemrum. Se Tabel 5 for information om kemikaliernes levetid.

| Kemikalie<br>(sektion 8.1 på<br>side 67) | Måleområde 1<br>(0,02–5 mg/L)                                                                                                    | Måleområde 2<br>(0,05-20 mg/L)                                                              | Måleområde 3<br>(1-100 mg/L)                                                                | Måleområde 4<br>(10-1,000 mg/L)                                                             |  |  |
|------------------------------------------|----------------------------------------------------------------------------------------------------|---------------------------------------------------------------------------------------------|---------------------------------------------------------------------------------------------|---------------------------------------------------------------------------------------------|--|--|
| Reagent                                  | 2500 mL til 3 måneder                                                                                                    | 2500 mL til 3 måneder                                                                       | 2500 mL til 2 måneder                                                                       | 2500 mL til 2 måneder                                                                       |  |  |
| Standarder (2 liter)                     | 0,5 og 2,5 mg/L til<br>2 måneder ved daglig<br>kalibrering                                                                            | 1 og 10 mg/L til<br>3 måneder ved daglig<br>kalibrering                                     | 10 og 50 mg/L til<br>3 måneder ved daglig<br>kalibrering                                    | 50 og 500 mg/L til<br>3 måneder ved daglig<br>kalibrering                                   |  |  |
| Rengøring og<br>kalibrering              | 250 mL til 1 måned ved 3 rengøringer og kalibreringer om dagen (standard)<br>250 mL til 3 måneder ved daglig rengøring og kalibrering |                                                                                             |                                                                                             |                                                                                             |  |  |
| Elektrolyt og<br>membran kapsel          | 11 mL<br>Electrolyt til<br>1–1,5 måneder,<br>Membrankapsel: 2–3<br>måneder (afhængigt af<br>membrantilsnavsningen)                    | 11 mL<br>Udskift med membran<br>hver 2–3 måneder<br>(afhængigt af<br>membrantilsnavsningen) | 11 mL<br>Udskift med membran<br>hver 2–3 måneder<br>(afhængigt af<br>membrantilsnavsningen) | 11 mL<br>Udskift med membran<br>hver 2–3 måneder<br>(afhængigt af<br>membrantilsnavsningen) |  |  |

Tabel 5 Kemikalier til AMTAX sc

## 6.3 Rutinevedligeholdelsesskema

Vedligeholdelsesskemaet er gældende for standardanvendelse. Anden anvendelse kan betyde andre vedligeholdelsesintervaller.

| Beskrivelse                                                                                                    | hver 3.<br>måned<br>(kunde-<br>opgave) | hver 6.<br>måned<br>(service-<br>opgave) | hver 12.<br>måned<br>(service-<br>opgave) | hver 24.<br>måned<br>(service-<br>opgave) |
|----------------------------------------------------------------------------------------------------|----------------------------------------|------------------------------------------|-------------------------------------------|-------------------------------------------|
| Visult tjek af analysatorens kabinet, manuel rengøring, efter behov.                                              | X1                                     | Х                                        |                                           |                                           |
| Tjak filterpuder, rengør/udskift om nødvendigt, især på blæsersiden.                                              | X1                                     | Х                                        |                                           |                                           |
| Tjek reagens, udskift om nødvendigt.                                                                              | X1                                     | Х                                        |                                           |                                           |
| Tjek rengøringsmiddel, udskift om nødvendigt.                                                                     | X1                                     | Х                                        |                                           |                                           |
| Tjek vedligeholdelsestællere.                                                                                     | X1                                     | Х                                        |                                           |                                           |
| Tjek standardopløsninger, udskift om nødvendigt.                                                                  | X1                                     | Х                                        |                                           |                                           |
| Tjek elektroderne visuelt, udskift membrankapslen og elektrolyt om nødvendigt.                                    | X1                                     | Х                                        |                                           |                                           |
| Tjek systemet for luftuigennemtrængelighed.                                                                       |                                        | Х                                        |                                           |                                           |
| Funktionstjek af begge blæsere.                                                                                   |                                        | Х                                        |                                           |                                           |
| Funktionstjek af varmelegeme for analysatorafskærmning.                                                           |                                        | Х                                        |                                           |                                           |
| Generelt funktionstjek.                                                                                           |                                        | Х                                        |                                           |                                           |
| Udlæs og analyser hændelseslog. Udlæs og tjek datalog, om nødvendigt.                                             |                                        | Х                                        |                                           |                                           |
| Tjek elektrode (hældning med intakt manbrankapsel: –55 til –67 mV), tjek hver<br>6. måned efter 12 måneders brug. |                                        | (X) <sup>2</sup>                         | Х                                         |                                           |
| Udkift pumpehoved til luftpumpe.                                                                                  |                                        |                                          | Х                                         |                                           |
| Tjek magnetisk rørebom, udskift om nødvendigt.                                                                    |                                        |                                          | Х                                         |                                           |
| Udkift reagenspumpe.                                                                                              |                                        |                                          | Х                                         |                                           |
| Tjek rengøringspumpe og udskift om nødvendigt (tjek hver 6. måned efter 12 måneders brug).                        |                                        | (X) <sup>2</sup>                         | Х                                         |                                           |
| Tjek røremotor, udskift om nødvendigt.                                                                            |                                        |                                          |                                           | Х                                         |

### Tabel 6 Rutinevedligeholdelsesskema

<sup>1</sup> Anbefalet vedligeholdelsesinterval, især for reagens. De faktiske udskiftningsintervaller for reagens og elektrolyt (AMTAX sc)afhænger af konfigurationen.

<sup>2</sup> Vedligeholdelsescyklusser gælder for standardanvendelse. Anden anvendelse kan betyde andre vedligeholdelsesintervaller.

## 6.4 Planlagt vedligeholdelse

Tabel 7 nævner emner, undtagen elektroder, der KUN må vedligeholdes af servicepersonale. Kontakt producenten for mere information.

| Beskrivelse                                                    | Hvornår skal der udsikiftes                                                                                                    | Garanti |
|----------------------------------------------------------------|----------------------------------------------------------------------------------------------------|---------|
| Reagenspumpe til sc analysator (ventilpumpe)                   | 1 år                                                                                                    | 1 år    |
| Pumpehoved pistonpumpe 10 mL<br>(for-smurt cylinder og piston) | 1 år                                                                                                    | 1 år    |
| Omskiftelig kompressor 115/230 V                               | hvert 2. år anbefales                                                                                                    | 2 år    |
| Solenoid rørebom                                               | 1 år                                                                                                    | 1 år    |
| Elektrode                                                      | Tjek kontinuerligt efter 1 år.<br>Elektroden er ok, når<br>hældningen med ny<br>membrankapsel og elektrolyt er<br>indenfor området<br>–57 til –67 mV efter 24 timer<br>efter membrankapslens<br>udskiftning. | 1 år    |

#### **Tabel 7 Reparationsemner**

## 6.5 Udskift membrankapsel, elektrolyt og elektrode

**Vigtig anmærkning:** Smør aldrig membrankapslen eller elektroden med fedt, silikoneolie eller vaseline. Dette vil medføre skade på Teflon-membranen og afstedkomme nedsat ydelse.

**Bemærk:** Teflonmembranens levetid vil blive reduceret af tensider eller organiske midler i spildevandet.

For optimal ydelse, udskiftes membrankapsel, elektrolyt og elektrode regelmæssigt (se Tabel 6 på side 50).

Under drift, skal instrumentets elektrolytmængde være imellem 4 og 11 mL. Med mindre mængde elektrolyt, vil nøjagtigheden blive reduceret for lave måleværdier i det relaterede måleområde. For at afgøre hvor meget elektrolyt, der er tilbage i elektrodelegemet, se Figur 20.

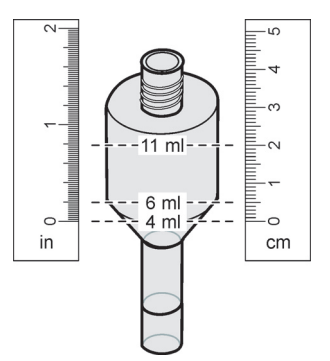

Figur 20 Bestem elektrolytmængden i elektrodelegemet ved hjælp af måletape.

Til udskiftning af membrankapsel og elektrolyt og/eller elektrode:

1. Vælg MAINTENANCE>TEST/MAINT.>CHANGE MEMBRANE.

ELLER

1. Vælg MAINTENANCE>TEST/MAINT.>REPLACE ELECTRODE.

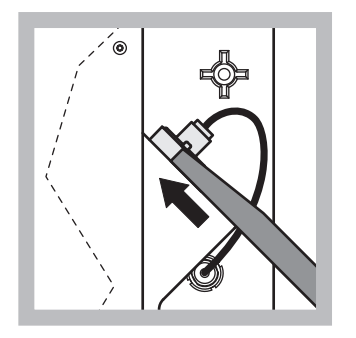

1 Træk i elektrodestikket. Skub forsigtigt elektrodenøglen ind under elektrodesættet og træk for fjerne den. Tryk ikke for voldsomt.

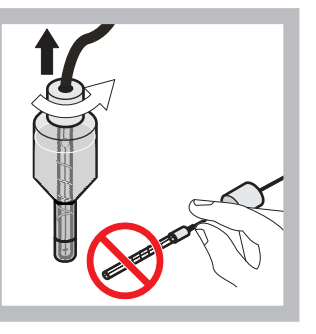

Træk forsigtigt elektroen lige ud af elektrodelegemet. Berør ikke elektroden med fingrene. Skyl glaselektroden og elektrodelegemet med destilleret vand for at fjerne evt. krystalliseringer, der kan være opstået på grund af fordampning.

2

6

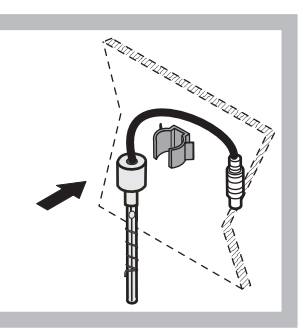

Sæt elektroden fast på klemmen på analysatorpanelet. Undgå at berøre membranen.

3

7

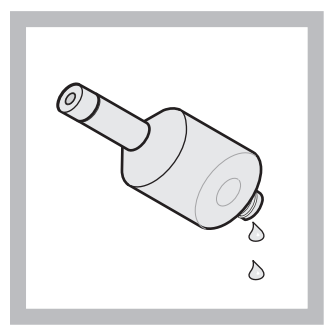

4 Dræn elektrolytten fra elektrodelegemet.

Vigtig anmærkning: Hæl d aldrig ny elektrolyt oveni den gamle. Tøm altid elektrodelegemet helt og anvend en ny flaske elektrolyt, da koncentrationen af elektrolyt ellers vil stige og målenøjagtigheden blive reduceret.

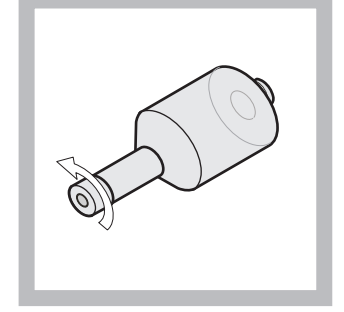

- 5 Skru membrankapslen af og kasser den.
- - Placer membrankapslen på elektrodelegemet. Undgå at berøre membranen! For at forhindre elektrolyt i at lække, strammes elektrodekapslen med håndkraft.

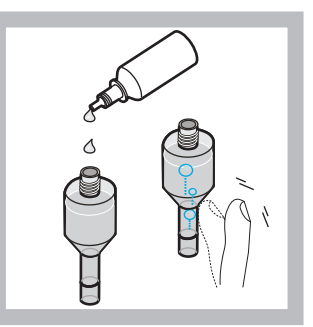

Fjern kapslen fra elektrolytten og fyld legemet med en hel flaske elektrolyt, (11 mL). Bank let på siden af legemet for at fjerne alle luftbobler.

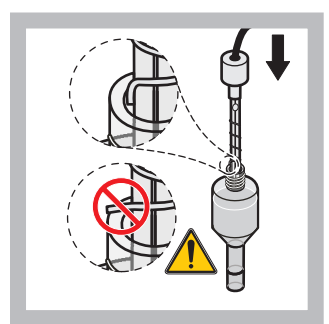

8 Sæt forsigtigt elektroden i legemet uden at spisen bøjes.

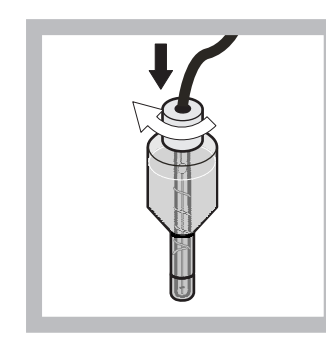

**9** Stram forseglingskapslen.

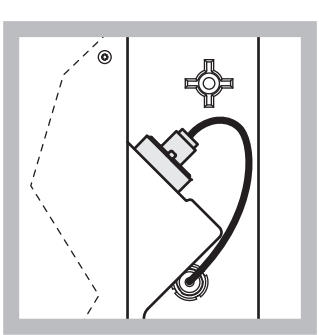

10 Skub elektroden tilbage i cellen, imod modstanden af O-ringen på målekammeret, indtil den klikker på plads, hvorefter elektrodekablet igen forbindes til panelet. Luk afskærmningens dør.

#### Udskiftning af membrankapsel og elektrolyt:

**Bemærk:** Efter at mambrankapsel og elektrilyt er blevet udskiftet, tager det op til 6 timer før optimal ydelse nås.

Instrumentet kalibrerer første gang efter opvarmning prøve og reagens i målekammeret i 5 minutter. Efter en yderligere kalibrering en time senere skifter instrumentet til at justere klaibreringscyklussen.

#### Udskiftning af elektrode:

**Bemærk:** Efter isætning af en ny elektrode behøver instrumentet op til 12 timer (en nat) for at opnå optimal ydelse.

Instrumentet kalibrerer to gange efter opvarmning prøve og reagens i målekammeret i 5 minutter. Efter to timers drift i måletilstand, følger den næste kalibrering og efter fire timer kalibreres for sidste gang. Drefter skifter instrumentet til at justere kalibreringscyklus.

**Bemærk:** Der er ingen advarsel angpående elektrodehældningen under udskiftning af membran og elektrode. Hvis elektrodehældninge er udenfor området fra –50 til –67 mV, kan der blive vist en fejlmeddelelse.

**Vigtig anmærkning:** Efter isættelse af en ny elektrode eller genstart af instrumentet, ændrer værdierne for standardkalibrering sig væsentligt, men efter ca. to dage stiger mV-værdierne for stadarderne lidt på grund af fordampning af elektrolytten. Hældningen forbliver konstant imens begge standardværdier stiger parallelt.

## 6.6 Validering (analytisk kvalitetssikring)

Der skal foretages regelmæssige valideringstjek af hele instrumentet for at sikre at analyseresultaterne er pålidelige.

#### Krævede dele:

- Blædnplug LZY193 (Plug-sæt LZY007)
- Bæger (f.eks 150 mL)
- Standardopløsning til validering

Følg de interne menutrin til valideringen.

- 1. Fra menuen MENU vælges SENSOR SETUP>AMTAX SC og der trykkes ENTER.
- Vælg MAINTENANCE>TEST/MAINT>VALIDATION> DISCHARGE.
- **3.** Angiv det antal målinger, der skal kasseres før start måling af validering. (Standardværdi: 3, værdiområde: 2 til 5)
- 4. Vælg NUMBER OF MEAS.
- **5.** Angiv antal målinger, der skal anvendes til valideringsmåling. (Standardværdi: 3, værdiområde: 2 til 10)
- 6. Vælg START efter justering af begge parametre og analysatoren går i servicetilstand. Den tilbageværende tid vises i sekunder.

OUTMODE er indstillet til HOLD.

- Vælg ENTER for at modificere analysatoren (Figur 21 på side 56):
  - Skru fæstet (emne 2) af prøverøret (emne 5) som forbinder overflow-karret (emne 1) og ventilblokken (emne 4) ved overflowkarret.
  - b. Skru blændpluggen (emne 3) i gevindet på overflow-karret (emne 1) og indsæt prøverøret i et bæger (f. eks.150 mL) med standardopløsning for validering.

Bemærk: For at opnå stabile måleværdier, lukkes analysatorens dør.

8. Tryk ENTER for at starte valideringen.

Bemærk: Den tilbageværende tid vises i sekunder.

(Kasseringsværdi + måleværdier) × 5 minutter = tilbageværende tid/sek.

9. Tryk ENTER for at gå ud.

Resultaterne vvises for registrering.

- Kasseringsværdien og Conc-værdien tælles ned til nul.
- Valideringen er færdig når processen viser servicetilstand og den tilbageværende tid er 0 sekunder.
- For det justerede antal valideringsmålinger, er værdierne oplistey og det kalkulerede gennemsnit af denne værdi vises.

**Bemærk:** Hændelsesloggen optegner valideringsværdierne og gennemsnitsværdien fra analysatoren.

**10.** Tryk ENTER for at fortsætte.

**Bemærk:** Tryk START for at bekræfte anmodningen og returnere til måleprocessen eller til servicetilstand.

- **11.** Vælg ENTER og modificer instrumentet til den oprindelige analysatorkonfiguration.
- **12.** Start målingsmodus eller behold servicetilstand.

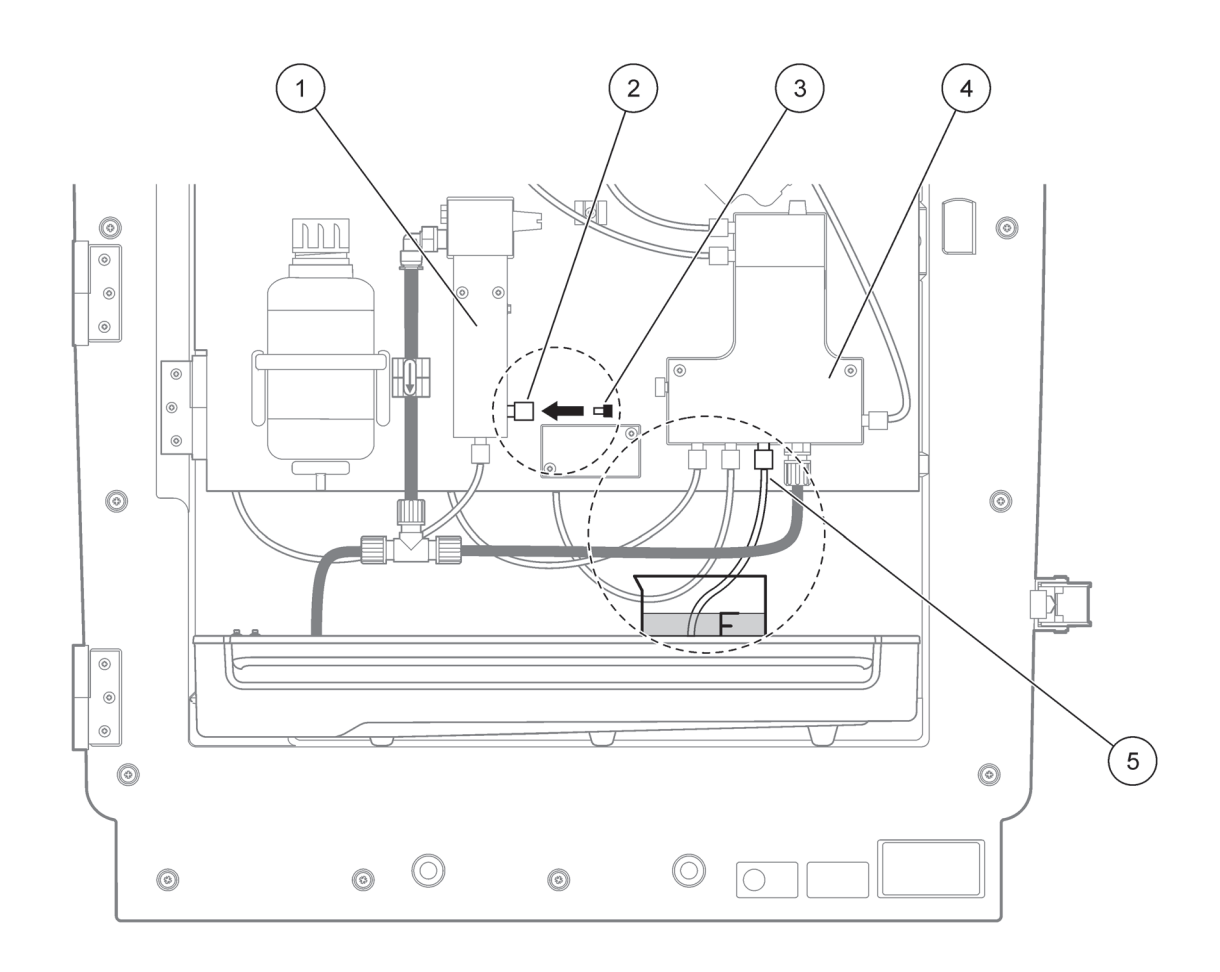

| Figur 21 | Modificering | af AMTAX sc |
|----------|--------------|-------------|
|----------|--------------|-------------|

| 1 | Overfow-kar       | 4 | Ventilblok  |
|---|-------------------|---|-------------|
| 2 | Prøverørets fæste | 5 | Prøveslange |
| 3 | Blindplug         |   |             |

## 6.7 Kør analysatoren ned

Det er ikke nødvendigt med særlige målinger forat tage instrumentet ud af drift i en kortere periode( op til en uge i frostfrie omgivelser.)

**Vigtig anmærkning:** Hvis strømforsyningen til styringen forstyrres, kan der opstå frostskader. Sørg for at instrument og rør ikke udsættes for frost.

- 1. Afbryd målingerne og skift instrumentet til servicetilstand (MAINTENANCE>TEST/MAINT.>SERVICE MODE).
- 2. Kobl AMTAX sc fra styringen.

### 6.7.1 Luk analysatoren ned for en længere periode

Vigtig anmærkning: Bær altid ikkerhedsudstyr når der arbejdes med kemikalier.

Brug følgende procedure hvis instrumentet skal tages ud af drift for en længere periode eller i tilfælde af frost.

- 1. Læg rørføringen til reagens, remgøringsmiddel og begge standardopløsninger i destilleret vand.
- 2. På styringen TEST/MAINT-menuen startes en rengøringscyklus med destilleret vand ved hjælp af FLUSHING-funktionen.
- 3. Rengør beholderlåget med destilleret vand.
- **4.** Tag rørene op af vandet og start FLUSHING-funktionen for at pumpe rørene og analysatoren tom.
- 5. Tør beholderlåget tørt og forsegl beholderen med de tilhørende låg (Tabel 3 på side 31).
- **6.** Fjern beholdere og opbevar dem på et frostfrit sted og i henhold til lokale regulativer.
- 7. Fjern strøm fra instrument og datanetværk.
- 8. Træk elektrodestikket ud af analysatorpanelet.

#### FORSIGTIG

Elektrodelegement er meget varmt (på til 60 °C [140 °F]). Lad afdækningen køle ned før den berøres.

- **9.** Træk forsigtigt elektroden lige ud af elektrodelegement (sektion 3.7.1 på side 32).
- 10. Dræn elektrodelegemet i henhold til regulativer.
- **11.** Skyl elektrodelegemet og elektroden med destilleret vand.
- **12.** Isæt elektroden i detskyllede rum og sæt derefter elektrodelegemet i elektrodecellen på AMTAX sc.
- **13.** Genforbind elektrodekablet til analysatorpanelet.
- **14.** Når der benyttes filterrør sc, se filterrør sc bregerhåndbogen for information om opbevaring.
- **15.** Installer alle transportlåse (Figur 9 på side 19).
- **16.** Afhængigt af varigheden, fjern systemet fra monteringen og pak det ind i beskyttelsesfilm eller tørt klæde. Opbevar systemt et tørt sted.

# 6.8 Modificer fra enkelt- til dobbeltkanal

sc analysatoren kan konverteres fra enkeltkanalsdrift til dobbeltkanalsdrift og/eller kontinuerlig prøvning. Kontakt producenten for mere information. Se Tabel 8 for konfigurationsmuligheder.

### Tabel 8 Konversioner

| Fra                   | Til                   | Med                   | Konverteringssæt |
|-----------------------|-----------------------|-----------------------|------------------|
| 1-kanalsdrift         | 2-kanalsdrift         | AMTAX sc, PHOSPHAX sc | LZY170           |
| Filterør sc           | Kontinuerlig prøvning | AMTAX sc, PHOSPHAX sc | LZY241           |
| Kontinuerlig prøvning | Filterør sc           | AMTAX sc, PHOSPHAX sc | LZY242           |

## 7.1 Fejlsøgning på styringen

Hvis registreringer forekommer med forsinkelse eller slet ikke acceperes for et kortere tidsrum, kan forsinkelsen skyldes, at der er stor trafik på datanetværket. Se afsnittet om fejlfinding i sc1000 Brugermanual.

Hvis, under normal betjening, der opstår problemer, som tydeligvis stammer fra styringen, skal systemet genstartes.

Efter en softwareopdatering, en systemudvidelse eller afbrydelse i strømforsyningen, kan det være nødvendigt at indstille systemparametrene igen.

Noter alle ændrede eller indtastede værdier, så alle de nødvendige data kan bruges til at konfigurere parametrene igen.

- **1.** Gem alle vigtige data.
- 2. Sluk for strømforsyningen og vent 5 sekunder.
- 3. Sæt strøm til styringen.
- 4. Kontroller alle relevente indstilllinger.
- 5. Hvis problemet ikke er udbedret, kontaktes teknisk support.

## 7.2 Fejlfinding på analysatoren

Hvis hele analyseinstrumentet ikke virker, efterses om luftfugtighedsføleren er udløst. Problemet udbedres, luftfugtighedsføleren tørres og systemet genstartes.

Hvis problemet ikke er udbedret, kontaktes teknisk support.

### 7.2.1 LED-status

| LED-status  | Definition                        |
|-------------|-----------------------------------|
| grøn LED    | Ingen advarselsfejl               |
| rød LED     | Fejl                              |
| orange LED  | Advarsel                          |
| LED blinker | Ingen kommunikation med styringen |

Tabel 9 LED-status og -definition

# 7.2.2 Fejlmeddelelser

| Vist fejl           | Instrumentreaktion                                                         | Årsag                                                                                                    | Løsning                                                                                                    | Nulstil fejl                                                                           |
|---------------------|----------------------------------------------------------------------------|----------------------------------------------------------------------------------------------------|----------------------------------------------------------------------------------------------------|----------------------------------------------------------------------------------------|
| TEMP. < 0 °C/32 °F? | Varmer op og gå i<br>serviceringstilstand                                  | Instrumentet var under<br>4 °C (39 °F) ved opstart                                                                                                    | Kontroller om<br>instrumentet er frosset<br>(regøringsmiddel /<br>prøvereagens /<br>standarder /<br>elektrode). Om<br>nødvendigt anvendes<br>forvarmet reagens.<br>Optø elektroden, slet<br>fejl. Instrumentet vil<br>derefter fortsætte<br>opvarmning og starte. | Nulstil fejl manuelt<br>TEST/MAINT>RESE<br>T ERROR                                     |
| ANALYZ. TO COLD     | Instrumentet går i<br>serviceringstilstand                                 | Instrumentets indre har<br>været under 4 °C (39 °F)<br>i mere end 5 minutter                                                                                                    | Luk instrument,<br>kontroller varmer                                                                                                    | Nulstil fejl manuelt<br>TEST/MAINT>RESE<br>T ERROR                                     |
| NO HEAT UP          | Instrumentet går i<br>serviceringstilstand                                 | Instrumentet kan ikke<br>opvarme det indre<br>tilstrækkeligt. (indre<br>temperatur < 20 °C<br>(68 °F) i 30 min)                                                                                                    | Luk instrument,<br>kontroller varmer                                                                                                    | Nulstil fejl manuelt                                                                   |
| COOLING FAILED      | Servicetilstand, starter<br>automatisk efter<br>nedkøling                  | Instrumentets indre er for<br>varmt (> 47 °C (117 °F)<br>med elektrodetemp.<br>45 °C (113 °F) > 52 °C<br>(126 °F) med<br>elektrodetemp. 50 °C<br>(122 °F) or > 57 °C<br>(135 °F) med<br>elektrodetemp. 55 °C<br>(130 °F) ) | Kontroller luftfilter og<br>rens/udskift, kontroller<br>blæser.                                                                                                    | nulstil manuelt eller<br>når temperaturen<br>falder<br>2 °C (3,6 °F) under<br>grænsen. |
| HUMIDITY ANALY      | Servicetilstand                                                            | Der er væske i<br>opsamlingsbakken                                                                                                    | Find årsagen og<br>berigtig                                                                                                    | Nulstil fejl manuelt                                                                   |
| HUMIDITY PROBE      | Servicetilstand,<br>filterføleren sc er<br>frakoblet sin<br>hovedforsyning | Der er væske i<br>filterfølerafskærmningen                                                                                                    | Tag straks filterføleren<br>sc ud af drift og kontakt<br>service. Tag<br>filterføleren sc uf af<br>tanken og opbevar<br>filtermodulerne, så de<br>holdes fugtige. (Se<br>betjeningsinstruktioner<br>for filtreringsføler sc).                                     | Nulstil fejl manuelt                                                                   |
| PROBE MISSING       | Servicetilstand,<br>filterføleren sc er<br>frakoblet sin<br>hovedforsyning | Filtreringsføleren sc er<br>fejlbehæftet eller ikke<br>forbundet                                                                                                    | Tag straks filterføleren<br>sc ud af drift og kontakt<br>service. Tag<br>filterføleren sc uf af<br>tanken og opbevar<br>filtermodulerne, så de<br>holdes fugtige. (Se<br>betjeningsinstruktioner<br>for filtreringsføler sc).                                     | Nulstil fejl manuelt                                                                   |
| TEMPSENS DEFECT     | Servicetilstand, blæser<br>kører, varme fra                                | Temperaturføleren for<br>instrumentets indre<br>temperatur er<br>fejlbehæftet                                                                                                    | Sluk straks for<br>instrumentet, kontakt<br>service, udskift<br>hovedkredsløbskortet                                                                                                    | Nulstil fejl manuelt                                                                   |
| CUVSENSOR<br>DEFECT | Servicetilatsnd,<br>cuvettevarme fra                                       | Temperaturføleren for cuvetten er fejlbehæftet                                                                                                    | Kontakt service,<br>udskift cuvette/sensor                                                                                                    | Nulstil fejl manuelt                                                                   |

# 7.2.2 Fejlmeddelelser

| Vist fejl       | Instrumentreaktion                    | Årsag                                                                                                    | Løsning                                                                                                    | Nulstil fejl                                                                                                 |
|-----------------|---------------------------------------|----------------------------------------------------------------------------------------------------|----------------------------------------------------------------------------------------------------|----------------------------------------------------------------------------------------------------|
| CUVHEAT DEFECT  | Fortsat måling                        | Cuvetten opvarmes ikke<br>tilstrækkeligt                                                                                                    | Luk instrumentdøren<br>og vent i 10 minutter<br>hvis fejlen optræder<br>igen, kontakt service                                                                                                    | Nulstil fejl manuelt                                                                                         |
| CUV TOO HOT     | Servicetilatsnd,<br>cuvettevarme fra! | Cuvette/prøve er<br>overophedet.                                                                                                    | Kontroller om den<br>indkommende prøve<br>er indenfor de<br>specificerede grænser<br>og øg<br>cuvettetemperaturens<br>indstillingspunkt<br>(CONFIGURE><br>CUVETTE TEMP.)<br>Brug den lavest mulige<br>cuvette-temperatur.<br>Tilkald service, hvis<br>problemet fortsætter                                                   | Nulstil fejl manuelt                                                                                         |
| ELECTRODE SLOPE | Servicetilstand                       | Fejlen opstår, hvis<br>elektrodehældningen<br>ikke er indenfor<br>–50 til –70 mV                                                                                                    | Udskift membran og<br>elektrolyt, hvis der<br>stadigværk er<br>problemer, kontroller<br>standarder,<br>måleområde og kemi,<br>kontroller<br>gennemstrømningshas<br>tighed. Hvis alt er<br>iorden, men fejlen<br>stadigvæk optræder,<br>isættes ny elektrode                                                                  | Nulstil fejl manuelt                                                                                         |
| FALSE ELEC DATA | Servicetilstand                       | mV værdien for Zero<br>relateret til Standard 1 er<br>ikke indenfor det tilladte<br>område.<br>Tilladt område for<br>(Uzero-UStandard1)<br>afhængigt af<br>måleområde:<br>Lav (0,05 til 20 mg):<br>5 til 200 mV<br>Medium (1 til 100 mg):<br>20 til 265 mV<br>Høj (10 til 1000 mg):<br>50 til 315 mV | Kontroller rensemiddel<br>(niveau og levering) og<br>prøvelevering, check<br>Standard 1 (niveau og<br>om korrekt for<br>måleområde), udskift<br>membran og elektrolyt.<br>Fejle kan optræde når<br>prøver har meget<br>usædvanlige<br>egenskaber. I så<br>tilfælde kan fejles<br>drejes til "OFF" i<br>konfigurationsmenuen. | manuelt eller<br>automatisk, når<br>CHANGE<br>MEMBRANE eller<br>REPLACE<br>ELECTRODE<br>processen er startet |
| MODULES CONTAM. | Fortsat måling                        | Filtermoduler er svært tilsmudsede                                                                                                    | Rens straks<br>filtermoduler                                                                                                    | Nulstil fejl manuelt                                                                                         |
| DRAIN BLOCKED   | Servicetilstand                       | Dræn blokeret<br>(tilkalket?)                                                                                                    | Kontroller drænrør.<br>Tilpas<br>rengøringsintervaller til<br>vandets hårdhed.                                                                                                    | Nulstil fejl manuelt                                                                                         |

# 7.2.2 Fejlmeddelelser

| Vist fejl       | Instrumentreaktion | Årsag                                                                                                    | Løsning                                                                                                    | Nulstil fejl                                                                                   |
|-----------------|--------------------|----------------------------------------------------------------------------------------------------|----------------------------------------------------------------------------------------------------|------------------------------------------------------------------------------------------------|
| SAMPLE1/SAMPLE2 | Fortsat måling     | Prøvemængden er ikke<br>tilstrækkelig<br>(kanal 1/kanal 2). Dette<br>opstår som fejl, hvis<br>SAMPLE DETECTION<br>er indstillet til ERROR | Kontroller<br>prøvelevering, sørg for<br>at prøverøret ikke har<br>negativt tryk, kontroller<br>pistonpumpens<br>tæthed, kontroller<br>overflow og luftventil,<br>kontroller systemets<br>tæthed. | Nulstil automatisk når<br>der er tilstrækkelig<br>prøver til rådighed<br>eller nulstil manuelt |

# 7.2.3 Advarsler

| Vist advarsel    | Instrumentreaktion                                          | Årsag                                                                                                    | Løsning                                                                                                    | Nulstil advarsel                      |
|------------------|-------------------------------------------------------------|----------------------------------------------------------------------------------------------------|----------------------------------------------------------------------------------------------------|---------------------------------------|
| WARMUP PHASE     | Instrumentet opvarmer<br>prøverør efter start<br>(afisning) | Hvis der er risiko for at<br>prøverørene er frosne,<br>vises en advarsel                                                                                               | Vent, såvidt muligt, til<br>opvarmningen er<br>færdig ( undtagen hvis<br>det er sikkert at der<br>ikke er frost), for at<br>annullere placeres<br>instrumentet i<br>servicetilstand og<br>målingen startes igen      | Automatisk                            |
| COOLING DOWN     | Blæser 100%, stilstand<br>indtil tilstrækkeligt<br>afkølet  | Instrumentet køler ned<br>efter start ved hjælp af<br>ventilation, hvis det<br>blev varmet for meget<br>op                                                             | Vent indtil instrumentet<br>er kølet tilstrækkeligt af                                                                                                    | Nulstil automatisk<br>såsnart afkølet |
| ANALYZER TO COLD | Måling                                                      | Instrumentets indre er<br>koldere end<br>15 °C (59 °F)                                                                                                    | Luk instrumentets dør<br>og kontroller om<br>nødvendigt<br>opvarmningen                                                                                                    | Nulstil automatisk<br>såsnart varmer  |
| ANALYZER TO WARM | Måling men ingen<br>luftrensning                            | Ved meget højre indre<br>temperaturer<br>deaktiveres<br>luftrensningen af<br>filtermodulerne så der<br>genereres mindre<br>varme. intern temp =<br>måltemp for cuvette | Udskift/rens luftfilter,<br>kontroller luftskakter for<br>blokering, kontroller<br>afskærmningsblæser,<br>er<br>omgivelsestemperatur<br>tilladt? Om nødvendigt<br>øges<br>elektrodetemperaturen                      | Nulstil automatisk<br>såsnart afkølet |
| CUV TOO COOL     | Fortsat måling                                              | Cuvetten opvarmes<br>ikke tilstrækkeligt 2<br>minutter efter<br>prøveskift:<br>temp. = ((måltemp. for<br>cuvette) –1 °C (34 °F))                                       | Luk instrumentdøren,<br>kontroller/tilpas<br>cuvetteisolering.<br>Attention: Hvis<br>advarslen optræder<br>under kalibrering, er<br>der risiko for fejlmåling,<br>hvorfor døren skal<br>lukkes under<br>kalibrering! | Automatisk                            |

# 7.2.3 Advarsler (fortsat)

| Vist advarsel    | Instrumentreaktion | Årsag                                                                             | Løsning                                                                                                    | Nulstil advarsel                                               |
|------------------|--------------------|-----------------------------------------------------------------------------------|----------------------------------------------------------------------------------------------------|----------------------------------------------------------------|
| ELECTRODE SLOPE  | Fortsat måling     | Fejlen opstår, hvis<br>elektrodehældningen<br>ikke er indenfor<br>–55 til –67 mV  | Udskift membran og<br>elektrolyt, hvis der<br>stadigværk er<br>problemer, kontroller<br>standarder, og kemi,<br>kontroller<br>gennemstrømningshas<br>tighed. Hvis alt er<br>iorden, men fejlen<br>stadigvæk optræder,<br>isættes ny elektrode                  | Automatisk                                                     |
| MODULES CONTAM.  | Fortsat måling     | Filtermoduler er<br>snavsede                                                      | Rens snart<br>filtermoduler                                                                                                    | Automatisk                                                     |
| SERVICE MODE     | Servicetilstand    | Instrumentet er i<br>servicetilstand eller ved<br>at skifte til denne<br>tilstand | -                                                                                                    | Automatisk, når<br>servicetilstand forlades                    |
| REAGENT LEVEL    | Fortsat måling     | Reagensmængde er<br>faldet under det<br>indstillede<br>advarselsniveau            | Kontroller<br>reagensniveau og<br>erstat om nødvendigt<br>og nulstil derefter<br>reagensniveau.<br>Niveauet vises<br>matematisk og<br>fungerer kun pålideligt,<br>hvis tælleren kun<br>nulstilles når der<br>udskiftes blanding                                | På menuen<br>MAINTENANCE/<br>TEST/MAINT./<br>REAGENT           |
| CLEAN SOLU LEVEL | Fortsat måling     | Rengøringsmiddelmæ<br>ngde faldet under det<br>indstillede<br>advarselsniveau     | Kontroller niveau for<br>rengøringsmiddel og<br>erstat om nødvendigt<br>og nulstil derefter<br>niveau for<br>rengøringsmiddel.<br>Niveauet vises<br>matematisk og<br>fungerer kun pålideligt,<br>hvis tælleren kun<br>nulstilles når der<br>udskiftes blanding | På menuen<br>MAINTENANCE/<br>MAINT. COUNTER/<br>CLEANING SOLU. |
| STANDARDS LEVEL  | Fortsat måling     | Standardmiddelmængd<br>e faldet under det<br>indstillede<br>advarselsniveau       | Kontroller<br>standardmiddelniveau<br>og erstat om<br>nødvendigt og nulstil<br>derefter<br>standardmiddelniveau.<br>Niveauet vises<br>matematisk og<br>fungerer kun pålideligt,<br>hvis tælleren kun<br>nulstilles når der<br>udskiftes blanding               | På menuen<br>MAINTENANCE/<br>MAINT. COUNTER/<br>STANDARD       |

## 7.2.3 Advarsler (fortsat)

| Vist advarsel   | Instrumentreaktion | Årsag                                                                                                    | Løsning                                                                                                    | Nulstil advarsel                                                                                                    |
|-----------------|--------------------|----------------------------------------------------------------------------------------------------|----------------------------------------------------------------------------------------------------|----------------------------------------------------------------------------------------------------|
| ELECTROLYTE     | Fortsat måling     | Elektrolytniveauet kan<br>være for lavt eller den<br>sidste CHANGE<br>MEMBRANE er mere<br>end 90 dage gammel.                                  | Kontroller<br>elektrolytmængde,<br>udskift elektrolyt<br>fuldstændigt hvis<br>niveauet er lavt. Brug<br>processen CHANGE<br>MEMBRANE. HÆLD<br>IKKE ny elektrolyt<br>oveni gammel<br>elektrolyt. | Nulstil manuelt eller<br>automatisk efter brug<br>af CHANGE<br>MEMBRANE,<br>CHANGE<br>ELECTRODE eller<br>CHANGE<br>MEASUREMENT<br>RANGE i menuen<br>TEST/MAINT. |
| SAMPLE1/SAMPLE2 | Fortsat måling     | Prøvemængden er ikke<br>tilstrækkelig<br>(kanal 1/kanal 2). Dette<br>opstår som fejl, hvis<br>SAMPLE DETECTION<br>er indstillet til<br>WARNING | Kontroller<br>prøvelevering, sørg for<br>at prøverøret ikke har<br>negativt tryk, kontroller<br>pistonpumpens<br>tæthed, kontroller<br>overflow og luftventil                                   | Nulstil automatisk når<br>der er tilstrækkelig<br>prøver til rådighed eller<br>nulstil manuelt                                                                  |

## 7.3 Fejlfinding på elektrode

Elektrodedata gemmes i AMTAX sc CALIB. DATA-menu eller i hændelsesloggen.

### Typiske elektrodeværdier (bemærk tegn):

Tabel 10 indeholder typiske elektrodedata for en nyindsat elektrode med ny elektrolyt og membrankapsel.

Nul-værdien er altid den mest positive værdi og standrd 2-værdien er altid den mest negative værdi i kalibreringen. Standard 1-værdien er altid imellem 0 (nul) og standard 2-værdien.

Under opstart af en elektrode, øges hældningen til den endelige værdi (ideelt imellem –58 og –63 mV) og forbliver der med mindre afvigelser.

| Beskrivelse       | MR 1<br>(0,02–5 mg/L NH4–N)         | MR 2<br>(0,05–20 mg/L NH4–N) | MR 3<br>(1–100 mg/L NH4–N) | MR 4<br>(10–1000 mg/L NH4–N) |  |  |
|-------------------|-------------------------------------|------------------------------|----------------------------|------------------------------|--|--|
| Hældning          | –55 til –67 mV                      |                              |                            |                              |  |  |
| Hældningsadvarsel | –50 til –55 mV eller –67 til –70 mV |                              |                            |                              |  |  |
| Hældningsfejl     | 0 til –50 mV eller –70 til –150 mV  |                              |                            |                              |  |  |
| mV nul            | –205 til +5 mV                      | 20 til 120 mV                | 20 til 120 mV              | 20 til 120 mV                |  |  |
| mV standard 1     | –200 til –140 mV                    | –30 til 30 mV                | –25 til –85 mV             | –70 til –130 mV              |  |  |
| mV standard 2     | –240 til –180 mV                    | –30 til –90 mV               | –70 til –130 mV            | –130 til –190 mV             |  |  |

### Tabel 10 Typiske elektrodeværdier

Fejlbeskrivelsen for elektroden i Tabel 11 og Tabel 12 på side 65 er relaterede til fejl/advarsel "elektrodehældning" eller "forkert elek. data".

### Tabel 11 Fejlmeddelelser

| Fejlbeskrivelse                                                                                                    | Diagnoser                                                                           | Løsning                                                                                                    |
|----------------------------------------------------------------------------------------------------|-------------------------------------------------------------------------------------|----------------------------------------------------------------------------------------------------|
| Kalibreringsværdierne for standarderne<br>er begge over mV nul-værdien.                                                   | - Reagens tom<br>- Reagens pumpefejl<br>- Samlinger lækker                          | - Ny reagens<br>- Udskift reagenspumpe<br>- Tætn samlinger                                                                                                    |
| Kalibreringsværdierne for de to<br>standarder og mV nul-værdien viser alle<br>meget tilsvarende værdier.                  | - Elektrodefejl<br>- Elektrolyt tom                                                 | - Forny elektrolyt<br>- Isæt ny elektrode                                                                                                    |
| Kun mV stadard 1-værdien er over<br>mV nul-værdien.                                                                       | - Standard 1 tom<br>- Pistonpumpe lækker                                            | - Ny standard 1<br>- Udskift piston & cylinder (pistonpumpe)                                                                                                    |
| Kun mV stadard 2-værdien er over<br>mV nul-værdien.                                                                       | - Standard 2 tom<br>- Pistonpumpe lækker                                            | - Ny standard 2<br>- Udskift piston & cylinder (pistonpumpe)                                                                                                    |
| mV nul-værdien er indenfor det<br>negative område.                                                                        | - Rengøringsmiddel tom<br>- Rengøringspumpe fejl<br>- Samlinger lækker              | - Nyt rengøringsmiddel<br>- Udskift rengøringsmiddelpumpe<br>- Tætn samlinger                                                                                           |
| Elektrodehældningen er imellem<br>–60 og –65 mV og 3 kalibreringsværdier<br>er væsentligt udenfor det positive<br>område. | - Elektrolyt er næsten tom,<br>- elektrodelegemet lækker<br>- Membrankapslen lækker | <ul> <li>Elektrolyt er næsten helt fordampet<br/>efter langvarig brug</li> <li>Tætn membrankapsel</li> <li>Lækage i elektrodelegeme: bestil<br/>ny elektrode</li> </ul> |
| Alle mV-værdier for kalibreringsdata<br>divergerer kun i tallene efter<br>decimaladskiller (næsten konstant).             | - Forstærkerkort fejl                                                               | - Isæt nyt forstærkerkort                                                                                                    |

## Se Tabel 12 for yderligere fejlmeddelelser.

| Tabel | 12 | Yderliger | e fejlmedd | elelser |
|-------|----|-----------|------------|---------|
|-------|----|-----------|------------|---------|

| Fejlbeskrivelse                                                                                                    | Diagnoser                                                                                                    | Løsning                                                                                                    |
|----------------------------------------------------------------------------------------------------|----------------------------------------------------------------------------------------------------|----------------------------------------------------------------------------------------------------|
| Kalibreringsværdierne<br>svinger væsentligt                                                                                          | - Elektrodefejl                                                                                                    | - Udsift elektrolyt og membrankapsel                                                                                               |
| Hældningen er imellem –40 og –45 mV<br>efter kalibrering                                                                             | - Måleområdet 0,05–20 mg/L NH <sub>4</sub> –N er<br>blevet justeret og de forkerte<br>standardløsninger 10 og 50 mg/L<br>NH <sub>4</sub> –N anvendes. | <ul> <li>Indsæt de korrekte standardløsninger<br/>og fuldfør proceduren for ændring af<br/>måleområdet i servicemenuen.</li> </ul> |
| Hældningen falder, membranen kan<br>være beskadiget. Værdierne i<br>elektrodehældning kan falde efter<br>1–2 uger til –40 og –50 mV. | - Membranen er beskadiget (f.eks.<br>af silikoneolie).                                                                                                | - Fejrn målekammeret helt<br>- Rengør grundigt                                                                                     |
| Der er en stor, vedvarende misvisning<br>på de målte værdier<br>(op til 2 mg på 24 timer).                                           | - Elektrodekapslen er beskadiget.<br>Elektrolyt krystalliserer sig på<br>dæksel/kapsel og fordamper<br>meget hurtigt.                                 | - Forny elektrolyt<br>- Isæt ny elektrode                                                                                          |
| Misvisninger af målte værdier og<br>forstyrrelse af kalibrering i det<br>lave måleområde.                                            | - Utilstrækkeligt prøvemateriale når<br>der kræves prøvemateriale til<br>bestemmelse af nul-værdien                                                   | - Sørg for at der forefindes tilstrækkeligt<br>med prøvemateriale                                                                  |
| Alle tre elektrodeværdier stiger indenfor<br>24 timer over 8 mV til positive værdier.                                                | - Elektrolytniveauet er faldet til<br>under 4 mL.                                                                                                    | - Tøm elektrodelegemet, skyl det med<br>destilleret vand og fyld med<br>ny elektrolyt.                                             |

# 8.1 Standarder og reagenser

| Beskrivelse                                                                                       | Kat. Nr.<br>EU-kunde | Kat. Nr.<br>US-kunde |
|---------------------------------------------------------------------------------------------------|----------------------|----------------------|
| Reagenssæt AMTAX sc med standardopløsning<br>(måleområde 1: 0,02-5 mg/L NH <sub>4</sub> –N        | LCW889               | _                    |
| Reagens AMTAX sc (2,5 L) til alle måleområder                                                     | BCF1009              | 28944-52             |
| CAL1: Standard 0,5 mg/L NH <sub>4</sub> –N (2 L) (måleområde 1: 0,02–5 mg/L NH <sub>4</sub> –N)   | BCF1148              | 25146-54             |
| CAL2: Standard 2,5 mg/L NH <sub>4</sub> –N (2 L) (måleområde 1: 0,02–5 mg/L NH <sub>4</sub> –N)   | BCF1149              | 25147-54             |
| Reagenssæt AMTAX sc med standardopløsning<br>(måleområde 2: 0,05-20 mg/L NH <sub>4</sub> –N       | LCW865               | -                    |
| Reagens AMTAX sc (2,5 L) til alle måleområder                                                     | BCF1009              | 28944-52             |
| CAL1: Standard 1 mg/L NH <sub>4</sub> –N (2 L) (måleområde 2: 0,05-20 mg/L NH <sub>4</sub> –N     | BCF1010              | 28941-54             |
| CAL2: Standard 10 mg/L NH <sub>4</sub> –N (2 L) (måleområde 2: 0,05-20 mg/L NH <sub>4</sub> –N)   | BCF1011              | 28943-54             |
| Reagenssæt AMTAX sc med standardopløsning<br>(måleområde 3: 1-100 mg/L NH <sub>4</sub> –N)        | LCW871               | -                    |
| Reagens AMTAX sc (2,5 L) til alle måleområder                                                     | BCF1009              | 28944-52             |
| CAL1: Standard 10 mg/L NH <sub>4</sub> –N (2 L) (måleområde 3: 1-100 mg/L NH <sub>4</sub> –N)     | BCF1020              | 28943-54             |
| CAL2: Standard 50 mg/L NH <sub>4</sub> –N (2 L) (måleområde 3: 1-100 mg/L NH <sub>4</sub> –N)     | BCF1021              | 28958-54             |
| Reagenssæt AMTAX sc med standardopløsning<br>(måleområde 4: 10-1,000 mg/L NH <sub>4</sub> –N)     | LCW866               | -                    |
| Reagens AMTAX sc (2,5 L) til alle måleområder                                                     | BCF1009              | 28944-52             |
| CAL1: Standard 50 mg/L NH <sub>4</sub> –N (2 L) (måleområde 4: 10-1,000 mg/L NH <sub>4</sub> –N)  | BCF1012              | 28258-54             |
| CAL2: Standard 500 mg/L NH <sub>4</sub> –N (2 L) (måleområde 4: 10-1,000 mg/L NH <sub>4</sub> –N) | BCF1013              | 28259-54             |
| Rengøringsmiddel AMTAX sc (250 mL)                                                                | LCW867               | 28942-46             |
| Elektrolytsæt og membrankapsler (3 elektrolytter og 3 membrankapsler) til måleområderne 2, 3 og 4 | LCW868               | 61825-00             |
| Elektrolytsæt (3 elektrolytter) til måleområderne 2, 3 og 4                                       | LCW882               | -                    |
| Elektrolytsæt og membrankapsler (3 elektrolytter og 3 membrankapsler) til måleområde 1            | LCW891               | 29553-00             |
| Elektrolytsæt (3 elektrolytopløsninger) til måleområde 1: 0,02-5 mg/L NH <sub>4</sub> -N          | LCW890               | -                    |
| En flaske elektrolyt til måleområde 1: 0,02-5 mg/L NH <sub>4</sub> -N                             | _                    | 25148-36             |

# 8.2 Analysatortilbehør

| Beskrivelse                                                                             | Kat. Nr. |
|-----------------------------------------------------------------------------------------|----------|
| Tilbehør til AMTAX/PHOSPHAXsc til konstant prøvning (1 eller 2 kanaler)                 | LZY189   |
| Kniv til rør                                                                            | LZY201   |
| Opvarmet drænslange, 230 V                                                              | LZY302   |
| Opvarmet drænslange, 115 V                                                              | LZY303   |
| Kontaktsæt til sc analysatorer                                                          | LZY190   |
| Sæt med forseglingsplugs (gummi) til sc analysatorer type 1 (3), type 2 (1), type 3 (3) | LZY007   |
| Sæt med skruer til sc analysator, M3 x 6 (4), M3 x 25 (2), M3 x 50 (2)                  | LZY191   |
| Elektrodenøgle, AMTAX sc                                                                | LZY330   |

# 8.3 Monteringssæt og tilbehør

| Beskrivelse                                                               | Kat. Nr. |
|---------------------------------------------------------------------------|----------|
| Vægmonteringssæt, inkl. 4 træskruer 5 x 60 plus 4 rawplugs                | LZX355   |
| Monteringssæt til sc analysator, inkl. fastgørelse, vinkelbøjle og skruer | LZY044   |
| Skruesæt til fastgørelse og vinkelbøjle                                   | LZY216   |
| Skruesæt til sc analysatorer                                              | LZY223   |
| Skruesæt til skinnemontering LZY285 og LZY316                             | LZY220   |
| Skinnemontering, analysator med styring                                   | LZY285   |
| Skinnemontering, analysator uden styring                                  | LZY316   |
| Standmontering, sc analysator med styring                                 | LZY286   |
| Standmontering, sc analysator uden styring                                | LZY287   |

# 8.4 Reservedele

### (Se Figur 22 på side 70–Figur 26 på side 74)

| Artikel | Beskrivelse                                                                                  | Kat. Nr. |
|---------|----------------------------------------------------------------------------------------------|----------|
| 1       | Dør til sc analysatorafdækning, inkl. 4 instrumentetiketter, AMTAX sc                        | LZY143   |
| 1       | Dør til sc analysatorafdækning, inkl. 4 instrumentetiketter, AMTAX indoor sc                 | LZY682   |
| 1       | Instrumentetiketter                                                                          | LZY144   |
| 2       | Dørkrog                                                                                      | LZY148   |
| 3       | Afdækning til sc analysator uden dør                                                         | LZY145   |
| 4       | Sæt med filterpuder (2 stk.)                                                                 | LZY154   |
| 5       | Klemmelås til sc analysator                                                                  | LZY147   |
| 6       | Gitter, inkl. skruer M3 x 6                                                                  | LZY157   |
| 7       | Kompressor, omskiftelig 115/230 V                                                            | LZY149   |
| 8       | Blæser for indkommende luft                                                                  | LZY152   |
| 9       | Luftrør til kompressor, inkl. kontraventil, tilpasning,                                      | LZY151   |
| 10      | Opsamlingsbakke til sc analysator                                                            | LZY146   |
| 11      | Hængsel, inkl. skruer                                                                        | LZY155   |
| 12      | Pakning til sc analysatordør                                                                 | LZY187   |
| 13      | Dørlås, sc analysator                                                                        | LZY188   |
| 14      | Monteringsplade til sc analysator                                                            | LZY161   |
| 15      | Analysatorpanel, AMTAX sc til alle områder                                                   | LZY162   |
| 16      | Solenoid rørepind (8 x 3 mm)                                                                 | LZP365   |
| 17      | Speciel elektrode med en membrankapsel AMTAX sc                                              | LZY069   |
| 17      | Speciel elektrode AMTAX sc inkl. elektrolyt og membrankapselsæt til måle områderne 1, 2 og 3 | LZY070   |
| 18      | Målecelle AMTAX sc alle områder, inkl. forsegling                                            | LZY184   |
| 18      | Forseglingssæt til måleceller AMTAX sc (3 O-ringe)                                           | LZY196   |
| 19      | Røremotor AMTAX sc                                                                           | LZY182   |
| 20      | Ventilblok til AMTAX sc, inkl. ventiler til alle områder                                     | LZY169   |
| 21      | Ventilblok til AMTAX sc, alle områder                                                        | LZY173   |
| 22      | Overdel af ventilblok                                                                        | LZY174   |
| 23      | Overdel af ventilblok med ventil                                                             | LZY175   |
| 24      | Ventil 2/2-vejs                                                                              | LZY168   |
| 25      | Rør, 3,2 mm (2 m), sc analysator                                                             | LZY195   |

# 8.4 Reservedele

(Se Figur 22 på side 70-Figur 26 på side 74)

| Artikel  | Beskrivelse                                                                     | Kat. Nr. |
|----------|---------------------------------------------------------------------------------|----------|
| 26       | Tilpasningssæt, 3,2 mm (4 stk.)                                                 | LZY111   |
| 27       | Tilpasning til rør 4/6 mm                                                       | LZY134   |
| 28       | Blindplug                                                                       | LZY193   |
| 29       | Ventilblok 2-kanalskontakt, inkl. ventil til sc analysator                      | LZY267   |
| 29 og 39 | Konverteringssæt fra 1-kanal til 2-kanal sc analysator                          | LZY170   |
| 30       | Ventilblok 2-kanalskontakt til sc analysator                                    | LZY172   |
| 31       | Ventil 3/2-vejs                                                                 | LZY171   |
| 32       | Konverteringssæt fra 1-kanal > filterrør sc analysator, AMTAX sc/PHOSPHAX sc    | LZY242   |
| 33       | Bunddel af overflow-kar                                                         | LZY165   |
| 34       | Overdel af overflow-kar                                                         | LZY166   |
| 35       | Overdel af overflow-kar, inkl. ventil                                           | LZY167   |
| 36       | Låseskrue                                                                       | LZY150   |
| 37       | Konverteringssæt fra filterrør sc > 1-kanal sc analysator, AMTAX sc/PHOSPHAX sc | LZY241   |
| 38       | Overdel af overflow-kar til 1- eller 2-kanals instrument                        | LZY268   |
| 39       | Overflow-kar til 2-kanals instrument                                            | LZY269   |
| 40       | Sikkerhedsplade til sc analysator                                               | LZY179   |
| 41       | Isoleringsdæksel til GSE AMTAX sc, alle områder                                 | LZY224   |
| 42       | Holder til pistonpumpe                                                          | LZY180   |
| 43       | Pumpehoved til luftpumpe, 10 mL                                                 | LZY181   |
| 44       | Pistonpumpe til sc analysator                                                   | LZY177   |
| 45       | Dæksel til reagenspumpe                                                         | LZY178   |
| 46       | Tilpasningssæt, 1,6 mm (4 stk.)                                                 | LZY192   |
| 47       | Rør, 1,6 mm (2 m), sc analysator                                                | LZY194   |
| 48       | Reagenspumpe til sc analysator (ventilpumpe)                                    | LZY176   |
| 49       | Blæser til luftcirkulation til sc analysator                                    | LZY153   |
| 50       | Varmelegeme til analysatorafdækning, inkl. forbindelser                         | LZY156   |
| 51       | Dæksel                                                                          | LZY270   |
| 52       | Dæksel til CPU-kort                                                             | LZY159   |
| 53       | Dæksel til strømforsyning                                                       | LZY158   |
| 54       | Strømforsyning, 100-240 VAC                                                     | YAB039   |
| 55       | Forstærkerkort til AMTAX sc                                                     | YAB044   |
| 56       | CPU-kort til sc analysator                                                      | YAB099   |
| 57       | Forsegling til ventilatorblok                                                   | LZY199   |
| 58       | Forsegling til overflow-kar                                                     | LZY198   |
| 59       | Kort med temperaturføler, AMTAX sc/PHOSPHAX sc                                  | YAB089   |
| 60       | Luftfilter/støjdæmper til kompressor                                            | LZY332   |
| 61       | Luftfilter                                                                      | LZY493   |
| 62       | Kontrolventil                                                                   | LZY470   |
| 63       | T-tilpasning                                                                    | LZY133   |
| 64       | Skyddshölje för kompressor                                                      | HAH041   |

# Tegninger med "exploderet" visning

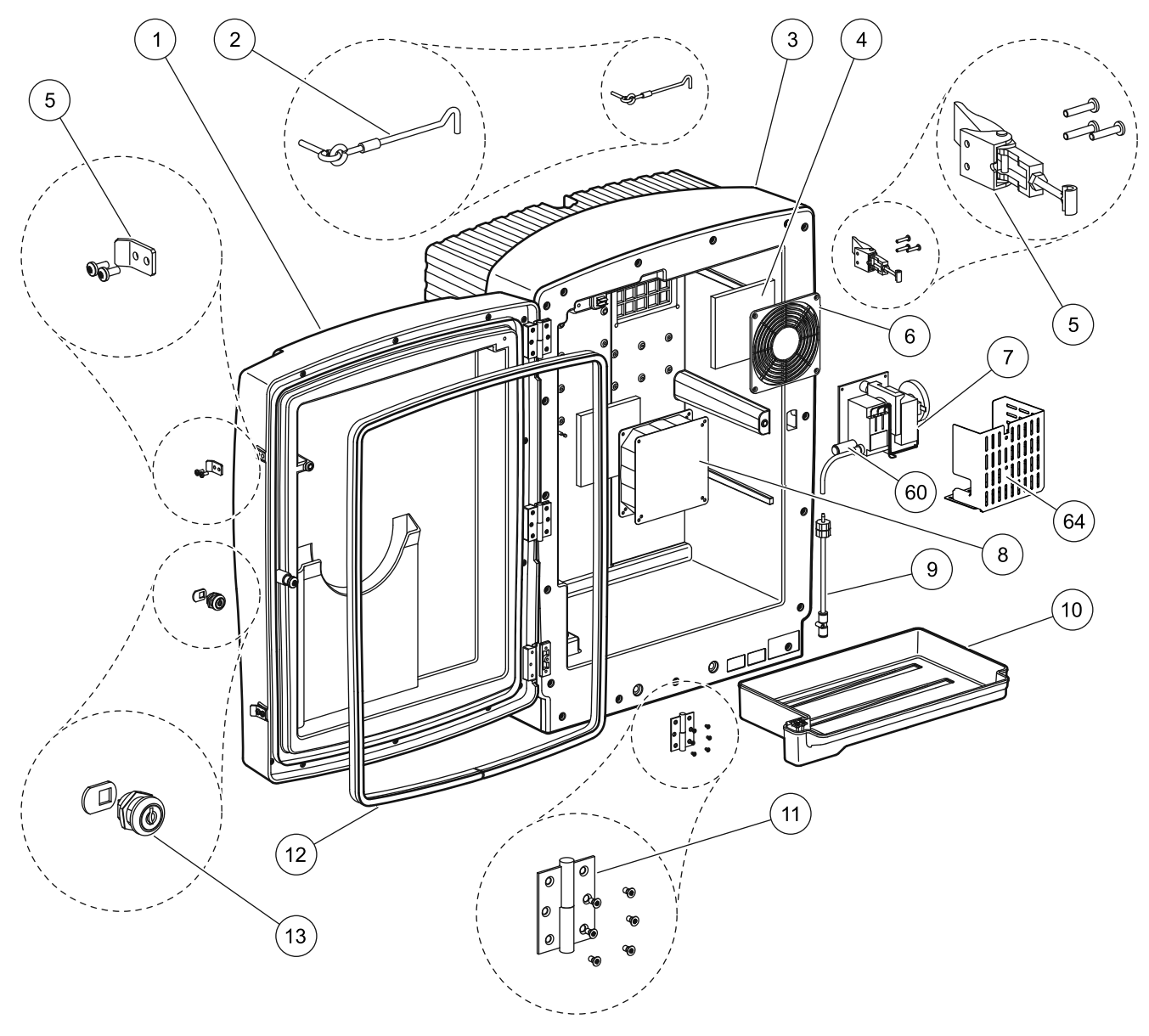

Figur 22 Analysator afdækning, AMTAX sc

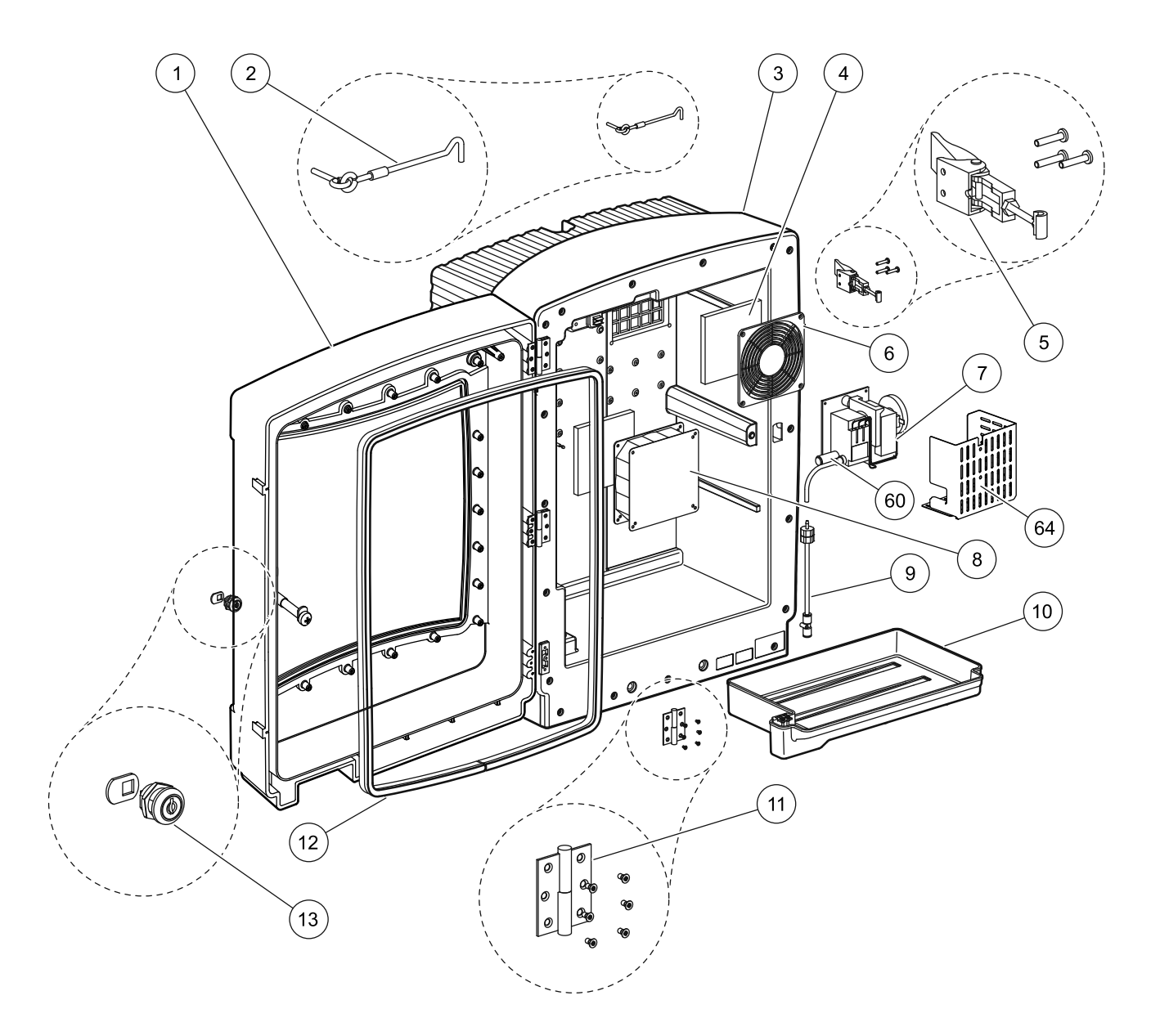

Figur 23 Analysator afdækning, AMTAX indoor sc

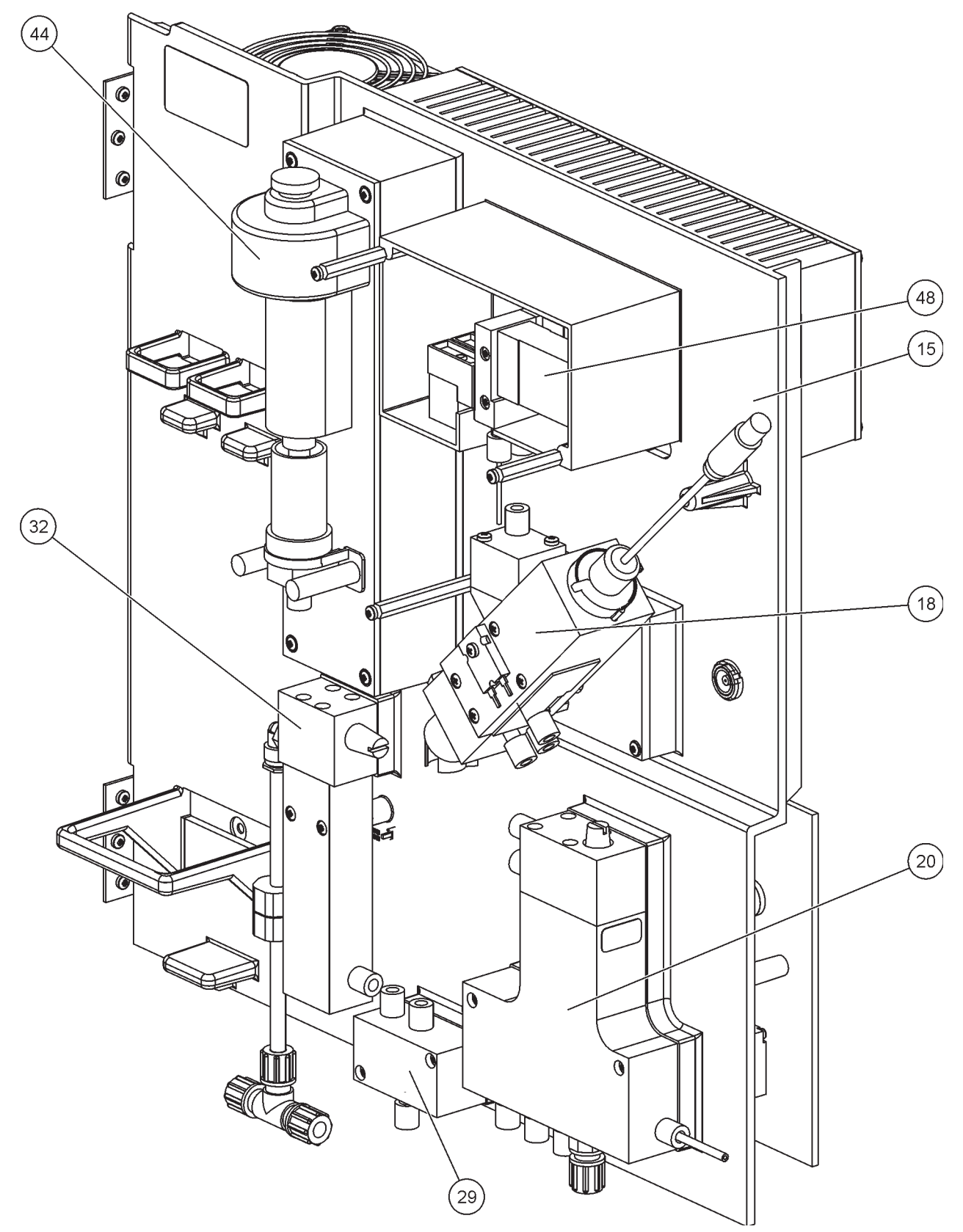

Figur 24 Analysator panel oversigt
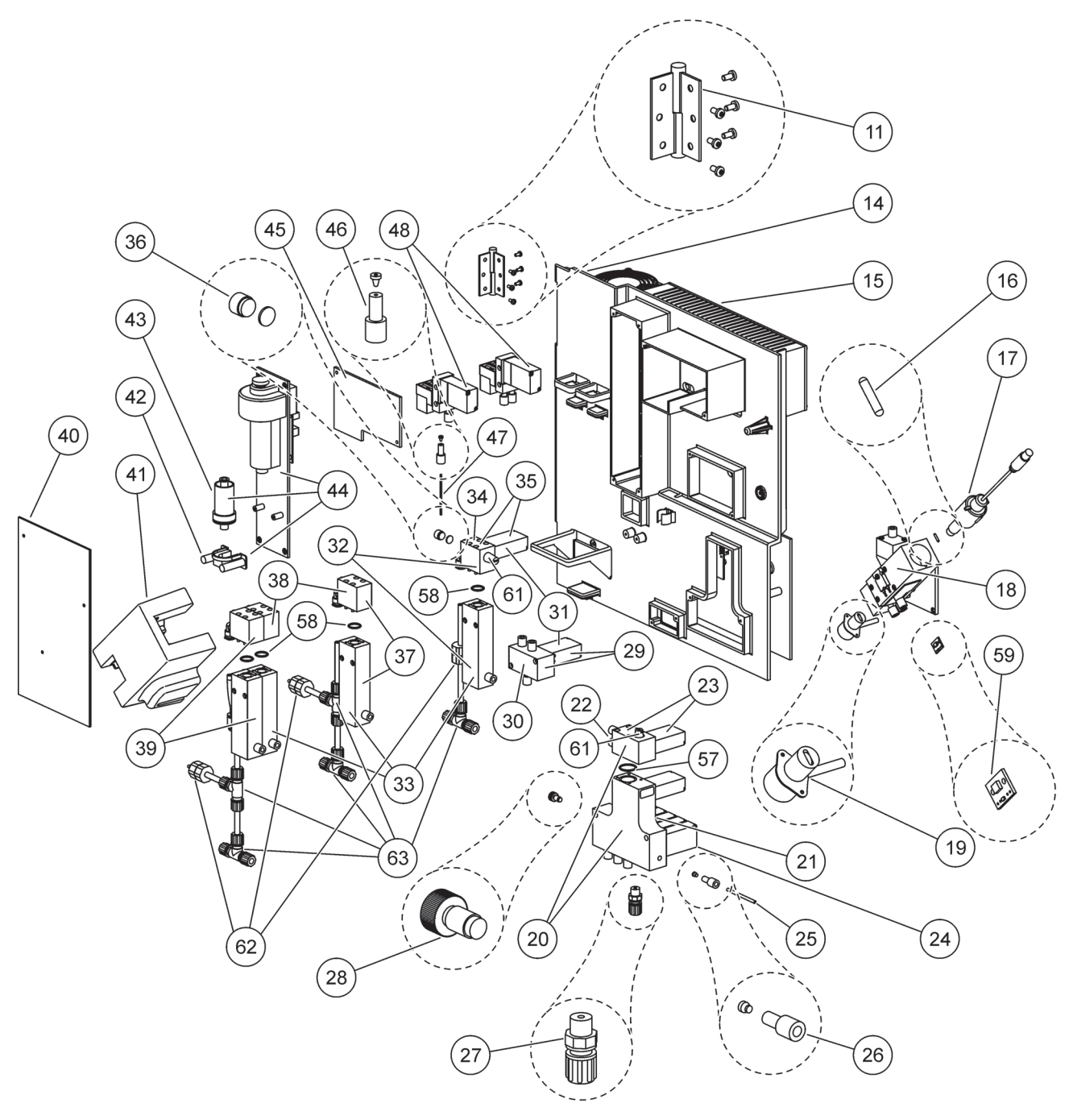

Figur 25 Analysator panel front visning detaljer

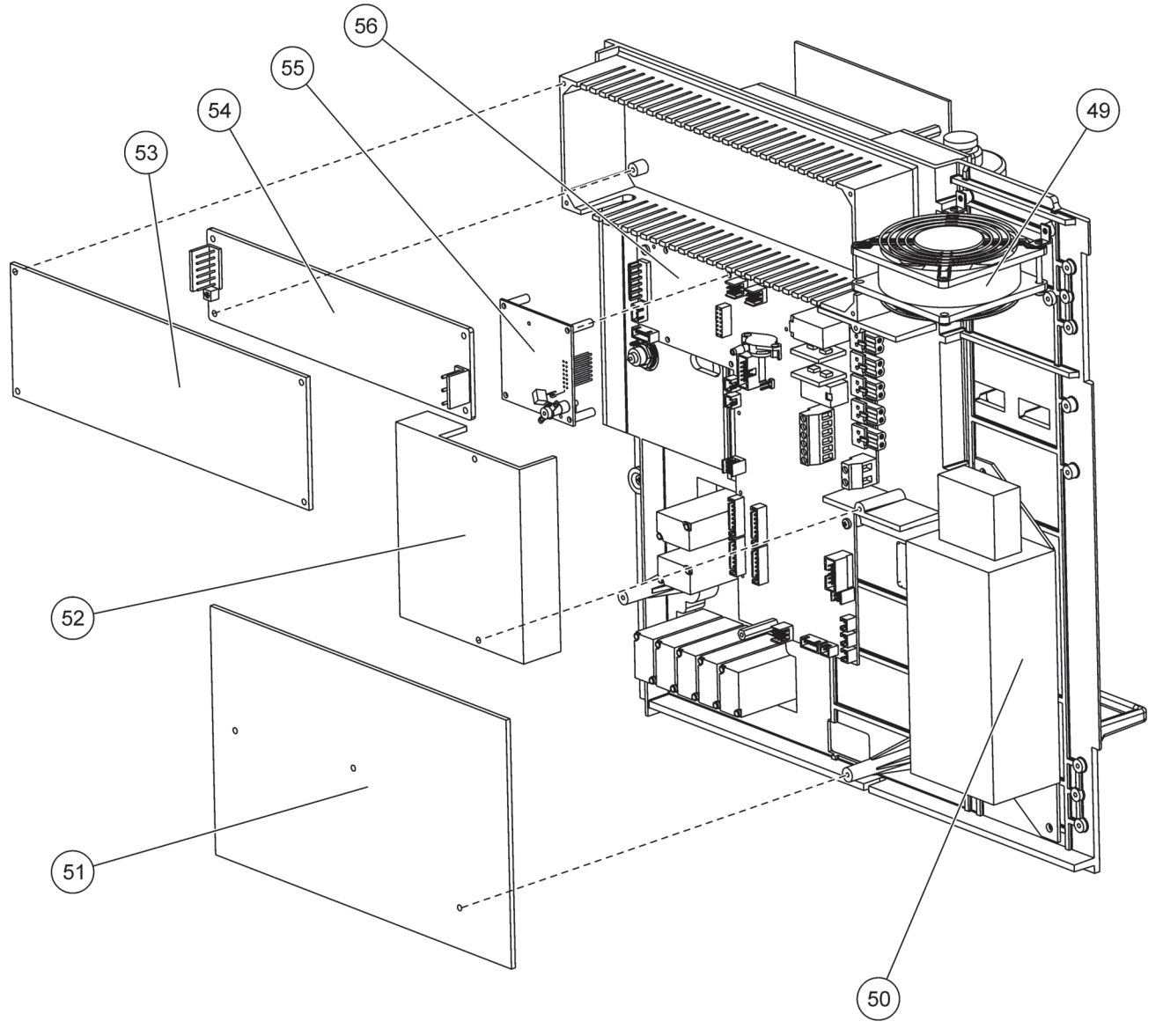

Figur 26 Analysator panel front visning detaljer

Producenten garanterer at det leverede produkt er fri for materialeog bearbejdningsfejl og forpligter sig til at istandsætte eller udskifte mulige fejlbehæftede dele uden omkostninger for kunden.

Forældelsesfristen for reklamationer er 24 måneder for apparater. Indgås der en inspektionsaftale inden for de første 6 måneder efter købet forlænges forældelsesfristen til 60 måneder.

For mangler, til hvilke der også hører manglende og garanterede egenskaber, hæfter leverandøren med undtagelser for yderligere krav som følger: Komponenter, som beviseligt inden for forældelsesfristen at regne fra risikoovergangen, som følge af et forhold, der henføres til risikoovergangen, som især pga. forkert montering, mangelfulde materialer eller mangelfuld udførelse er blevet ubrugelige eller hvis funktion er meget indskrænket, udskiftes eller erstattes efter leverandørens skøn. Konstateringen af sådanne mangler skal uden ugrundet ophold skriftligt meldes til leverandøren, dog senest 7 dage efter fejlens konstatering. Undlader kunden dette, gælder leveringen som godkendt trods mangler. Der består intet ansvar ud over det her anførte for direkte eller indirekte skader.

Skal kunden (vedligeholdelse) på foranledning af leverandøren (inspektion) udføre fastsatte apparatspecifikke vedligeholdelses- og inspektionsarbejder inden for forældelsesfristen og overholdes disse aftaler ikke, bortfalder leverandørens ansvar for skader, som opstår som følge af misligholdelsen.

Yderligere krav, især med henblik på erstatning af sekundære skader, kan ikke gøres gældende.

Sliddele og beskadigelser, som forårsages på grund af ukorrekt håndtering, ukorrekt montage eller ikke korrekt anvendelse, er udelukket af denne bestemmelse.

Fabrikantens proces-apparater er bevisligt driftspålidelige i mange applikationer og anvendes derfor ofte i automatiske reguleringskredse, for at sikre den rentabelt bedste drift for den pågældende proces.

For at undgå eller begrænse følgeskader anbefales det derfor at udforme reguleringskredsen således at en forstyrrelse i apparatet automatisk medfører at der skiftes til den ekstra regulering, hvilket sikrer den bedste driftstilstand for processen.

# A.1 Oplysninger vedr. sikkerhed

Når der foretages rørlægnings- og ledningsforbindelser, skal følgende advarsler følges sammen med alle andre advarsler og bemærkninger i de individuelle afsnit. For flere sikkerhedsinformationer, se Oplysninger vedr. sikkerhed på side 9.

#### FARE

Sørg altid for at slå strømmen til instrumentet fra, når du tilslutter strømførende elementer.

#### ADVARSEL

Kabinettet kan vippe forover hvis det ikke er sat fast. Luk kun kabinettet op hvis dette er solidt fastgjort.

A.1.1 A.1.1 A.1.1

**Vigtig anmærkning:** For at reducere og risiko for statisk elektricitet, skal vedligeholdelsesprocedurer, der ikke kræver strøm til analysatoren udføres med strømmen frakoblet.

Skrøbelige indvendige elektroniske komponenter kan blive beskadiget af statisk elektricitet og føre til nedsat instrumentydelse eller driftsfejl.

Producenten anbefaler at der tages følgende forholdsregler for at forhindre statisk elektricitet i instrumentet:

- Før instrumentets elektroniske komponenter berøres (såsom printede kredsløbskort og disses komponenter) aflades statisk elektricitet. Dette kan gøres ved at berøre en jordet metaloverflade såsom intrumentets kabinet eller et metalrør.
- For at reducere opbygning af statisk elektricitet, skal for meget bevægelse undgås. Transporter komponenter, der er følsomme overfor statisk-elektricitet i antistatiske beholdere eller emballage.
- Til afladning og for at undgå statisk elektricitet, bæres en jordingsrem.
- Betjen alle statisk elektricitetsfølsomme komponenter i et ikke-statisk miljø. Om muligt, brug antistatiske gulvmåtter og puder til arbejdspladsen.

### A.2 Forbind en 2-parametermulighed

2-parameterkonfigurationen er krævet for mulighederne 4, 6, 8b, 9b, 10b og 11b.

Under brug af kontinuerlig prøvning kan AMTAX sc måle et parameter:  $NH_4$ –N. For at bruge et paramerer mere sammen med de samme kontinuerlige prøver (f.eks. fosfat, målt med PHOSPHAX sc) skal prøvelinjen være forbundet til overflow-karret på det første instrument i rækken. Til den brug skal det første instrument modificeres til 2-parameter-varianten.

**Bemærk:** 2-parameter-konfigurationen gælder for inden- og udendørs mulighedet og for 1 og 2 kanalsmuligheder (Ch1 + Ch2).

Se Figur 27 og følgende indtruktioner for at forbinde en 2-parameterskonfiguration.

- 1. Fjern den lille blingplug (emne 1, Figur 27) fra tophullet på overflow-karret. Fjern den store tilpasning (emne 2) fra bundhullet på overflow-karret. Kasser plug og tilpasning.
- **2.** Skub den lille tilspaning (samling og rørring, emne 3) ind over rørene (emne 5). Skær rørskylningen over med rørring.
- **3.** Installer den lille tilpasning på tophullet på overflow-karret til at transportere prøven til nummer to analysator.
- **4.** Luk bundhullet med den store blindplug og forseglingspakning (emne 4).

**Bemærk:** Forbind altid det forreste overflow-kar til det først instrument til det forreste overflow-kar på det andet instrument.

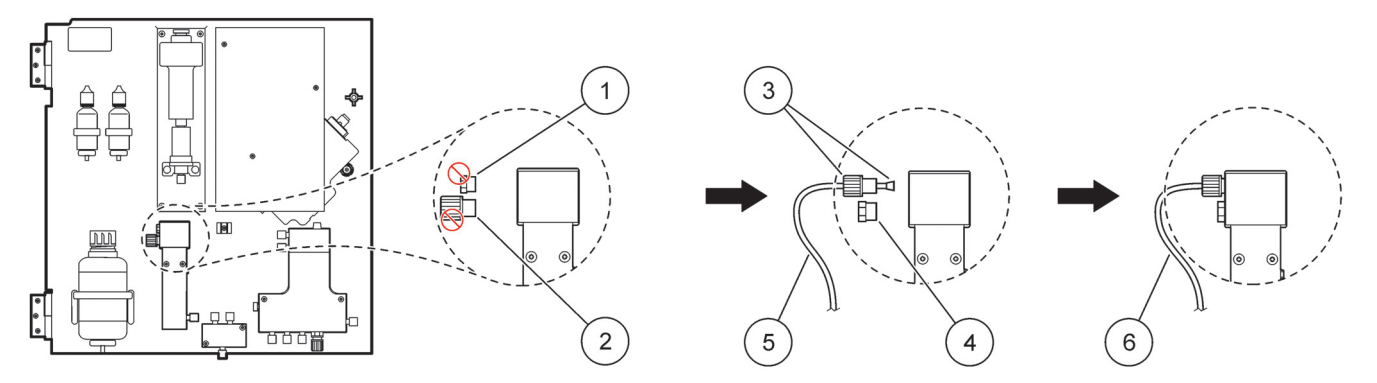

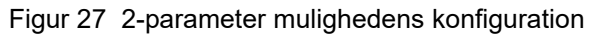

| 1 | Lille plug                         | 4 | Stor plug LZY193         |
|---|------------------------------------|---|--------------------------|
| 2 | Stor tilpasning                    | 5 | Rør LZY195               |
| 3 | Lille tilpasning og rørring LZY111 | 6 | Til nummer to analysator |

### A.2.1 Fjern t-stykket

Når der bruges 2-parameter konfiguration, skal t-stykket fra den første analysators dræn fjernes og genbruges til at forbinde drænrøret fra den første analysator til nummer to analysator.

T-stykket anvendes til at forbinde drænrøret. For fjernelse af t-stykket, se Figur 28 på side 79 og følgende trin:

- 1. Fjern drænrøret fra begge ender af T-stykket.
- 2. Fjern drænrørssættet.
- **3.** Genforbind T-stykket som beskrevet i mulighederne 4, 6, 8b, 9b, 10b og 11b.

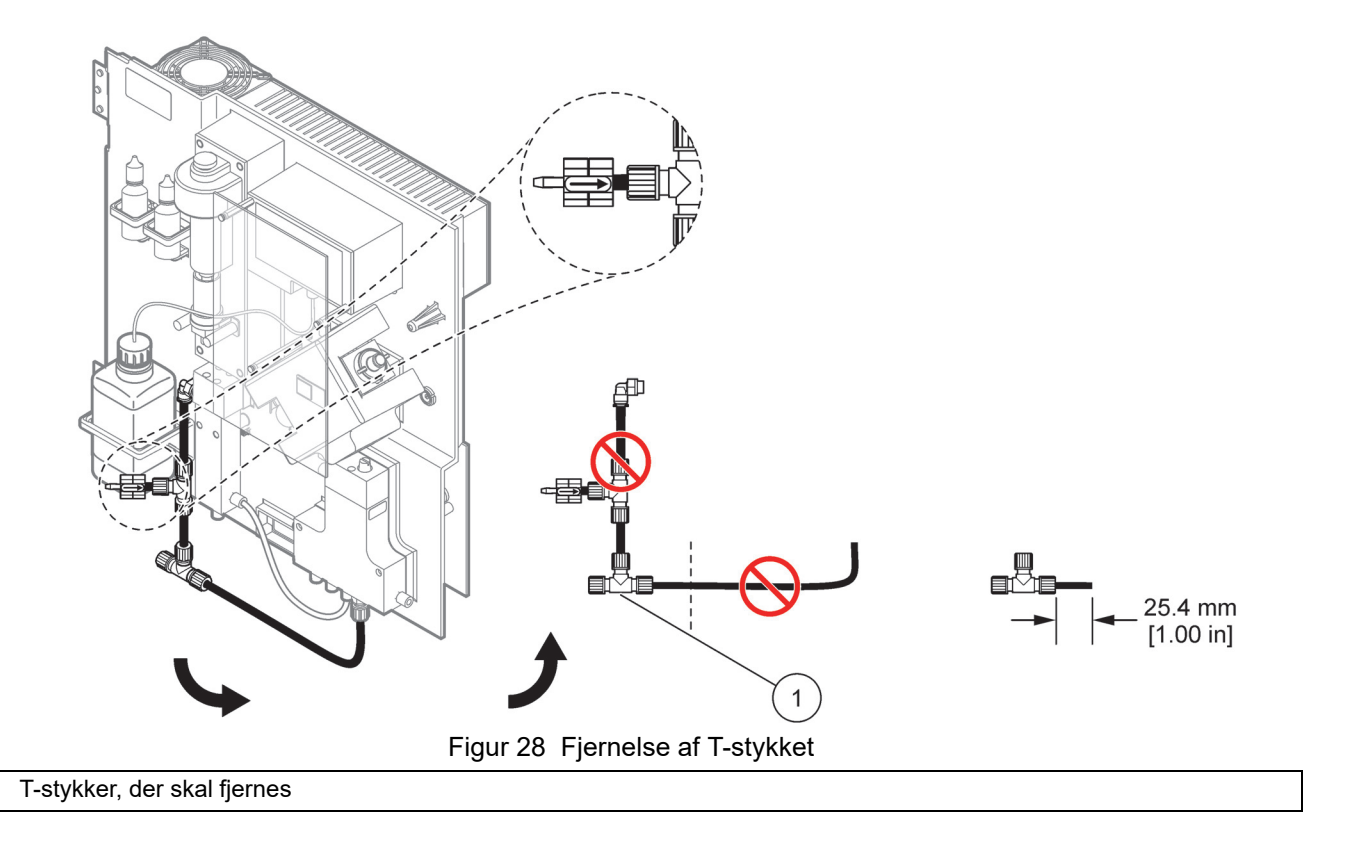

### A.3 Overvejelser omkring drænlinje

1

Placer altid drænrørene så der er et konstant fald (min. 3 grader) og udløbet er frit (ikke under tryk). Sørg for at drænrørene ikke er længere end 2 meter.

### A.4 Overvejelser omkring rørføring

AMTAX sc bruger fire forskellige rørtyper til rørforbindelserne. Hvilken type rørføring, der anvendes, afhænger af systemkonfigurationen:

- Ø 3,2 mm: prøverørslinjen
- Ø 6 mm: uopvarmet drænrør
- Ø 22 mm: opvarmet drænrør
- Ø 32 mm: rør til filterrør sc

### A.5 Mulighed 1 rørføring og forbindelser

Option 1 anvendes med en sc analysator og filterrør sc. Affaldet fra analysatoren køres tilbage i bassinet ved hjælp af filtreringssæt. Brug drænrøret indeni filterrør sc eller det valgfrie opvarmede drænrør til at kassere affaldsstrømning fra sc analysatoren.

Se Figur 29 på side 81 og følgende instruktioner for mulighed 1:

- **1.** Installer filterrør sc i prøvestrømningen. Se filterrør sc brugerhåndbogen for mere information.
- Fød filterrør sc slangen (prøvelinjer, elektriske kabler og drænrør) igennem analysatorens åbning (emne 5, Figur 29). Brug forseglingsplug #2 til at lukke til.
- 3. Forsegl alle ubrugte indgange med forseglingsplug #3
- **4.** Forbind filterrør sc datakabel og strømforbindelser. Se i sektion 3.5.4 på side 27 og Figur 16 på side 29.
- 5. Forbind lyftrøret til kompressoren (emne 3). Se i sektion 3.5.5 på side 27.
- 6. Forbind drænrøret til filterrør sc (Figur 29 på side 81).
- 7. Forbind prøvelinje til prøveingangen på overflow-karret ved hjælp af tilpasninger.

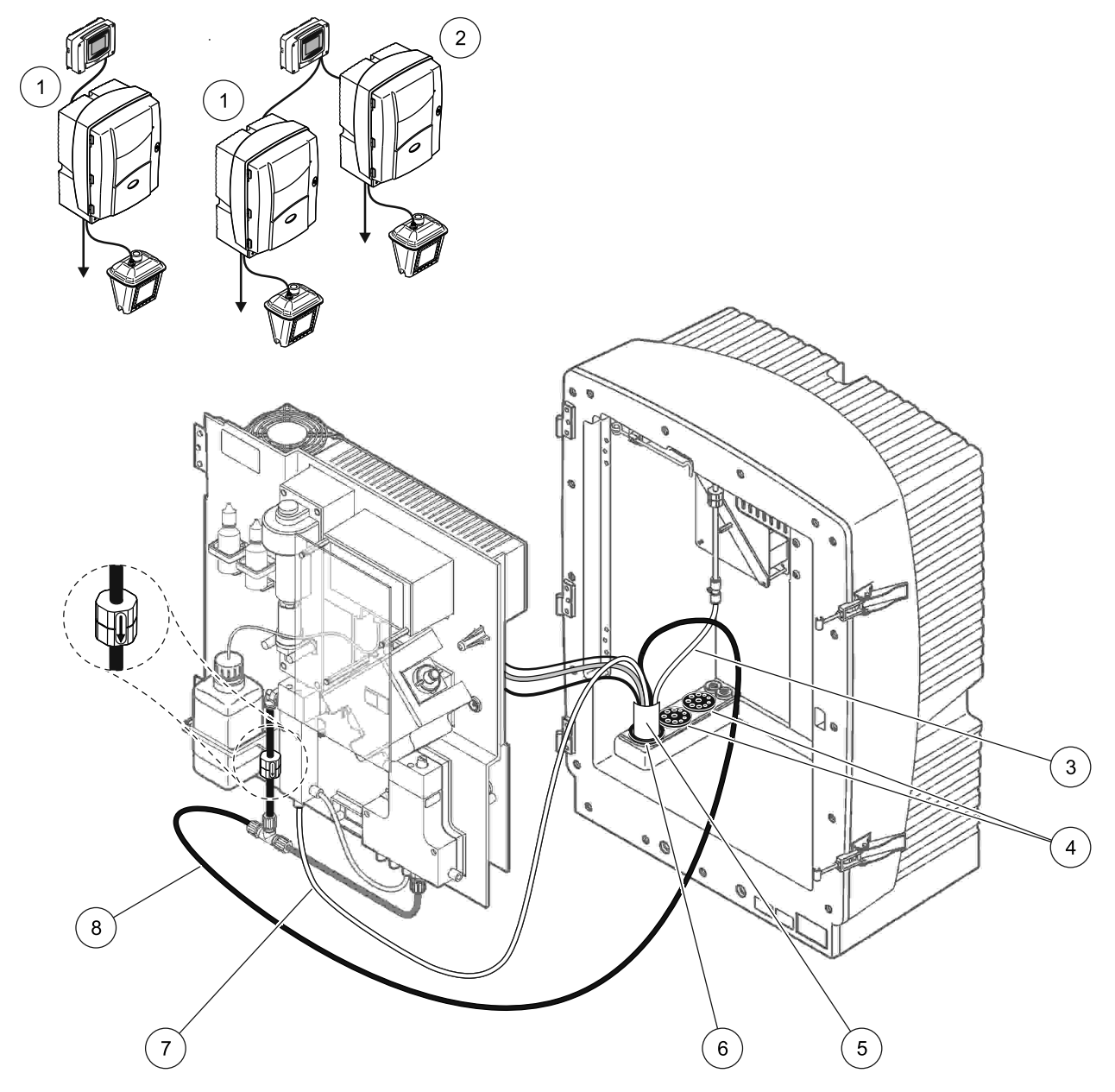

Figur 29 Mulighed 1 opsætning

| 1 | AMTAX sc analysator    | 5 | Filterrør sc slange         |
|---|------------------------|---|-----------------------------|
| 2 | PHOSPHAX sc analysator | 6 | Forseglingsplug #2          |
| 3 | Luftrør                | 7 | Prøvelinje til overflow-kar |
| 4 | Forseglingsplug #3     | 8 | Drænrør                     |

### A.6 Mulighed 2 rørføring og forbindelser

Option 2 anvendes med en sc analysator og filterrør sc. Afaldet fra analysatorens føres tilbage i drænet igennem den valgfrie, opvarmede drænslange LZY302 (230 V) eller LZY303 (115 V).

Se Figur 30 på side 83 og følgende instruktioner for mulighed 2:

- **1.** Installer filterrør sc i prøvestrømningen. Se filterrør sc brugerhåndbogen for mere information.
- Fød filterrør sc slangen (prøvelinjer, elektriske kabler og drænrør) igennem analysatorens åbning (emne 9, Figur 30 på side 83). Brug forseglingsplug #2 til at lukke til.

Bemærk: Drænrøret fra filterrør sc anvendes ikke.

**3.** Fød den opvarmede drænslange igennem analysatorens åbning (emne 7). Brug forseglingsplug #1 til at lukke til.

**Bemærk:** De to prøvelinjer på den opvarmede drænslange anvendes ikke.

- 4. Forsegl de resterende åbninger med forseglingsplug #3
- 5. Forbind filterrør sc datakabel og strømforbindelser. Se i sektion 3.5.3 på side 26.
- **6.** Forbind det opvarmede dræns strømforbindelser. Se i sektion 3.5.5 på side 27.
- 7. Forbind lyftrøret til kompressoren (emne 5).
- **8.** Forbind filterrør sc´s opvarmede drænrør til prøveudgangens T-stykke.
- **9.** Forbind prøvelinje til prøveingangen på overflow-karret ved hjælp af tilpasninger.

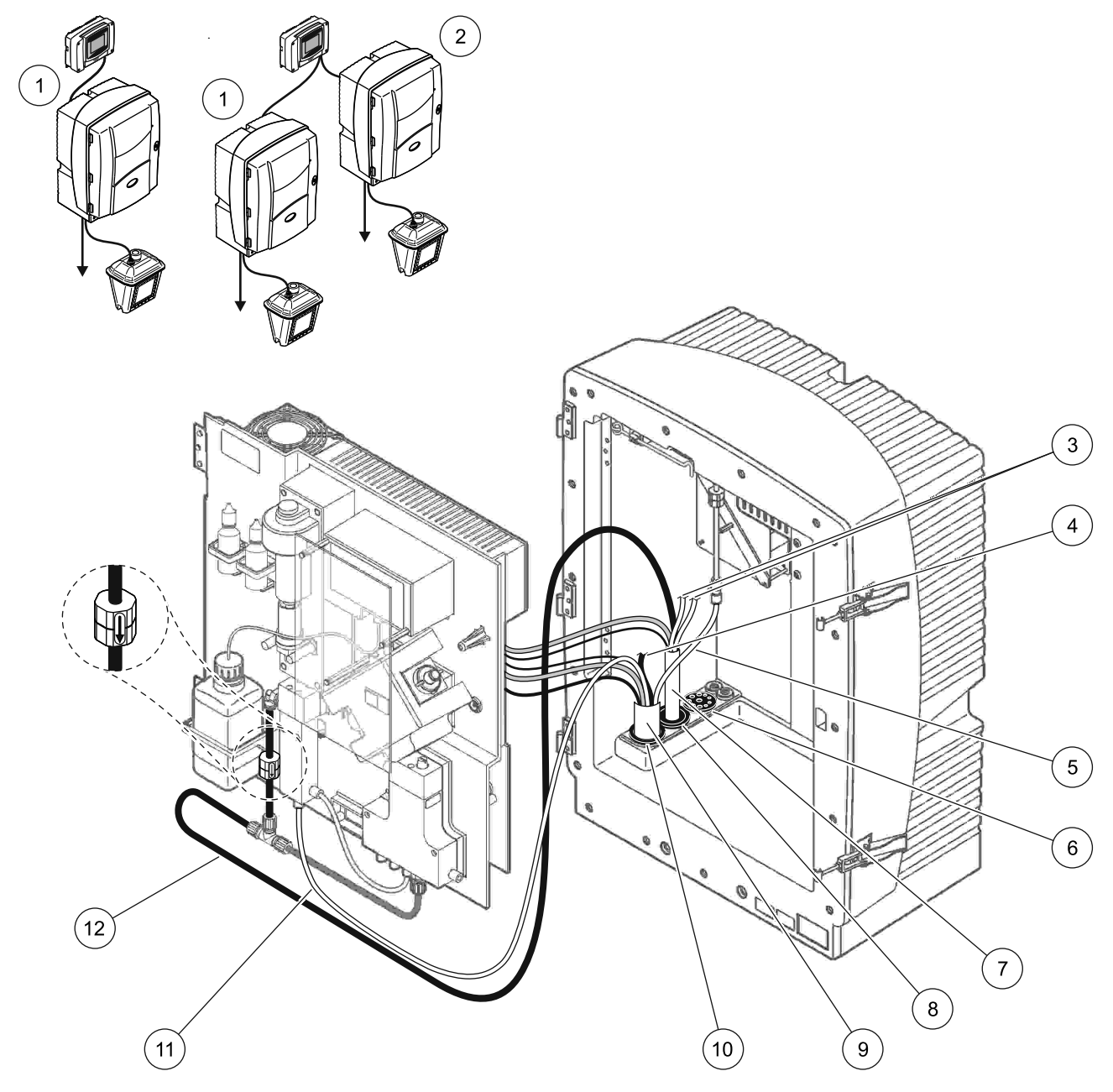

Figur 30 Mulighed 2 opsætning

| 1 | AMTAX sc analysator                 | 7  | Opvarmet drænrør        |
|---|-------------------------------------|----|-------------------------|
| 2 | PHOSPHAX sc analysator              | 8  | Forseglingsplug #1      |
| 3 | Ubenyttet opvarmet dræn prøvelinjer | 9  | Filterrør sc slange     |
| 4 | Ubrugt filterrør sc drænrør         | 10 | Forseglingsplug #2      |
| 5 | Luftrør                             | 11 | Filterrør sc prøvelinje |
| 6 | Forseglingsplug #3                  | 12 | Opvarmet dræn           |

### A.7 Mulighed 3 rørføring og forbindelser

Option 3 anvendes med en sc analysator og FILTRAX. Afaldet fra analysatorens føres tilbage i drænet igennem den valgfrie, opvarmede drænslange LZY302 (230 V) eller LZY303 (115 V).

Se Figur 31 på side 85 og følgende instruktioner for mulighed 3:

- **1.** Installer FILTRAX i prøvestrømningen. Vi henviser til FILTRAX brugsanvisningen for mere information.
- Fød den opvarmede drænslange fra FILTRAX igennem analysatorens åbning (Figur 31, emne 5). Brug forseglingsplug #1 til at lukke til.
- **3.** Fød den opvarmede drænslange igennem analysatorens åbning (emne 3). Brug forseglingsplug #1 til at lukke til.

**Bemærk:** De to prøvelinjer på den opvarmede drænslange anvendes ikke.

- 4. Forsegl de resterende åbninger med forseglingsplug #3
- 5. Forbind det opvarmede dræns strømforbindelser. Se i sektion 3.5.5 på side 27.
- **6.** Forbinddet opvarmede drænrør til prøveudgangens T-stykke.

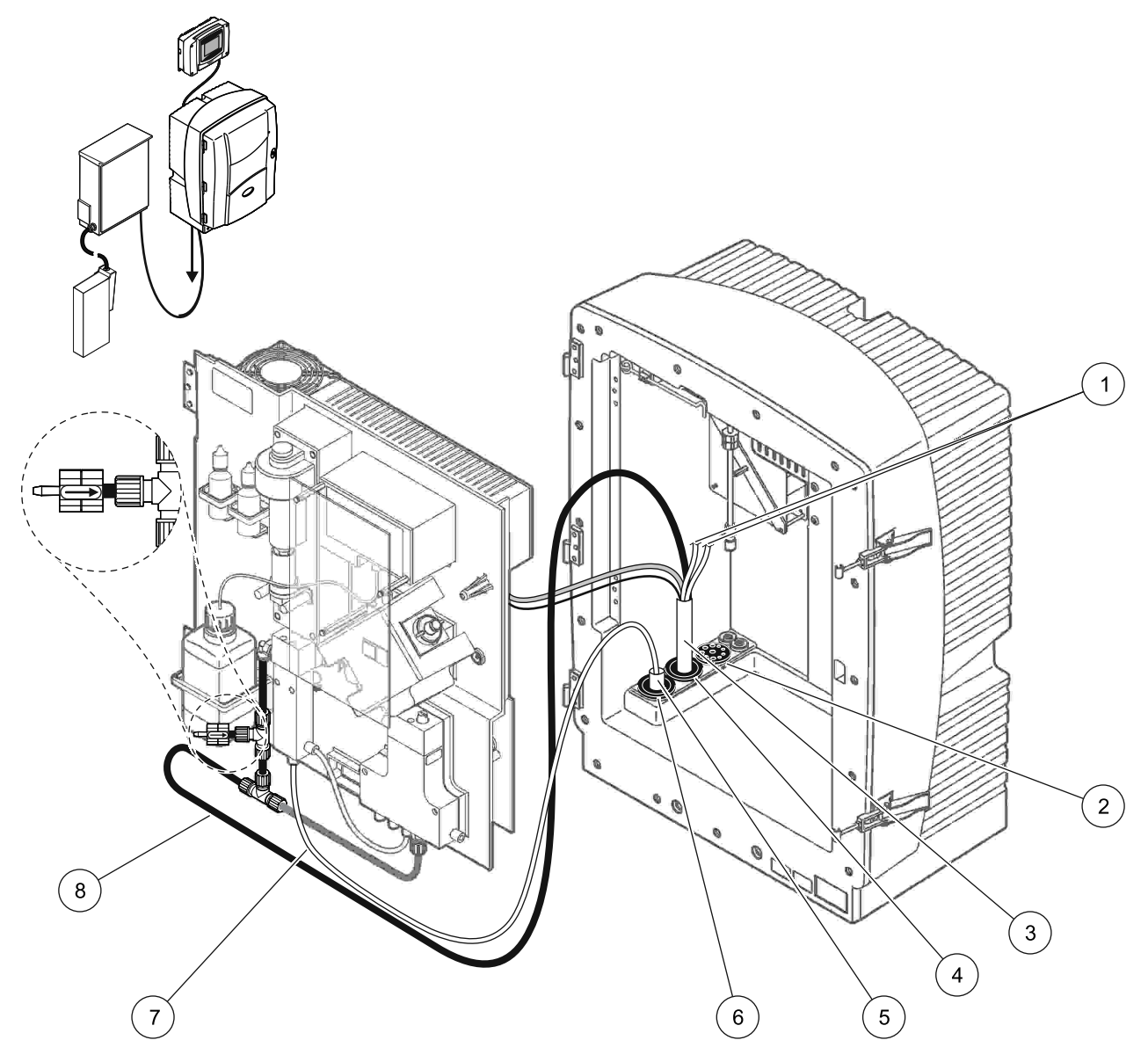

Figur 31 Mulighed 3 opsætning

| 1 | Ubenyttet opvarmet dræn prøvelinjer | 5 | FILTRAX opvarmet slange |
|---|-------------------------------------|---|-------------------------|
| 2 | Forseglingsplug #3                  | 6 | Forseglingsplug #1      |
| 3 | Opvarmet drænslange                 | 7 | FILTRAX prøvelinje      |
| 4 | Forseglingsplug #1                  | 8 | Opvarmet drænrør        |

### A.8 Mulighed 4 rørføring og forbindelser

Option 4 anvender to sc analysatorer med FILTRAX. Prøven fra FILTRAX går til den første analysator, som skal ændres til en 2-parameters konfiguration (se

Forbind en 2-parametermulighed på side 78). Den opvarmede drænslange forbinder begge sc analysatorer. Affaldet fra begge analysatorer føres tilbage i drænet igennem nummer to opvarmede drænslange.

Se Figur 32 på side 87 og følgende instruktioner for mulighed 4:

- **1.** Installer FILTRAX i prøvestrømningen. Vi henviser til FILTRAX brugsanvisningen for mere information.
- 2. Installer den første sc analysator (analysator 1):
  - a. Fød den opvarmede drænslange fra FILTRAX igennem analysatorens åbning (Figur 32 på side 87, emne 15). Brug forseglingsplug #1 til at lukke til.
  - **b.** Fød den opvarmede drænslange igennem analysatorens åbning (emne 17). Brug forseglingsplug #1 til at lukke til.
  - c. Forsegl de resterende åbninger med forseglingsplug #3
  - **d.** Forbind det opvarmede dræns strømforbindelser. Se i sektion 3.5.5 på side 27.
  - Fjern det forinstallerede drænrør, der er tilsluttet ventilblokken og fjern T-stykket fra drænrøret (emne 7).
    Opbevar til genbrug på analysator 2.
  - f. Forbind det opvarmede drænrør til ventilblokkens stik.
  - **g.** Forbind prøvelinjen fra FILTRAX til bundenindgangen på overflow-karret ved hjælp af tilpasninger.
  - **h.** Skift analysatoren til 2-parameter konfiguration. Se i Forbind en 2-parametermulighed på side 78.
  - i. Forbind en af prøvelinjerne fra det opvarmede dræn til overflow-karret.
- 3. Installer den anden sc analysator (analysator 2):
  - **a.** Fød den opvarmede drænslange fra analysator 1 igennem analysator 2 (emne 12). Brug forseglingsplug #1 til at lukke til.
  - Fød nummer to opvarmede drænslange igennem analysator 2 (emne 11). Brug forseglingsplug #1 til at lukke til.
  - c. Forsegl de resterende åbninger med forseglingsplug #3
  - **d.** Forbind det opvarmede dræns strømforbindelser. Se i sektion 3.5.5 på side 27.
  - e. Skær 25 mm af drænrøret, der blev fjernet fra analysator 1. Forbind stykket på 25 mm til T-stykket på analysator 2. Forbind den anden ende af røret til det T-stykke, der blev fjernet fra analysator 1. Se Figur 28 på side 79 for fjernelse af T-stykket.
  - **f.** Forbind drænrøret fra analysator 1 og drænrøret fra analysator 2 til T-stykket.
- **4.** Forbind prøvelinjen fra analysator 1 til bundindtaget på overflow-karret.

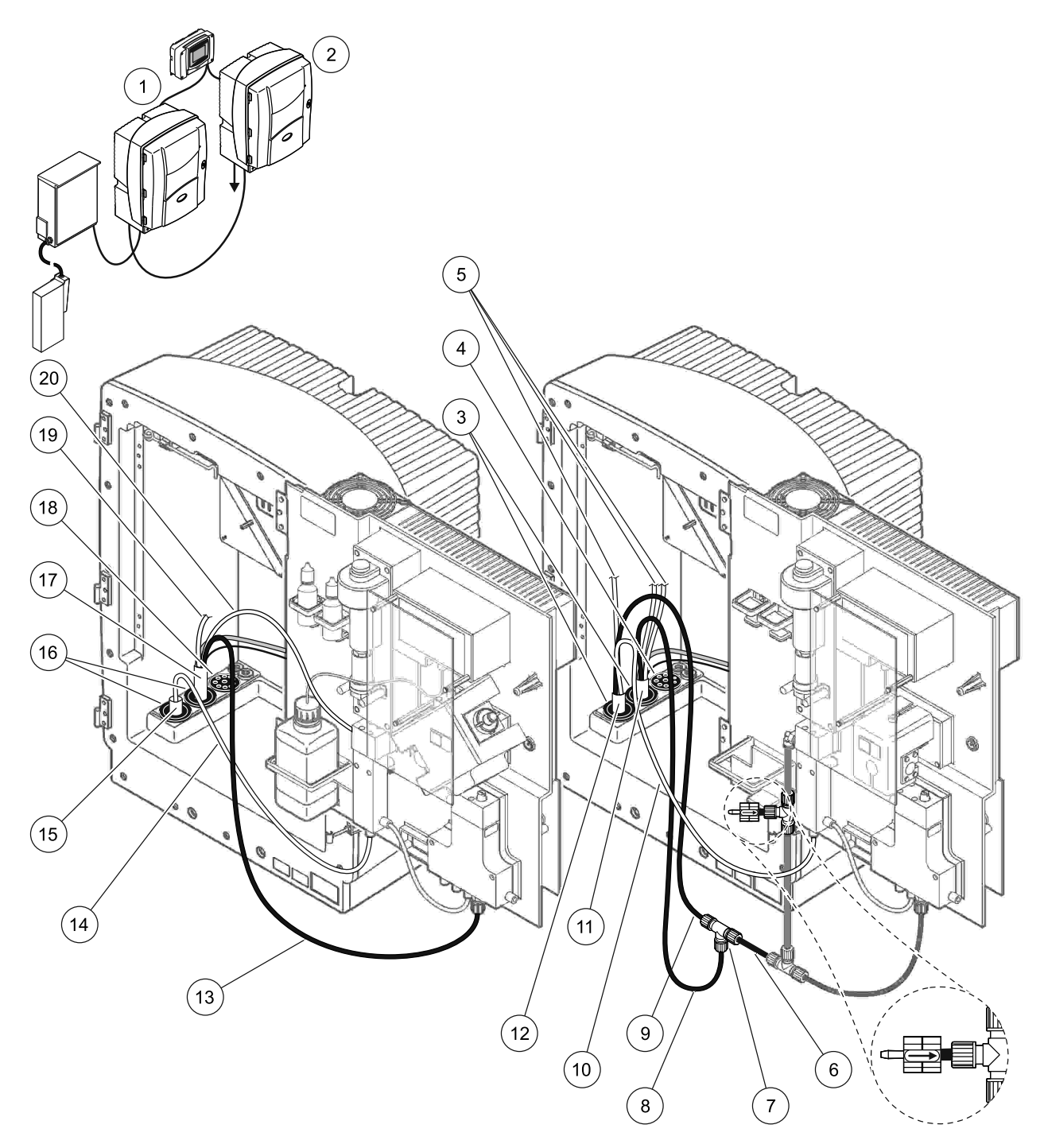

Figur 32 Mulighed 4 opsætning

| 1 | AMTAX sc analysator                    | 8  | Opvarmet drænrør                        | 15 | FILTRAX opvarmet slange                |
|---|----------------------------------------|----|-----------------------------------------|----|----------------------------------------|
| 2 | PHOSPHAX sc analysator                 | 9  | Opvarmet drænrør fra analysator 1       | 16 | Forseglingsplug #1                     |
| 3 | Forseglingsplug #1                     | 10 | Prøvelinje fra analysator 1             | 17 | Opvarmet drænslange                    |
| 4 | Forseglingsplug #3                     | 11 | Opvarmet drænslange                     | 18 | Forseglingsplug #3                     |
| 5 | Ubenyttet opvarmet<br>dræn prøvelinjer | 12 | Opvarmet drænslange<br>fra analysator 1 | 19 | Ubenyttet opvarmet<br>dræn prøvelinjer |
| 6 | Drænrør, skåret fra analysator 1       | 13 | Opvarmet drænrør                        | 20 | Opvarmet dræn prøvelinje               |
| 7 | T-stykke fra analysator 1              | 14 | FILTRAX prøvelinje                      |    |                                        |

### A.9 Mulighed 5 rørføring og forbindelser

Mulighed 5 benytter en sc analysator som en 2-kanals analysator med to FILTRAX (FILTRAX 1 og FILTRAX 2), og giver to kontinuerlige prøvestrømme. Afaldet fra analysatoren og begge FILTRAX føres tilbage i drænet igennem den valgfrie, opvarmede drænslange LZY302 (230 V) eller LZY303 (115 V).

Se Figur 33 på side 89 og følgende instruktioner for mulighed 5:

- **1.** Installer begge FILTRAX i prøvestrømningen. Vi henviser til FILTRAX brugsanvisningen for mere information.
- Fød den opvarmede slange fra FILTRAX 1 igennem analysatorens åbning (Figur 33 på side 89, emne 7). Brug forseglingsplug #1 til at lukke til.
- **3.** Fød den opvarmede slange fra FILTRAX 2 igennem analysatorens åbning (emne 6). Brug forseglingsplug #1 til at lukke til.
- **4.** Fød den opvarmede drænslange igennem analysatoren (emne 5). Brug forseglingsplug #1 til at lukke til.

**Bemærk:** De to prøvelinjer på den opvarmede drænslange anvendes ikke.

- 5. Forbind det opvarmede dræns strømforbindelser. Se i sektion 3.5.5 på side 27.
- 6. Forbind det opvarmede drænrør til T-stykket (emne 8).
- **7.** Forbind prøvelinjen fra FILTRAX 1 til bundenindgangen på overflow-kar 1 ved hjælp af tilpasninger (emne 11).
- **8.** Forbind prøvelinjen fra FILTRAX 2 til bundenindgangen på overflow-kar 2 ved hjælp af tilpasninger (emne 12).

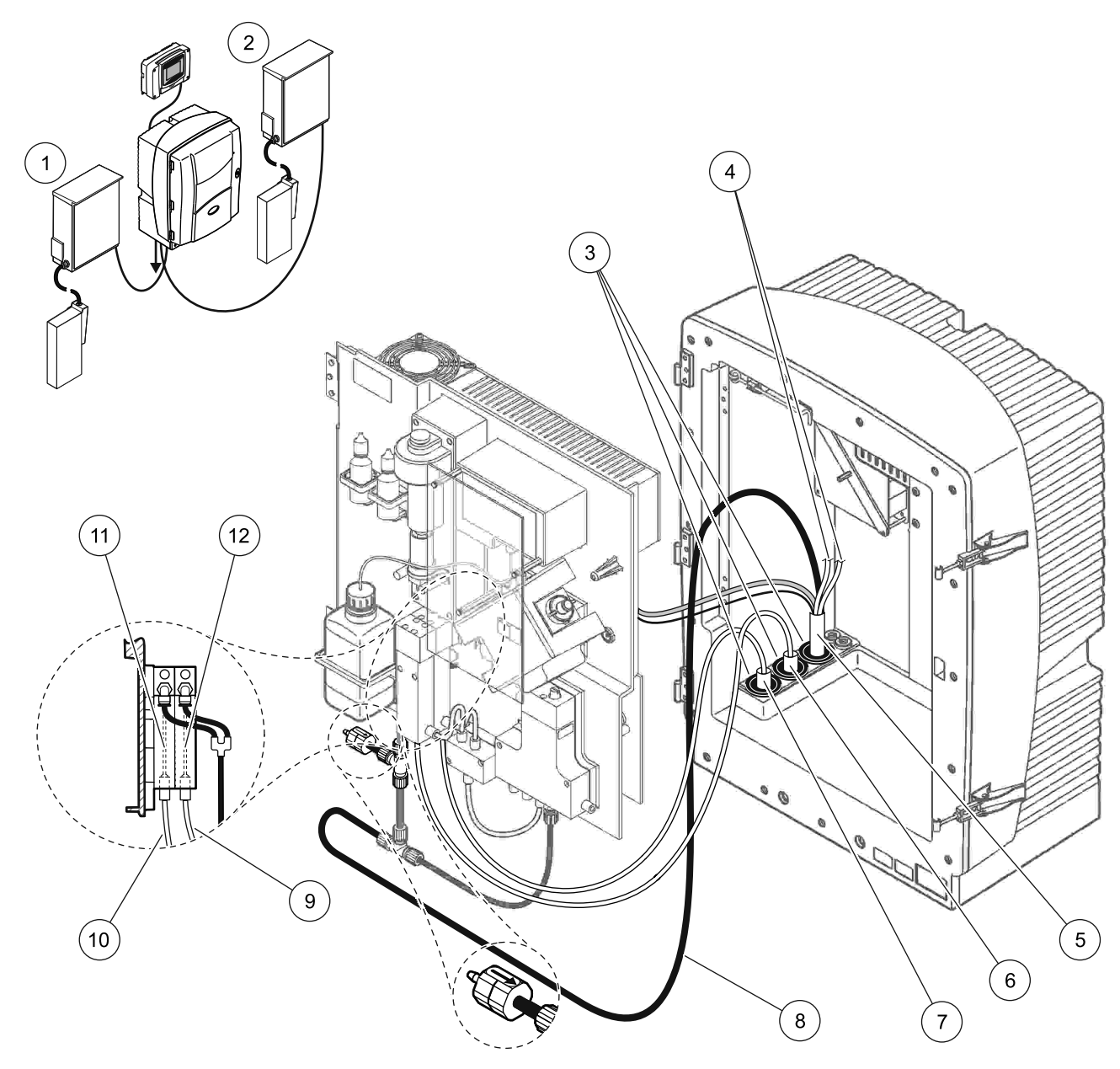

Figur 33 Mulighed 5 opsætning

| 1 | FILTRAX 1                           | 7  | FILTRAX opvarmet slange 1 |
|---|-------------------------------------|----|---------------------------|
| 2 | FILTRAX 2                           | 8  | Opvarmet drænslangerør    |
| 3 | Forseglingsplug #1                  | 9  | FILTRAX 2 prøvelinje      |
| 4 | Ubenyttet opvarmet dræn prøvelinjer | 10 | FILTRAX 1 prøvelinje      |
| 5 | Opvarmet drænslange                 | 11 | Overflow-kar 1            |
| 6 | FILTRAX opvarmet slange 2           | 12 | Overflow-kar 2            |

### A.10 Mulighed 6 rørføring og forbindelser

Mulighed 6 benytter to sc analysatorer med to FILTRAX (FILTRAX 1 og FILTRAX 2). Prøver fra begge FILTRAX går til analysator 1 ved hjælp af 2-parameters konfiguration. Den opvarmede drænslange forbinder begge analysatorer. Affaldet fra begge analysatorer føres ind i drænet igennem den opvarmede drænslange.

Se Figur 34 på side 91 og følgende instruktioner for mulighed 6:

- **1.** Installer begge FILTRAX i prøvestrømningen. Vi henviser til FILTRAX brugsanvisningen for mere information.
- 2. Installer den første sc analysator (analysator 1):
  - **a.** Fød den opvarmede slange fra FILTRAX 1 igennem analysatoren (Figur 34 på side 91, emne 25). Brug forseglingsplug #1 til at lukke til.
  - **b.** Fød den opvarmede slange fra FILTRAX 2 igennem analysatoren (emne 27). Brug forseglingsplug #1 til at lukke til.
  - c. Fød den opvarmede drænslange igennem analysatoren (emne 28). Brug forseglingsplug #1 til at lukke til. Forbind det opvarmede dræns strømforbindelser. Se i sektion 3.5.5 på side 27.
  - **d.** Fjern det forinstallerede drænrør, der er tilsluttet ventilblokken og fjern T-stykket fra drænrøret. Opbevar til genbrug på analysator 2.
  - e. Forbind det opvarmede drænrør til ventilblokkens stik.
  - **f.** Forbind prøvelinjen fra FILTRAX 1 til bundenindgangen på overflow-kar 1 ved hjælp af tilpasninger (emne 20).
  - **g.** Forbind prøvelinjen fra FILTRAX 2 til bundenindgangen på overflow-kar 2 ved hjælp af tilpasninger (emne 19).
  - **h.** Skift analysatoren til 2-parameter konfiguration. Se i Forbind en 2-parametermulighed på side 78.
  - i. Forbind prøvelinje 1 fra det opvarmede dræn til overflow-kar 1. Forbind prøvelinje 2 fra det opvarmede dræn til overflow-kar 2.
- 3. Installer den anden sc analysator (analysator 2):
  - Fød den opvarmede drænslange fra analysator 1 igennem analysator 2 (emne 13). Brug forseglingsplug #1 til at lukke til.
  - b. Fød den opvarmede drænslange igennem analysatoren (emne 8). Brug forseglingsplug #1 til at lukke til. Forbind det opvarmede dræns strømforbindelser. Se i sektion 3.5.5 på side 27.
  - c. Forsegl de resterende åbninger med forseglingsplug #3
  - d. Skær 25 mm af drænrøret, der blev fjernet fra analysator 1. Forbind stykket på 25 mm til T-stykket på analysator 2. Forbind den anden ende af røret til det T-stykke, der blev fjernet fra analysator 1. Se Figur 28 på side 79 for fjernelse af T-stykket.
  - e. Forbind drænrøret fra analysator 1 og drænrøret fra analysator 2 til T-stykket.
- Forbind prøvelinje 1 fra analysator 1 til overflow-kar 1 ved hjælp af tilpasninger (emne 16). Forbind prøvelinje 2 fra analysator 1 til overflow-kar 2 ved hjælp af tilpasninger (emne 17).

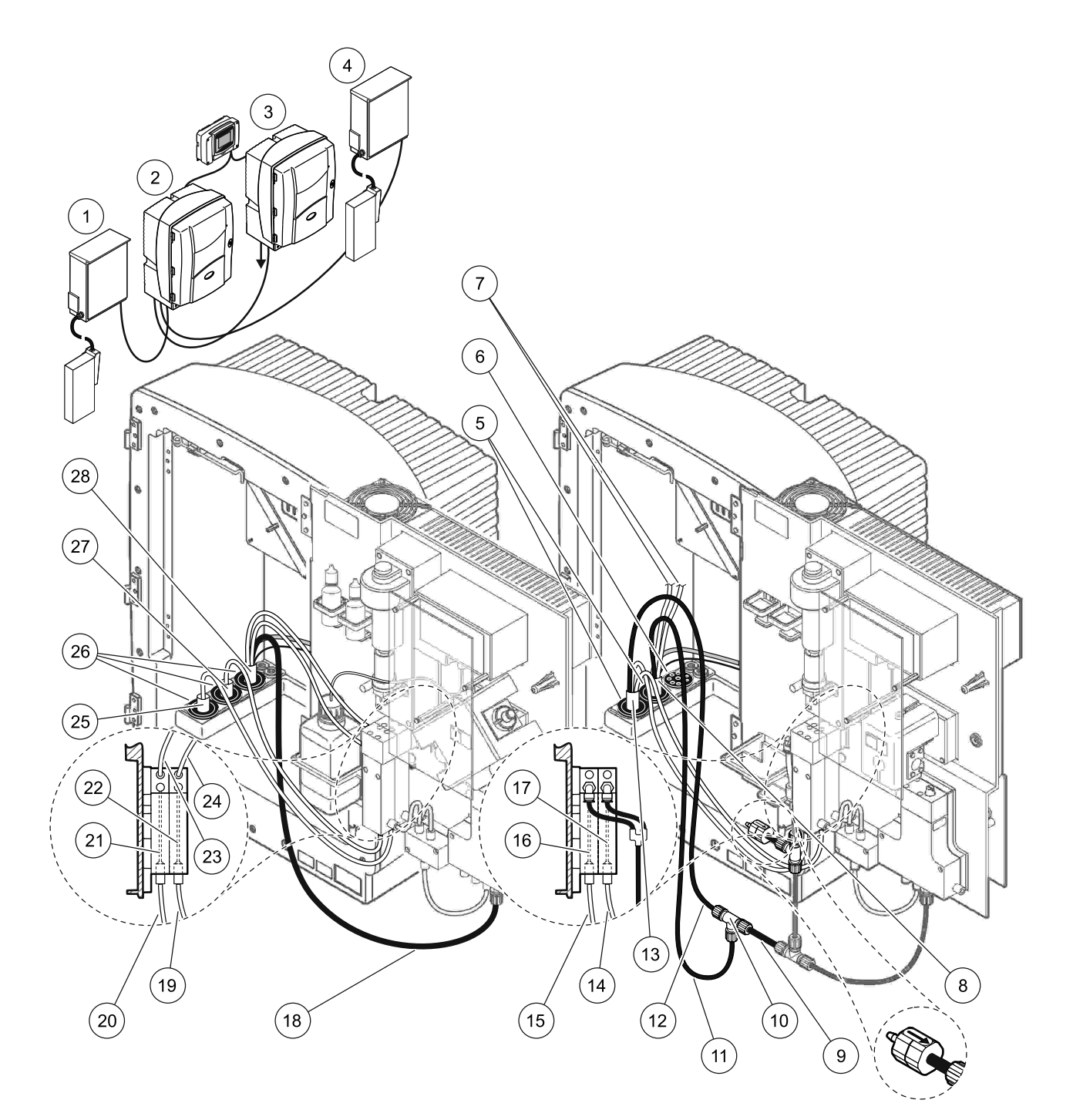

#### Figur 34 Mulighed 6 opsætning

| 1  | FILTRAX 1                           | 11 | Opvarmet drænrør                      | 21 | Overflow-kar 1             |
|----|-------------------------------------|----|---------------------------------------|----|----------------------------|
| 2  | AMTAX sc analysator                 | 12 | Opvarmet drænslange fra analysator 1  | 22 | Overflow-kar 2             |
| 3  | PHOSPHAX sc analysator              | 13 | Opvarmet drænslange fra analysator 1  | 23 | Opvarmet dræn 1 prøvelinje |
| 4  | FILTRAX 2                           | 14 | Opvarmet drænprøve 2 fra analysator 1 | 24 | Opvarmet dræn 2 prøvelinje |
| 5  | Forseglingsplug #1                  | 15 | Opvarmet drænprøve 1 fra analysator 1 | 25 | FILTRAX 1 opvarmet slange  |
| 6  | Forseglingsplug #3                  | 16 | Overflow-kar 1                        | 26 | Forseglingsplug #1         |
| 7  | Ubenyttet opvarmet dræn prøvelinjer | 17 | Overflow-kar 2                        | 27 | FILTRAX 2 opvarmet slange  |
| 8  | Opvarmet drænslange                 | 18 | Opvarmet drænrør                      | 28 | Opvarmet drænslange        |
| 9  | Drænrør, skåret fra analysator 1    | 19 | FILTRAX 2 prøvelinje                  | ]  |                            |
| 10 | T-stykke fra analysator 1           | 20 | FILTRAX 1 prøvelinje                  |    |                            |

### A.11 Mulighed 7 rørføring og forbindelser

Option 7 anvendes med en sc analysator og filterrør sc. Affaldet fra analysatoren køres tilbage i bassinet ved hjælp af filtreringssæt. Brug drænrøret indeni filterrør sc eller det valgfrie opvarmede drænrør til at kassere affaldsstrømning fra sc analysatoren.

Se Figur 35 på side 93 og følgende instruktioner for mulighed 7:

- **1.** Installer filterrør sc i prøvestrømningen. Se filterrør sc brugerhåndbogen for mere information.
- Fød filterrør sc slangen (prøvelinjer, elektriske kabler og drænrør) igennem analysatorens åbning (emne 6, Figur 35 på side 93). Brug forseglingsplug #2 til at lukke til.
- **3.** Forsegl alle ubrugte indgange med forseglingsplug #3
- **4.** Forbind filterrør sc datakabel og strømforbindelser. Se i sektion 3.5.5 på side 27.
- 5. Forbind lyftrøret til kompressoren (emne 4).
- **6.** Forbind drænrør og fød den ud af analysatoren igennem froseglingsplug #3 til et dræn.
- **7.** Forbind prøvelinje til prøveingangen på overflow-karret ved hjælp af tilpasninger (emne 8).

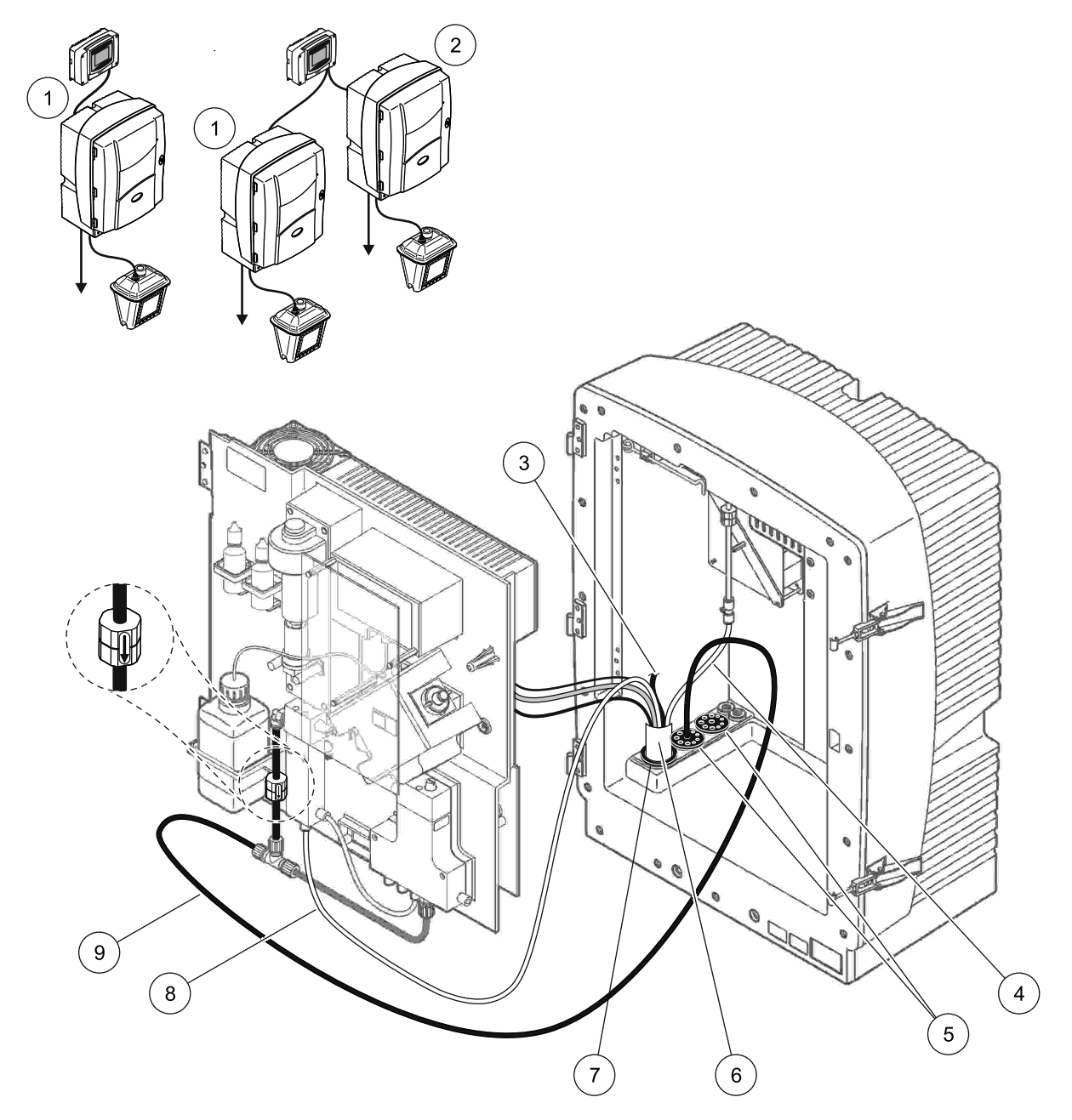

Figur 35 Mulighed 7 opsætning

| 1 | AMTAX sc analysator         | 6 | Filterrør sc slange         |
|---|-----------------------------|---|-----------------------------|
| 2 | PHOSPHAX sc analysator      | 7 | Forseglingsplug #2          |
| 3 | Ubrugt filterrør sc drænrør | 8 | Prøvelinje til overflow-kar |
| 4 | Luftrør                     | 9 | Drænrør                     |
| 5 | Forseglingsplug #3          |   |                             |

### A.12 Mulighed 8a rørføring og forbindelser

Option 8a anvendes med en sc analysator og FILTRAX. Affaldet fra analysatoren føres tilbage i et åbent dræn.

Se Figur 36 på side 95 og følgende instruktioner for mulighed 1:

- **1.** Installer FILTRAX i prøvestrømningen. Vi henviser til FILTRAX brugsanvisningen for mere information.
- Fød den opvarmede drænslange fra FILTRAX igennem analysatorens åbning (Figur 36, emne 3). Brug forseglingsplug #1 til at lukke til.
- **3.** Fød drænrøret igennem analysatorens åbning (emne 5). Brug forseglingsplug #3 til at lukke til.

**Bemærk:** Rør kan skubbes igennem de forberedte huller på forseglingsplug #3.

- 4. Forbind drænrøret til T-stykket.
- 5. Forbind FILTRAX prøvelinje til bundingangen på overflow-karret ved hjælp af tilpasninger (emne 4).
- 6. Fød drænrøret til et lavere dræn (max. 2 m/6,5 ft).

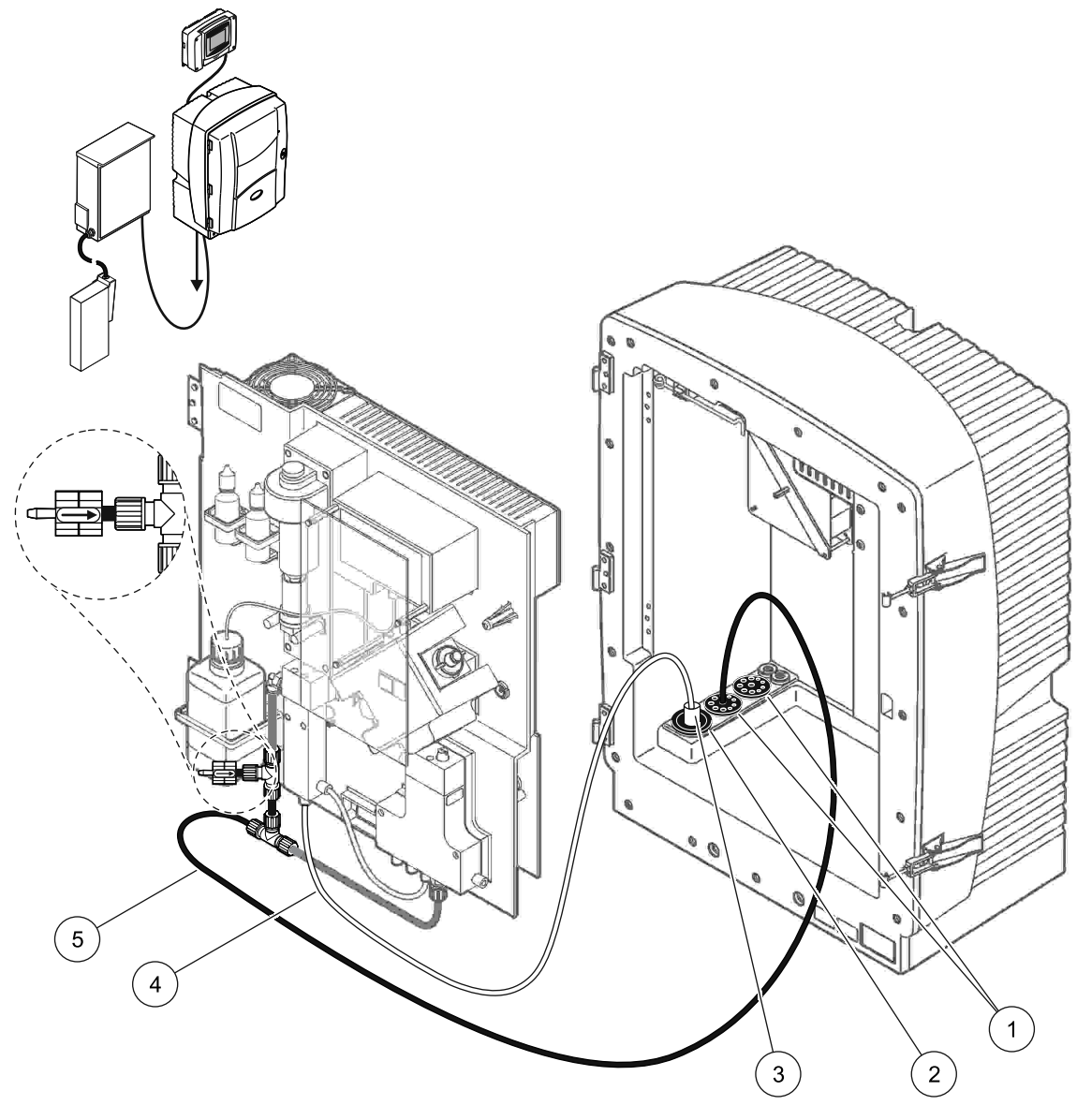

Figur 36 Mulighed 8a opsætning

- 1 Forseglingsplug #3
- 2 Forseglingsplug #1
- 3 FILTRAX opvarmet slange
- 4 FILTRAX prøvelinje
- 5 Drænrør: Fød til et lavere dræn (max. 2 m/6,5 ft)

### A.13 Mulighed 8b rørføring og forbindelser

Option 8b anvender to sc analysatorer med FILTRAX. Prøven fra FILTRAX løber til den første analysator. Denne analysator skal have 2-parameters kconfiguration (se Forbind en 2-parametermulighed på side 78). Hver sc analysator fører affaldet til et åbent dræn.

Se Figur 37 på side 97 og følgende instruktioner for mulighed 1:

- **1.** Installer FILTRAX i prøvestrømningen. Vi henviser til FILTRAX brugsanvisningen for mere information.
- 2. Installer den første sc analysator (analysator 1):
  - **a.** Fød den opvarmede drænslange fra FILTRAX igennem analysatorens åbning (Figur 37 på side 97, emne 8). Brug forseglingsplug #1 til at lukke til.
  - **b.** Fød drænrøret igennem analysatoråbningen (emne 6) og til et åbent dræn under analysator 1. Brug forseglingsplug #3 til at lukke til.
  - **c.** Skift analysatoren til 2-parameter konfiguration. Se i Forbind en 2-parametermulighed på side 78.
  - **d.** Forbind det genbearbejdede overflow fra overflow-karret til at levere prøver til analysator 2.
  - **e.** Fød overflow-karrets rør (emne 11) igennem analysator 1 til analysator 2. Brug forseglingsplug #3 til at lukke til.
  - f. Fjern drænrøret med T-stykke fra ventilblokkens forbindelse. Dette drænrør anvendes ikke.
  - g. Forbind drænrøret til ventilblokkens stik (emne 6).
  - Forbind FILTRAX prøvelinje til bundingangen på overflow-karret ved hjælp af tilpasninger (emne 7).
- 3. Installer den anden sc analysator (analysator 2):
  - **a.** Fød prøvelinjen fra analysator 1 igennem analysator 2 (emne 4). Brug forseglingsplug #3 til at lukke til.
  - **b.** Fød drænrøret igennem analysator 2 til et åbent dræn under. Brug forseglingsplug #3 til at lukke til.
  - **c.** Brug forseglingsplug #3 til st forsegle alle ubenyttede åbninger.
  - d. Forbind drænrøret til T-stykket (emne 5).
  - **e.** Forbind prøvelinjen fra analysator 1 til bundenindgangen på overflow-karret ved hjælp af tilpasninger.

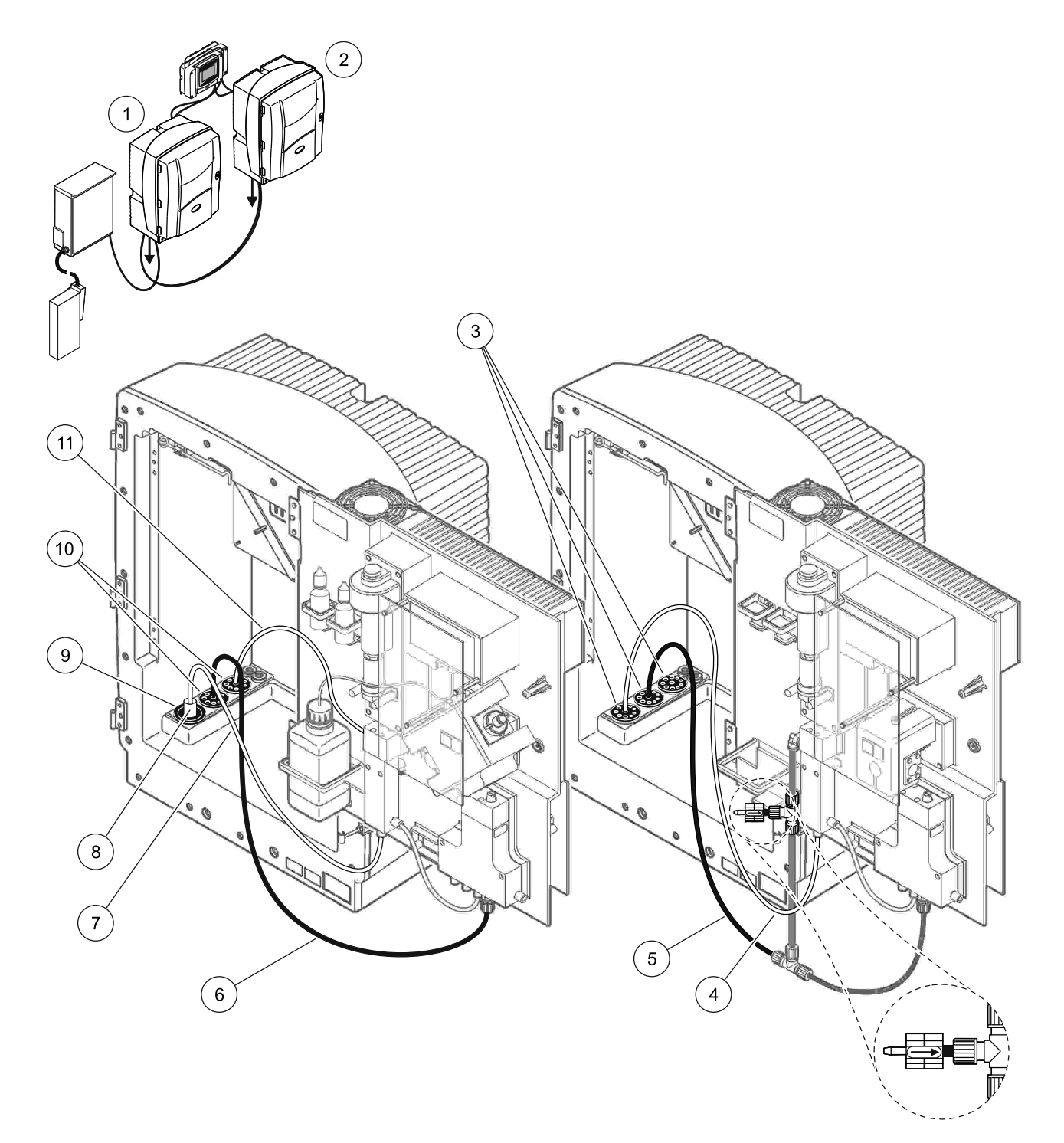

| Figur 37  | Muliahed 8b | opsætning |
|-----------|-------------|-----------|
| i igui or | mangnea ob  | opowaning |

|   |                                                   |    | -                       |
|---|---------------------------------------------------|----|-------------------------|
| 1 | AMTAX sc analysator                               | 7  | FILTRAX prøvelinje      |
| 2 | PHOSPHAX sc analysator                            | 8  | FILTRAX opvarmet slange |
| 3 | Forseglingsplug #3                                | 9  | Forseglingsplug #1      |
| 4 | Prøvelinje fra analysator 1 (max. 2 m/6,5 ft)     | 10 | Forseglingsplug #3      |
| 5 | Drænrør: Fød til et lavere dræn (max. 2 m/6,5 ft) | 11 | Overflow-karsrør        |
| 6 | Drænrør: Fød til et lavere dræn (max. 2 m/6,5 ft) |    |                         |

### A.14 Mulighed 9a rørføring og forbindelser

Mulighed 9a benytter en sc analysator som en 2-kanals analysator med to FILTRAX (FILTRAX 1 og FILTRAX 2). Affaldet fra analysatoren og begge FILTRAX føres tilbage i et åbent dræn.

Se Figur 38 på side 99 og følgende instruktioner for mulighed 1:

- **1.** Installer begge FILTRAX i prøvestrømningen. Vi henviser til FILTRAX brugsanvisningen for mere information.
- 2. Fød den opvarmede slange fra FILTRAX 1 igennem analysatoren (Figur 38 på side 99, emne 6). Brug forseglingsplug #1 til at lukke til.
- **3.** Fød den opvarmede slange fra FILTRAX 2 igennem analysatoren (emne 5). Brug forseglingsplug #1 til at lukke til.
- **4.** Fød drænrøret igennem analysatoren (emne 7). Brug forseglingsplug #3 til at lukke til.
- 5. Forbind drænrøret til T-stykket.
- **6.** Forbin prøvelinjen fra FILTRAX 1 til overflow-kar 1 med tilpasninger. Forbin prøvelinjen fra FILTRAX 2 til overflow-kar 2 med tilpasninger.

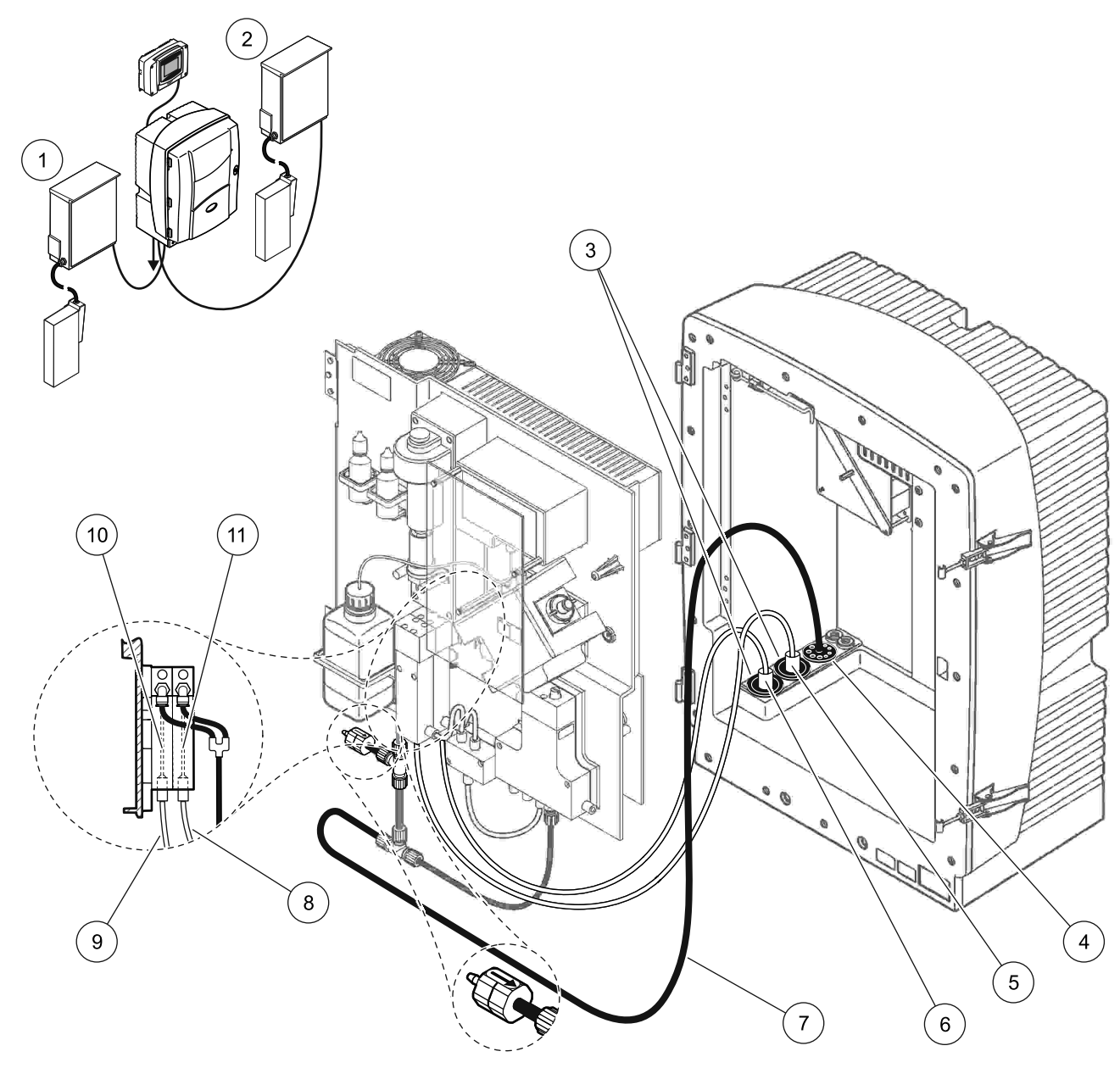

### Figur 38 Mulighed 9a opsætning

| 1 | FILTRAX 1          | 5 | FILTRAX 2 opvarmet slange                                   | 9  | FILTRAX 1 prøvelinje |
|---|--------------------|---|-------------------------------------------------------------|----|----------------------|
| 2 | FILTRAX 2          | 6 | FILTRAX 1 opvarmet slange                                   | 10 | Overflow-kar 1       |
| 3 | Forseglingsplug #1 | 7 | Drænrør: Fød til et fysisk lavere<br>dræn (max. 2 m/6,5 ft) | 11 | Overflow-kar 2       |
| 4 | Forseglingsplug #3 | 8 | FILTRAX 2 prøvelinje                                        |    |                      |

### A.15 Mulighed 9b rørføring og forbindelser

Mulighed 9b benytter to sc analysatorer med to FILTRAX (FILTRAX 1 og FILTRAX 2). Prøven fra begge FILTRAX løber til den første sc analysator. Denne analysator skal have 2-parameters kconfiguration (se Forbind en 2-parametermulighed på side 78). To prøvelinjer går til begge sc analysatorer. Hver sc analysator fører affaldet til et åbent dræn.

Se Figur 39 på side 101 og følgende instruktioner for mulighed 1:

- **1.** Installer begge FILTRAX i prøvestrømningen. Vi henviser til FILTRAX brugsanvisningen for mere information.
- 2. Installer den første sc analysator (analysator 1):
  - **a.** Fød den opvarmede slange fra FILTRAX 1 igennem analysatoren (Figur 39 på side 101, emne 18). Brug forseglingsplug #1 til at lukke til.
  - **b.** Fød den opvarmede slange fra FILTRAX 2 igennem analysatoren (emne 20). Brug forseglingsplug #1 til at lukke til.
  - **c.** Fød to prøvelinjer og et drænrør igennem analysatoren. Brug forseglingsplug #3 til at lukke til.
  - **d.** Fjern drænrøret med T-stykke fra ventilblokkens forbindelse.
  - e. Forbind drænrøret til ventilblokkens stik.
  - **f.** Forbind prøvelinjen fra FILTRAX 1 til bundenindgangen på overflow-kar 1 ved hjælp af tilpasninger (emne 13).
  - **g.** Forbind prøvelinjen fra FILTRAX 2 til bundenindgangen på overflow-kar 2 ved hjælp af tilpasninger (emne 12).
  - **h.** Skift analysatoren til 2-parameter konfiguration. Se i Forbind en 2-parametermulighed på side 78.
  - i. Forbind prøvelinje 1 til det genbearbejdede overflow i overflow-kar 1. Forbind prøvelinje 2 til det genbearbejdede overflow i overflow-kar 2.
- 3. Installer den anden sc analysator (analysator 2):
  - **a.** Fød to prøvelinjer fra de to overflow-kar på analysator 1 igennem analysator 2. Brug forseglingsplug #3 til at lukke til.
  - **b.** Fød drænrøret igennem analysator 2 (emne 6). Brug forseglingsplug #3 til at lukke til.
  - **c.** Brug forseglingsplug #3 til at forsegle alle ubenyttede åbninger.
  - d. Forbind drænrøret til T-stykket.
  - **e.** Forbind prøvelinje 1 fra analysator 1 til bundenindgangen på overflow-kar 1 ved hjælp af tilpasninger.
  - **f.** Forbind prøvelinje 2 fra analysator 1 til bundenindgangen på overflow-kar 2 ved hjælp af tilpasninger.

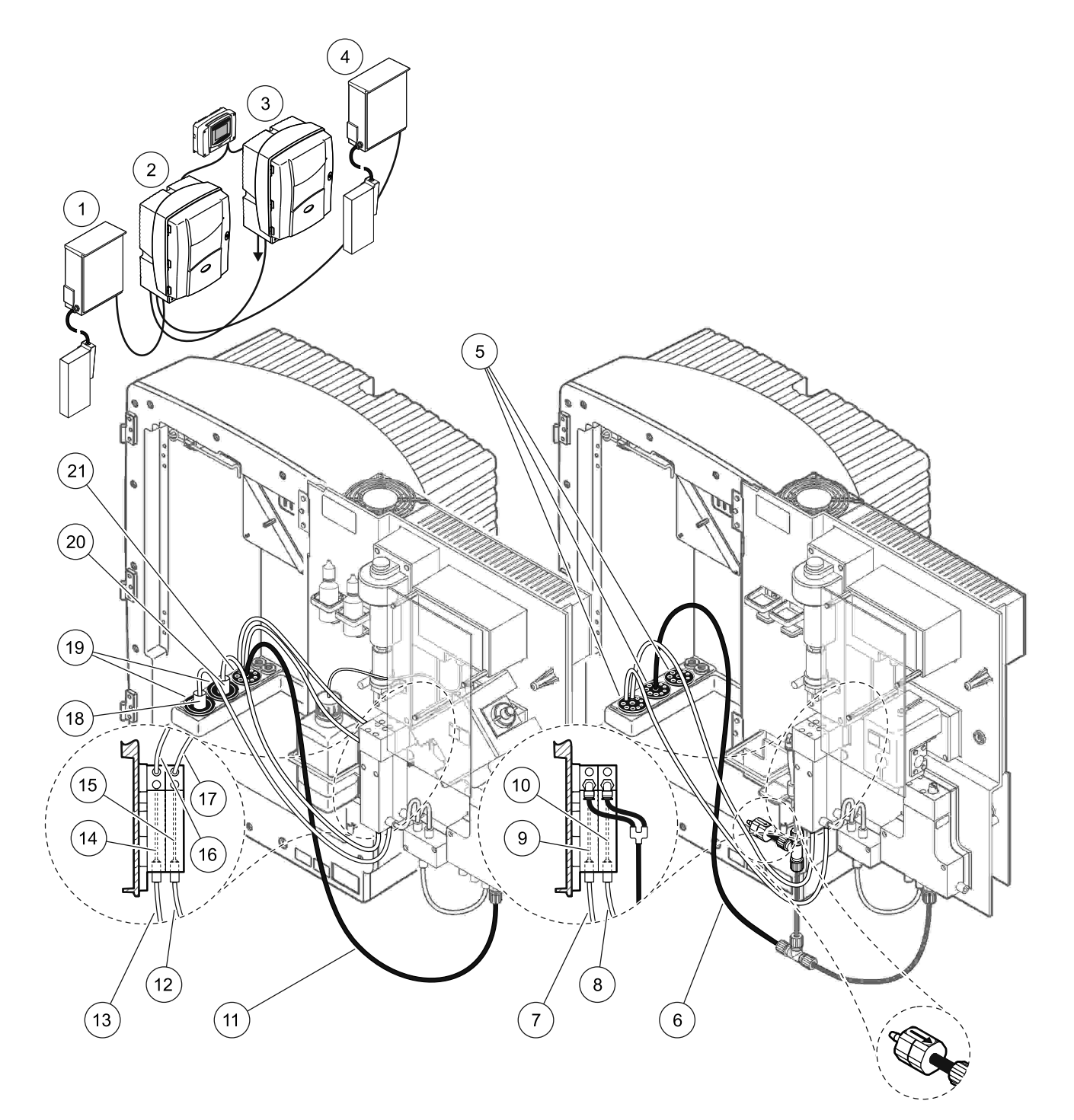

#### Figur 39 Mulighed 9b opsætning

| 1 | FILTRAX 1                                            | 8  | Overflow-kar 2s rør fra analysator 1                 | 15 | Overflow-kar 2            |
|---|------------------------------------------------------|----|------------------------------------------------------|----|---------------------------|
| 2 | AMTAX sc analysator                                  | 9  | Overflow-kar 1                                       | 16 | Overflow-kar 1s rør       |
| 3 | PHOSPHAX sc analysator                               | 10 | Overflow-kar 2                                       | 17 | Overflow-kar 2s rør       |
| 4 | FILTRAX 2                                            | 11 | Drænrør: Fød til et lavere dræn<br>(max. 2 m/6,5 ft) | 18 | FILTRAX 1 opvarmet slange |
| 5 | Forseglingsplug #3                                   | 12 | FILTRAX 2 prøvelinje                                 | 19 | Forseglingsplug #1        |
| 6 | Drænrør: Fød til et lavere dræn<br>(max. 2 m/6,5 ft) | 13 | FILTRAX 1 prøvelinje                                 | 20 | FILTRAX 2 opvarmet slange |
| 7 | Overflow-kar 1s rør fra analysator 1                 | 14 | Overflow-kar 1                                       | 21 | Forseglingsplug #3        |

# A.16 Mulighed 10a rørføring og forbindelser

Mulighed 10a benytter sc analysator med en hvilken som helst type prøveforberedelse, der leverer en kontinuerlig prøvestrøm, som ikke kan sættees under tryk. Affaldet fra analysatoren føres i et åbent dræn.

Se Figur 40 på side 103 og følgende instruktioner for mulighed 1:

- 1. Installer prøveforberedelsesenheden.
- Fød prøvelinjen fra prøveforberedelsesenheden igennem analysatoren (Figur 40 på side 103, emne 2). Brug forseglingsplug #3 til at lukke til.
- **3.** Fød drænrøret igennem analysatoren (emne 3). Brug forseglingsplug #3 til at lukke til.

**Bemærk:** Rør kan skubbes igennem de forberedte huller på forseglingsplug #3.

- 4. Forsegl alle ubrugte indgange med forseglingsplug #3
- 5. Forbind drænrøret til T-stykket.
- **6.** Forbind prøvelinjen fra prøveforberedelsesenheden til bundenindgangen på overflow-karret ved hjælp af tilpasninger.

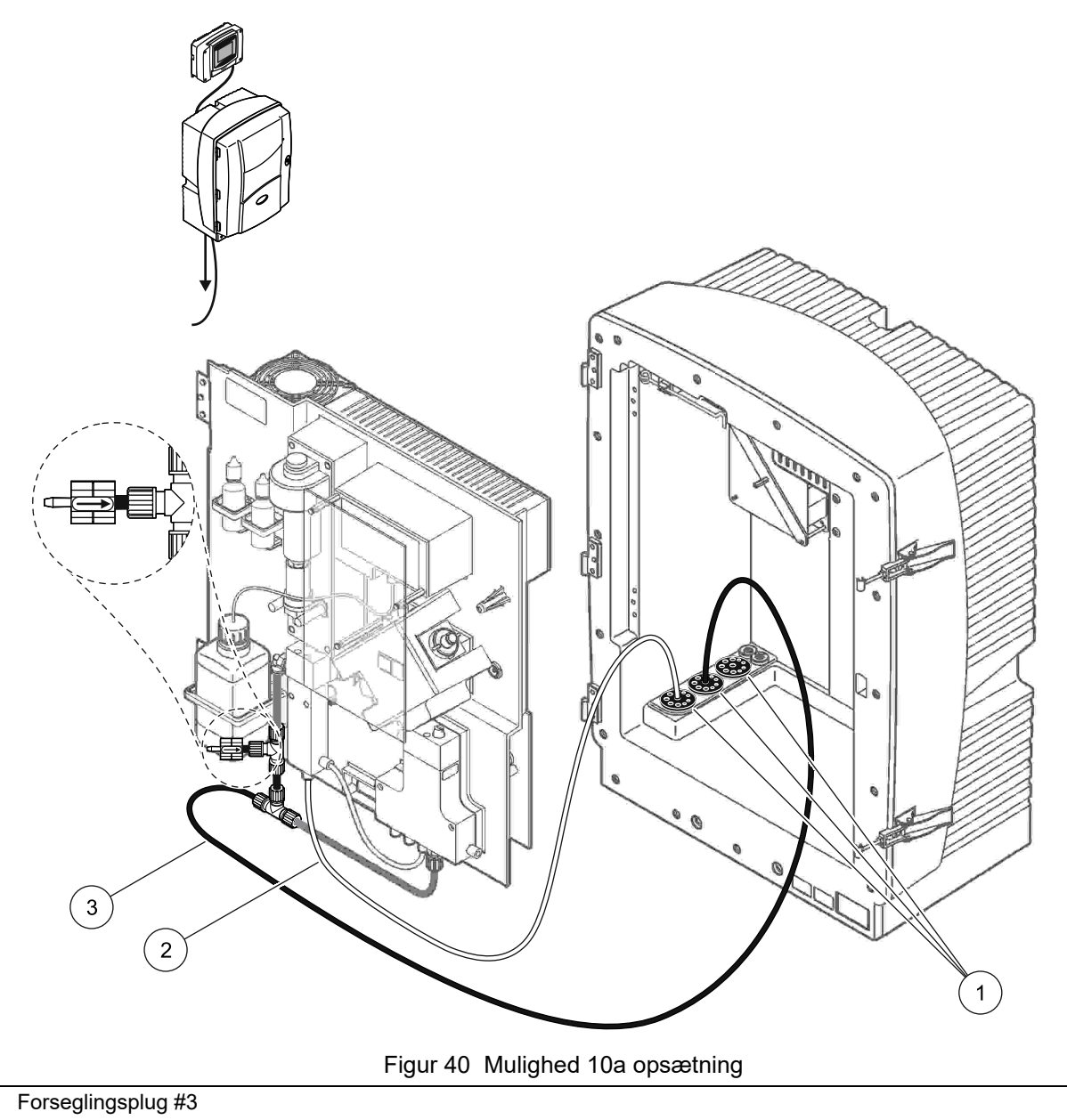

2 Prøvelinje

1

3 Drænrør: Fød til et lavere dræn (max. 2 m/6,5 ft)

### A.17 Mulighed 10b rørføring og forbindelser

Mulighed 10b benytter to sc analysatorer med en prøveforberedelsesenhed, der leverer en kontinuerlig prøvestrøm, som ikke kan sættes under tryk. Prøverne fra prøveforberedelsen går til analysator 1. Denne analysator skal have 2-parameters kconfiguration (se Forbind en 2-parametermulighed på side 78). Prøvelinjen løber imellem begge analysatorer. Hver sc analysator fører affaldet til et åbent dræn.

Se Figur 41 på side 105 og følgende instruktioner for mulighed 1:

- 1. Installer prøveforberedelsesenheden.
- 2. Installer den første analysator (analysator 1):
  - a. Fød prøvelinjen fra prøveforberedelsesenheden igennem analysatoren (Figur 41 på side 105, emne 7). Brug forseglingsplug #3 til at lukke til.
  - **b.** Fød drænrøret igennem analysatoren (emne 6). Brug forseglingsplug #3 til at lukke til.
  - c. Fjern drænrøret fra ventilblokkens stik.
  - **d.** Forbind prøvelinjen fra prøveforberedelsesenheden til bundenindgangen på overflow-karret ved hjælp af tilpasninger.
  - e. Skift analysatoren til 2-parameter konfiguration. Se i Forbind en 2-parametermulighed på side 78.
  - f. Forbind prøvelinjen til det genbearbejdede overflow med overflow-karret. Se i Forbind en 2-parametermulighed på side 78.
- 3. Installer den anden analysator (analysator 2):
  - **a.** Fød prøvelinjen fra de overflow-karrene på analysator 1 igennem analysator 2. Brug forseglingsplug #3 til at lukke til.
  - Fød drænrøret igennem analysator 2. Brug forseglingsplug #3 til at lukke til.
  - c. Forbind drænrøret til T-stykket.
  - **d.** Forbind prøvelinjen fra analysator 1 til bundenindgangen på overflow-karret på analysator 2 ved hjælp af tilpasninger.

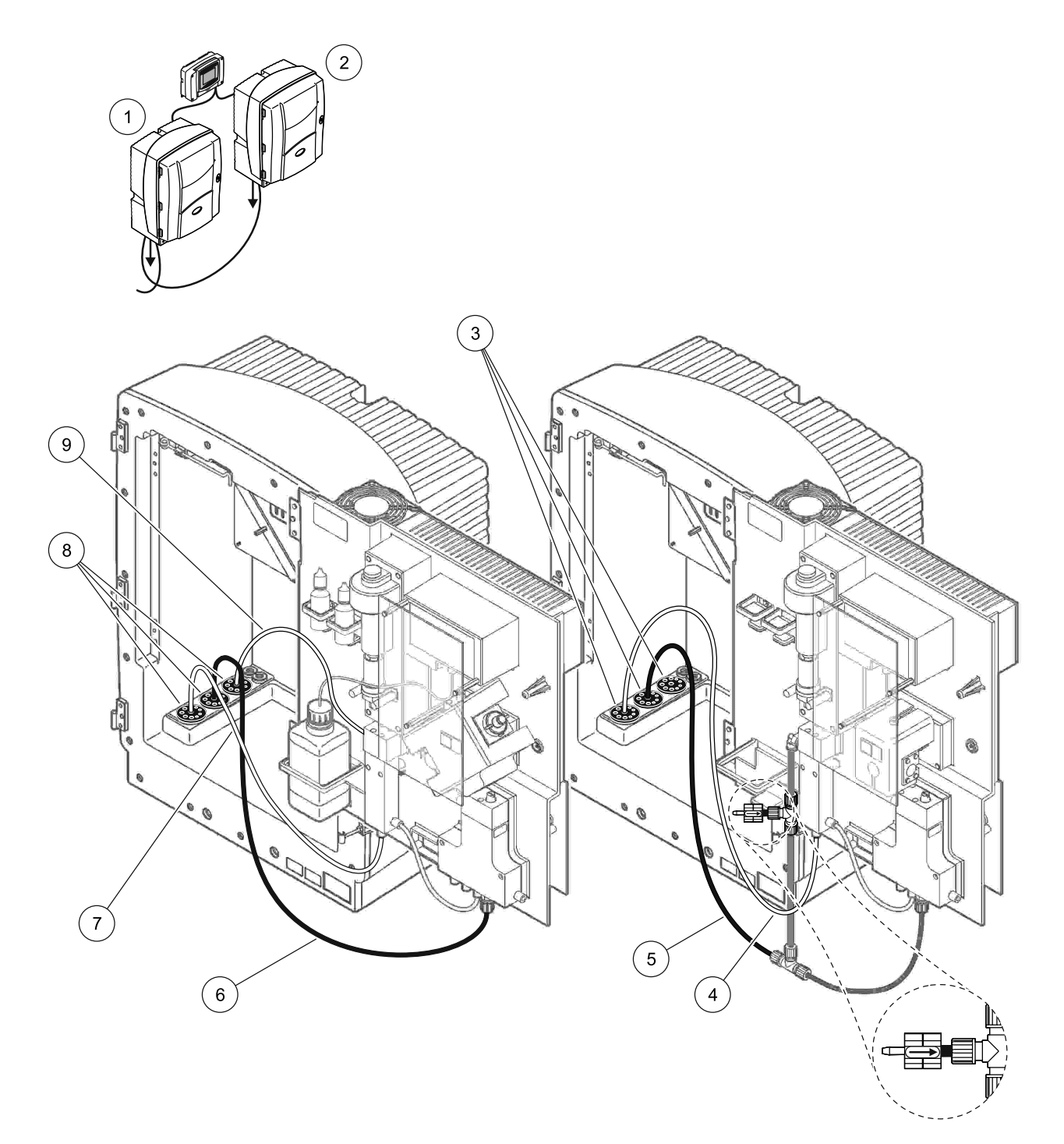

| 1 | AMTAX sc analysator    | 4 | Prøvelinje fra analysator 1                          | 7 | Prøvelinje         |
|---|------------------------|---|------------------------------------------------------|---|--------------------|
| 2 | PHOSPHAX sc analysator | 5 | Drænrør: Fød til et lavere dræn<br>(max. 2 m/6,5 ft) | 8 | Forseglingsplug #3 |
| 3 | Forseglingsplug #3     | 6 | Drænrør: Fød til et lavere dræn<br>(max. 2 m/6,5 ft) | 9 | Overflow-karsrør   |

# A.18 Mulighed 11a rørføring og forbindelser

Mulighed 11a benytter to enheder af en hvilken som helst type prøveforberedelse, der leverer en kontinuerlig prøvestrøm. Affaldet fra analysatoren føres i et åbent dræn.

Se Figur 42 på side 107 og følgende instruktioner for mulighed 1:

- 1. Installer prøveforberedelsesenhederne.
- **2.** Fød de to prøvelinjer fra hver prøveforberedelsesenhed igennem analysatoren. Brug forseglingsplug #3 til at lukke til.
- **3.** Fød drænrøret igennem analysatoren ved hjælp af froseglingsplug #3 (Figur 42 på side 107, emne 2).

**Bemærk:** Rør kan skubbes igennem de forberedte huller på forseglingsplug #3.

- 4. Forsegl alle ubrugte indgange med forseglingsplug #3
- 5. Forbind drænrøret til T-stykket.
- 6. Forbind prøvelinjen fra prøveforberedelsesenhed 1 til bundenindgangen på overflow-kar 1 ved hjælp af tilpasninger (emne 4 og 5).
- Forbind prøvelinjen fra prøveforberedelsesenhed 2 til bundenindgangen på overflow-kar 2 ved hjælp af tilpasninger (emne 3 og 6).

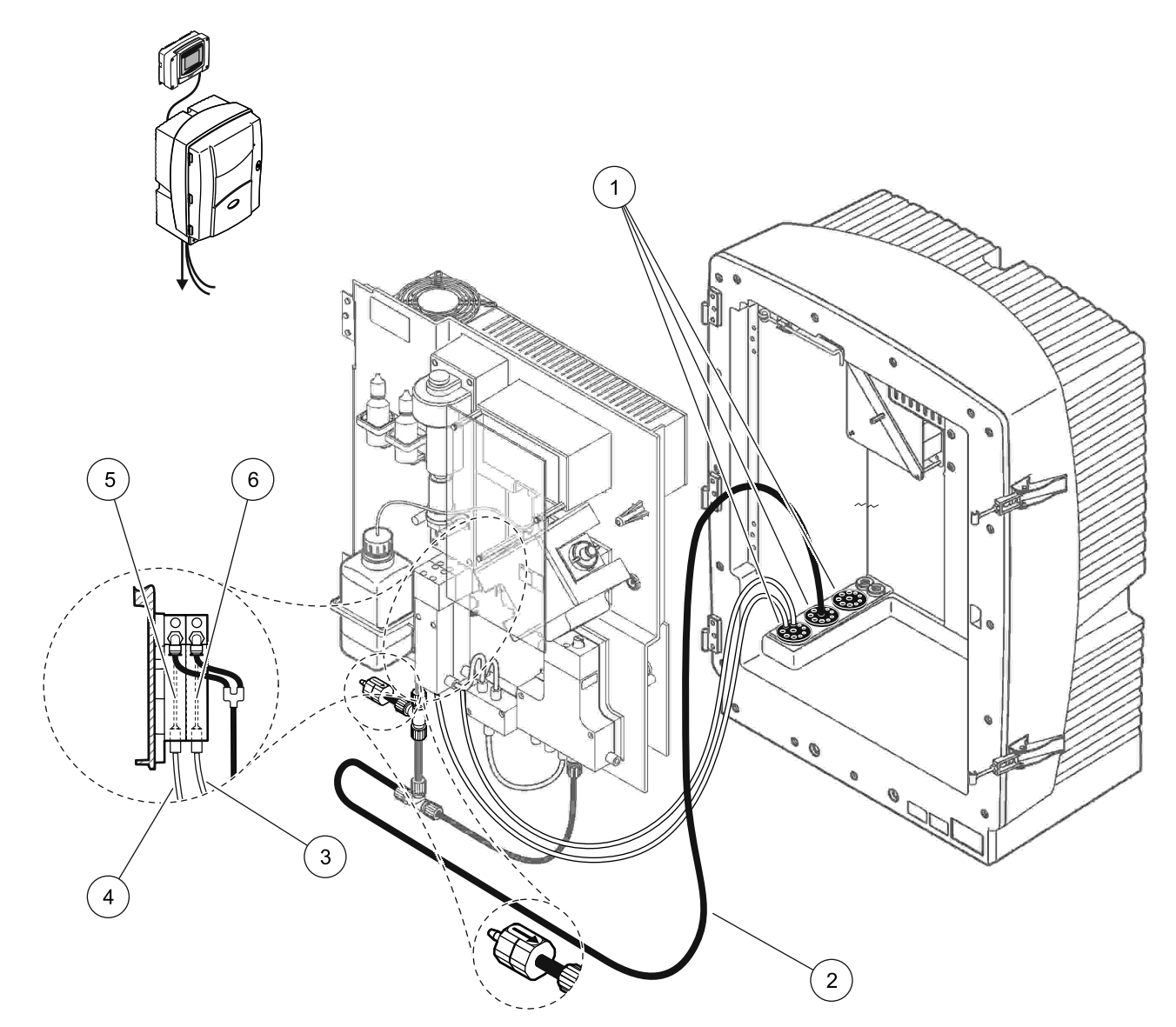

Figur 42 Mulighed 11a opsætning

| 1 | Forseglingsplug #3                                   | 3 | Prøveforberedelseslinje 2 | 5 | Overflow-kar 1 |
|---|------------------------------------------------------|---|---------------------------|---|----------------|
| 2 | Drænrør: Fød til et lavere dræn<br>(max. 2 m/6.5 ft) | 4 | Prøveforberedelseslinje 1 | 6 | Overflow-kar 2 |

### A.19 Mulighed 11b rørføring og forbindelser

Mulighed 11b benytter to sc analysatorer med en prøveforberedelsesenhed, der leverer en kontinuerlig prøvestrøm, som ikke kan sættes under tryk. Prøverne fra hver prøveforberedelsesenhed går til den første analysator. Denne analysator skal have 2-parameters kconfiguration (se Forbind en 2-parametermulighed på side 78). Prøvelinjerne går fra analysator 1 til analysator 2. Hver analysator fører affaldet til et åbent dræn.

Se Figur 43 på side 109 og følgende instruktioner for mulighed 1:

- 1. Installer prøveforberedelsesenhederne.
- 2. Installer den første analysator (analysator 1):
  - **a.** Fød de to prøvelinjer fra hver prøveforberedelsesenhed igennem analysatoren. Brug forseglingsplug #3 til at lukke til.
  - **b.** Fød de to prøvelinjer ud fra analysator 1. Brug forseglingsplug #3 til at lukke til.
  - **c.** Fød drænrøret igennem analysator 1. Brug forseglingsplug #3 til at lukke til.
  - Fjern drænrøret med T-stykke fra ventilblokkens forbindelse. Forbind drænrøret til ventilblokkens stik. Kasser T-stykket
  - e. Forbind prøvelinje 1 fra prøveforberedelsesenhed 1 til bundenindgangen på overflow-kar 1 ved hjælp af tilpasninger.
  - **f.** Forbind prøvelinje 2 fra prøveforberedelsesenhed 2 til bundenindgangen på overflow-kar 2 ved hjælp af tilpasninger.
  - **g.** Skift analysatoren til 2-parameter konfiguration. Se i Forbind en 2-parametermulighed på side 78.
  - Forbind prøvelinje 1 til det genbearbejdede overflow i overflow-kar 1. Forbind prøvelinje 2 til det genbearbejdede overflow i overflow-kar 2.
- 3. Installer den anden analysator (analysator 2):
  - **a.** Fød to prøvelinjer fra de to overflow-kar på analysator 1 igennem analysator 2. Brug forseglingsplug #3 til at lukke til.
  - **b.** Fød drænrøret igennem analysator 2. Brug forseglingsplu g #3 til at lukke til.
  - c. Forsegl alle ubrugte indgange med forseglingsplug #3
  - d. Forbind drænrøret til T-stykket.
  - e. Forbind prøvelinje 1 fra analysator 1 til bundenindgangen på overflow-kar 1 på analysator 2 ved hjælp af tilpasninger.
  - **f.** Forbind prøvelinje 2 fra analysator 1 til bundenindgangen på overflow-kar 2 på analysator 2 ved hjælp af tilpasninger.
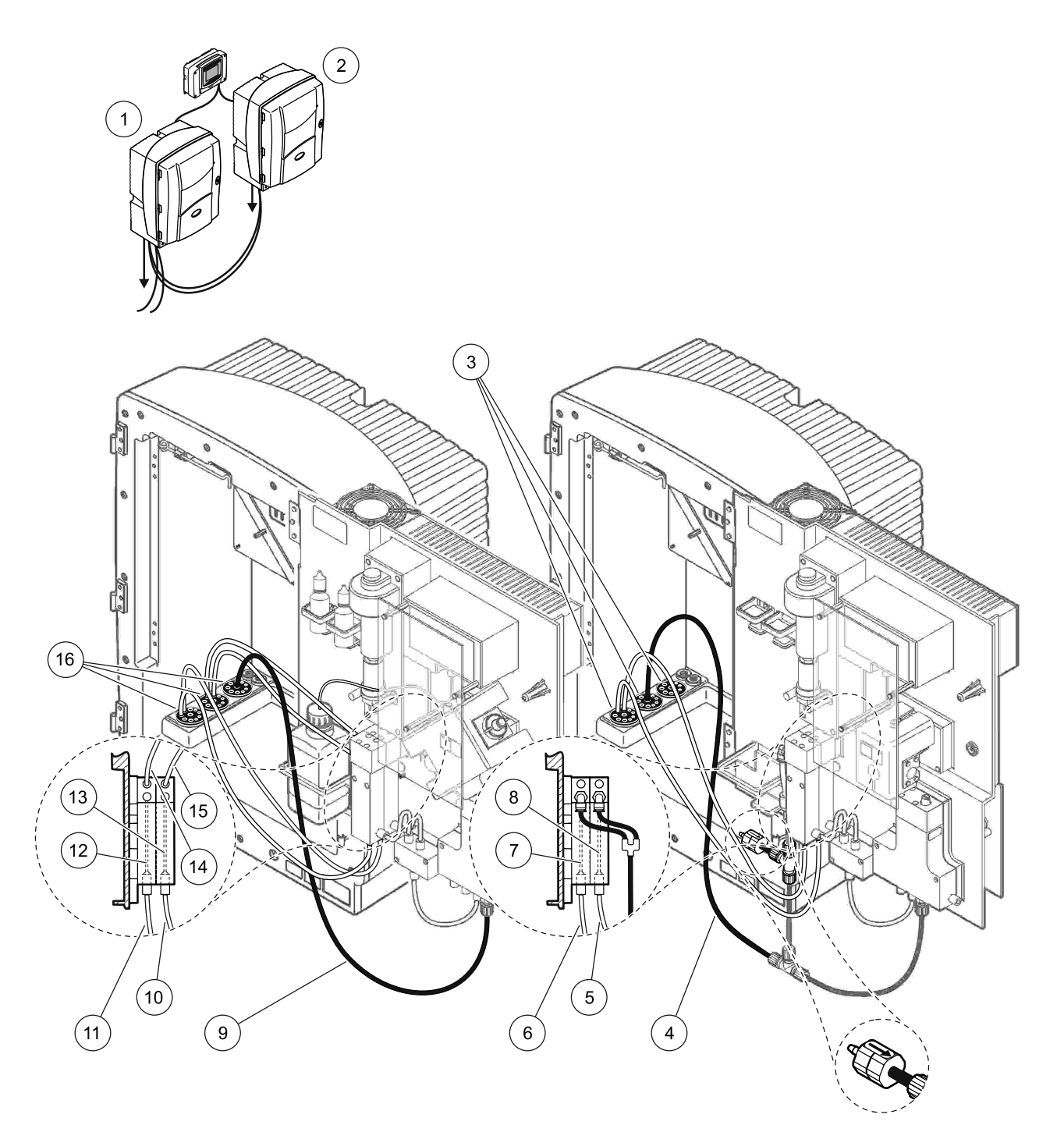

#### Figur 43 Mulighed 11b opsætning

| 1 | AMTAX sc analysator                                  | 7  | Overflow-kar 1                                       | 13 | Overflow-kar 2                                 |
|---|------------------------------------------------------|----|------------------------------------------------------|----|------------------------------------------------|
| 2 | PHOSPHAX sc analysator                               | 8  | Overflow-kar 2                                       | 14 | Prøvelinje til analysator 2,<br>overflow-kar 1 |
| 3 | Forseglingsplug #3                                   | 9  | Drænrør: Fød til et lavere dræn (max.<br>2 m/6,5 ft) | 15 | Prøvelinje til analysator 2,<br>overflow-kar 2 |
| 4 | Drænrør: Fød til et lavere dræn<br>(max. 2 m/6,5 ft) | 10 | Prøveforberedelseslinje 2                            | 16 | Forseglingsplug #3                             |
| 5 | Prøvelinje fra analysator 1,<br>overflow-kar 2       | 11 | Prøveforberedelseslinje 1                            |    |                                                |
| 6 | Prøvelinje fra analysator 1,<br>overflow-kar 1       | 12 | Overflow-kar 1                                       |    |                                                |

For generel information om Fieldbus-styring, se den tilhørende styringsmanual og registreringslisten (Tabel 13 på side 112). Der skal brugen en konfigurationsfil til brug med en OPC-server. Kontakt producenten for mere information.

## **B.1 Fieldbud-styring**

For at starte Filedbus-styring, vælges MAINTENANCE>TEST/MAINT>FIELDBUS>ENABLED.

**Bemærk:** Af sikkerhedsårsager, er Fieldbus-styring midlertidigt deaktiveret når AMTAX sc analysator er sat til servicetilstand i menusystemet. For at aktivere Fieldbus-styring, vælges START i SERVICE-menuen.

Når instrumentets servicetilstand aktiveres via Fieldbus, forbliver Fieldbus-styringen aktiv.

*Vigtig anmærkning:* Før Fieldbus-kommunikation startes, skal det sikres, at der ikke er nogen, der arbejder på analysatoren.

Fieldbus' styringsregistreringsdatabasen (40048 til 40058) vil blive indstillet til FFFh (65635dec) hvis Fieldbus er deaktiveret.

For at initiere en handling, indtastes "1" i registreringen for den krævede handling (40049 til 40058), hvorefter der indtastes "1" i styringsregistrering 40048. Den anmodede handling er blevet accepteret, når begge registre returnerer til "0". Når instrumentet venter imellem målinger (lange målingsintervaller) kan en måing tvinges igennem ved at indtaste "1" til registrering 40049 og 40048. Målingen vil være initieret i 5 minutter.

**Bemærk:** Igangværende interne processer som kalibrering og rengøring afbrydes ved en forceret måling. Den afbrudte process starter igen efter den forcerede måling. En kasseret måling vil blive kasseret før målingen. En forceret måling under kalibreringsprocessen kan have større afvifgelse fra den sande værdi end under normal drift. Interne processer som kalibrering og rengøring afbryder ikke en måling.

**Vigtig anmærkning:** Foretag ikke ændringer i registreringsadresser eller andre værdier, det vil kunne medføre at instrumentet fungerer forkert eller bliver ubrugeligt.

### **B.2 Fjernbetjente målingsserier**

For at foretage fjernbetjente målingsserier (ikke automatiske målinger med faste intervaller) startes følgende procedure.

- Vælg MAINTENANCE>TEST/MAINT>FIELDBUS>ENABLED for at aktivere START BY BUS-funktionen.
- 2. Vælg CONFIGURE>MEASURING>START BY BUS>YES.

Se menusystemet for flere muligheder. Det anbefalet at sætte AVERAGE til enten "1" eller til et tal, der går lige op i NUMBER OF MEAS eller til det samme antal som NUMBER OF MEAS for at undgå målinger, som ikke er gennemsnitlige.

**Bemærk:** Af sikkerhedsårsager, er Fieldbus-styring og START BY BUS midlertidigt deaktiveret når AMTAX sc analysator er sat til servicetilstand i menusystemet. For at aktivere START BY BUS vælges MAINTENANCE>TEST/MAINT>START.

Når instrumentets servicetilstand aktiveres via Fieldbus, forbliver Fieldbus-styringen aktiv.

**Vigtig anmærkning:** Før Fieldbus-kommunikation startes, skal det sikres, at der ikke er nogen, der arbejder på analysatoren.

**Vigtig anmærkning:** Foretag ikke ændringer i registreringsadresser, det vil kunne medføre at instrumentet fungerer forkert eller bliver ubrugeligt.

Fieldbus-registreringen indeholder FFFFh (65536dec) når funktionen deaktiveres.

En målingsserie initieres, når der indtastes "1" i register 40111 (Tast "2" for 2-kanalsinstrumenter for at starte målinger på kanal 2). Registreringen vil vende tilbage til "0" efter at målingsserien er fuldført. Målingsresultatet kan findes ved 40001 (kanal 1) og 40165 (kanal 2).

En værdi vil blive vist ved AVERAGE og for enden af en serie, hvis der findes påmindelsesmåling(er). **Eksempel:** NUMBER OF MEAS er sat til 5 og AVERAGE til 2. Resultateet er 3 værdier, den første er gennemsnittet af måling 1 og 2, den anden er gennemsnittet af måling 3 og 4 og den sidste værdi er påmindelsesværdien for den 5. måling.

**Bemærk:** Interne processer som kalibrering og rengøring bliver afbrudt af målingsserier. Den afbrudte process starter igen efter afslutning af målingsserien. For at bruge START BY BUS-funktionen, skal der være prøver til rådighed til kalibrering, rengøring og skylningsformål. En igangværende målingsserie vil ikke blive afbrudt af interne processer.

## B.3 Ekstern udløserkontakt, styring af eksternt signal

Hvis styretavlen er udstyret med en ekstern input-terminal (valgfri tavlemulighed), kan målinger foretages ved at tilføre ekstern DC-spænding på 15V til 30V til terminalen i længere tid end 3 sekunder. Når fieldbus er aktiveret, vil input udføre en forceret måling, som beskrevet under Fieldbus-styring.

Når START BY BUS-funktionen er aktiveret, vil det eksterne input udføre en målingsserie, som beskrevet i START BY BUS-afsnittet.

Bemærk: Kun målinger på kanal 1 kan startes med ekstern kontakt på 2-kanalsinstrumenter.

| Tabel 13 Sensor modbus registre |            |                     |        |     |                                                                                       |                   |                                                                                |  |  |
|---------------------------------|------------|---------------------|--------|-----|---------------------------------------------------------------------------------------|-------------------|--------------------------------------------------------------------------------|--|--|
| Skilt navn                      | Register # | Data<br>Type        | Længde | R/W | Diskret<br>område                                                                     | Min/max<br>område | Beskrivelse                                                                    |  |  |
| MEASURE VALUE 1                 | 40001      | Flyde               | 2      | R   | —                                                                                     | —                 | Aktuel målingsværdi fra kanal 1                                                |  |  |
| LOCATION1                       | 40005      | Snor                | 8      | R/W | —                                                                                     | _                 | Navn på LOCATION 1<br>(se menusystem)                                          |  |  |
| MEAS.UNITS 1                    | 40013      | Usigneret<br>heltal | 1      | R/W | 0/2                                                                                   | _                 | Målingsenheder for kanal 1;<br>0=mg/L, 2=ppm                                   |  |  |
| CUVETTE TEMP.                   | 40014      | Flyde               | 2      | R   |                                                                                       | -50/<br>99,99     | Aktuel cuvettetemperatur i °C                                                  |  |  |
| CALIB.INTERVAL                  | 40016      | Usigneret<br>heltal | 1      | R/W | 0/1/2/3/4                                                                             |                   | Kalibreringsinterval; 0=OFF,<br>1=12h,2=24h, 3=36h, 4=48h                      |  |  |
| CALIB.START                     | 40017      | Usigneret<br>heltal | 1      | R/W | 0/1/2/3/4/<br>5/6/7/8/9/<br>10/11/12/<br>13/14/15/<br>16/17/18/<br>19/20/21/<br>22/23 | _                 | Accelerationstid for kalibrering<br>(24 timersformat) 0=kl. 0 til<br>23=kl. 23 |  |  |
| ENCLOSURE<br>TEMP               | 40020      | Flyde               | 2      | R   | _                                                                                     | -50/<br>99,9      | Temperatur indeni analysator                                                   |  |  |
| mV STANDARD1                    | 40022      | Flyde               | 2      | R   |                                                                                       | -3000/<br>3000    | Spænding i mV for en<br>standardprøve                                          |  |  |
| mV STANDARD2                    | 40024      | Flyde               | 2      | R   | _                                                                                     | -3000/<br>3000    | Spænding i mV for to<br>standardprøver                                         |  |  |

# **B.4 Modbus register information**

| Skilt navn          | Register # | Data<br>Type        | Længde | R/W | Diskret<br>område | Min/max<br>område | Beskrivelse                                                                 |
|---------------------|------------|---------------------|--------|-----|-------------------|-------------------|-----------------------------------------------------------------------------|
| mV nul              | 40026      | Flyde               | 2      | R   | —                 | -3000/<br>3000    | Spænding i mV for en citroprøve                                             |
| mV SAMPLE           | 40028      | Flyde               | 2      | R   | _                 | -3000/<br>3000    | Spænding i mV for prøve<br>(sidste måling)                                  |
| mV ACTIVE           | 40030      | Flyde               | 2      | R   | _                 | -3000/<br>3000    | Spænding i mV for aktuelle prøve<br>(aktuel mV)                             |
| NH4-N VALUE 2       | 40032      | Flyde               | 2      | R   | _                 | _                 | Målingsværdi for kanal 2 som<br>NH4-N                                       |
| NH4 VALUE 2         | 40034      | Flyde               | 2      | R   |                   |                   | Målingsværdi for kanal 2 som NH4                                            |
| NH4-N VALUE 1       | 40036      | Flyde               | 2      | R   | —                 | —                 | Målingsværdi for kanal 1 som<br>NH4-N                                       |
| NH4 VALUE 1         | 40038      | Flyde               | 2      | R   |                   |                   | Målingsværdi for kanal 1 som NH4                                            |
| PROBE P. MIN        | 40040      | Flyde               | 2      | R   | _                 | 0/2,0             | Integreret værdi af tryk ved<br>filterrør, hvis endnu ikke<br>beregnet: nan |
| PROBE<br>PRESSURE   | 40042      | Flyde               | 2      | R   | _                 | 0/2,0             | Aktuel værdi af tryk ved filterrør,<br>hvis endnu ikke beregnet: nan        |
| GAIN CORR. 1        | 40044      | Flyde               | 2      | R/W | —                 | 0,01/<br>100,00   | Fremgang korrektion for kanal 1                                             |
| mV SLOPE            | 40046      | Flyde               | 2      | R   | —                 | -3000/<br>3000    | SLOPE på elektrode                                                          |
| BUSACTION<br>ACTIVE | 40048      | Usigneret<br>heltal | 1      | R/W | _                 | 0/1               | Indtast 1 for at starte en<br>BUS-handling<br>(se Fieldbus-styring)         |
| BUS ANALY.START     | 40049      | Usigneret<br>heltal | 1      | R/W | —                 | 0/1               | Start analysatoren om BUS                                                   |
| BUS SERVICE         | 40050      | Usigneret<br>heltal | 1      | R/W | _                 | 0/1               | Start servicetilstand om BUS                                                |
| BUS CLEANING        | 40051      | Usigneret<br>heltal | 1      | R/W | —                 | 0/1               | Start rengøringstilstand om BUS                                             |
| BUS CALIBRATION     | 40052      | Usigneret<br>heltal | 1      | R/W | —                 | 0/1               | Start kalibreringsmodus om BUS                                              |
| BUS CLEAN/CAL.      | 40053      | Usigneret<br>heltal | 1      | R/W | —                 | 0/1               | Start rengøring/kalibreringstilstand om BUS                                 |
| BUS PREPUMP<br>REA. | 40054      | Usigneret<br>heltal | 1      | R/W | —                 | 0/1               | Forpump reagens om BUS                                                      |
| BUS PREPUMP<br>CLEA | 40055      | Usigneret<br>heltal | 1      | R/W | —                 | 0/1               | Forpump rengøringsmiddel<br>om BUS                                          |
| BUS PREPUMP<br>STA. | 40056      | Usigneret<br>heltal | 1      | R/W | —                 | 0/1               | Forpump stadarder om BUS                                                    |
| BUS PREPUMP<br>PRO. | 40057      | Usigneret<br>heltal | 1      | R/W | —                 | 0/1               | Forpump prøve om BUS                                                        |
| BUS PREPUMP<br>ALL  | 40058      | Usigneret<br>heltal | 1      | R/W | _                 | 0/1               | Forpump alt om BUS                                                          |
| DISCHARGE<br>CALIB. | 40067      | Usigneret<br>heltal | 1      | R/W | _                 | 0/10              | Kasser værdier efter kalibrering                                            |
| REMAINING TIME      | 40068      | Usigneret<br>heltal | 1      | R   | _                 | 0/65535           | Tilbageværende tid af den aktuelle proces                                   |

## Fieldbus-kommunikation

| Skilt navn          | Register # | Data<br>Type        | Længde | R/W | Diskret<br>område                                                                     | Min/max<br>område        | Beskrivelse                                                                                                    |
|---------------------|------------|---------------------|--------|-----|---------------------------------------------------------------------------------------|--------------------------|----------------------------------------------------------------------------------------------------|
| APPL                | 40069      | Flyde               | 2      | R   | _                                                                                     | 0/3,4028<br>2347E+<br>38 | Version af programfil                                                                                                    |
| HEATING ON          | 40071      | Usigneret<br>heltal | 1      | R/W | 0/1/2/3/4/<br>5/6/7/8/9/<br>10/11/12                                                  | _                        | Indtast en måned, når<br>prøvelinjeopvarmningen drejes til<br>ON; 0 = altid OFF, 1=Januar,<br>2=Februar til 12=December                                                                                                    |
| HEATING OFF         | 40072      | Usigneret<br>heltal | 1      | R/W | 1/2/3/4/5/<br>6/7/8/9/1<br>0/11/12                                                    | _                        | Indtast en måned, når<br>prøvelenjens opvarmning drejes til<br>OFF, 1=Januar, 2=Februar til<br>12=December                                                                                                    |
| CLEANING<br>MODULES | 40073      | Time2               | 2      | R   | _                                                                                     | _                        | Dato for sidste<br>filtermodulrengøring                                                                                                    |
| SET PARAMETER 1     | 40075      | Usigneret<br>heltal | 1      | R/W | 19/42                                                                                 | _                        | Vælg parameter for kanal 1,<br>19=NH4–N, 42=NH4                                                                                                    |
| AIR FILTER DISPL    | 40076      | Helt tal            | 1      | R   | _                                                                                     | -32768/<br>32767         | Dag for rengøring/udskiftning<br>af luftfilterpuder.<br>Negative værdier viser forfalden<br>rengøring/udskiftning<br>af luftfilterpuder.                                                                                                    |
| COOLING             | 40077      | Usigneret<br>heltal | 1      | R   | _                                                                                     | 0/100                    | Procentdel af køleblæserens kraft                                                                                                    |
| ANALYZER<br>HEATING | 40078      | Usigneret<br>heltal | 1      | R   | _                                                                                     | 0/100                    | Analysatorens varmelegeme                                                                                                    |
| INTERVAL            | 40080      | Usigneret<br>heltal | 1      | R/W | 0 til 23                                                                              |                          | Målingsinterval,<br>0=5 minutter, 1=10 minutter,<br>2=15 minutter til 23=120 minutter,<br>35=3h, 47=4h, 59=5h, 71=6h,<br>83=7h, 95=8h, 107=9h, 119=10h,<br>131=11h, 143=12h, 155=13h,<br>167=14h, 179=15h, 191=16h,<br>203=17h, 215=18h, 227=19h,<br>239=20h, 251=21h, 263=22h,<br>275=23h, 287=24h |
| CLEANING START      | 40081      | Usigneret<br>heltal | 1      | R/W | 0/1/2/3/4/<br>5/6/7/8/9/<br>10/11/12/<br>13/14/15/<br>16/17/18/<br>19/20/21/<br>22/23 | _                        | Accelerationstid for rengøring<br>(24 timersformat) 0=kl. 0 til<br>23=kl. 23                                                                                                    |
| STATUS MODULES      | 40082      | Usigneret<br>heltal | 1      | R   | _                                                                                     | 0/100                    | Status for moduler som heltal<br>i procent                                                                                                    |
| NEW MODULES         | 40083      | Time2               | 2      | R/W | _                                                                                     | _                        | Dato for sidste<br>filtermoduludskiftning                                                                                                    |
| CLEAN. INTERVAL     | 40085      | Usigneret<br>heltal | 1      | R/W | 0/1/3/6/8/<br>12/24                                                                   |                          | Rengøringsinterval ; 0=OFF,<br>1=1h, 3=3h, 6=6h, 8=8h, 12=12h,<br>24=24h                                                                                                    |
| SET OUTMODE<br>CAL. | 40086      | Usigneret<br>heltal | 1      | R/W | 0/1                                                                                   | —                        | Sæt output-modus for kalibrering,<br>0=HOLD, 1= TRANSFER VALUE                                                                                                    |

| Skilt navn          | Register # | Data<br>Type        | Længde | R/W | Diskret<br>område                                                        | Min/max<br>område        | Beskrivelse                                                                                                    |
|---------------------|------------|---------------------|--------|-----|--------------------------------------------------------------------------|--------------------------|----------------------------------------------------------------------------------------------------|
| DISCHARGE<br>CLEAN. | 40087      | Usigneret<br>heltal | 1      | R/W |                                                                          | 0/10                     | Kasser værdier efter rengøring                                                                                                    |
| SET OUTMODE<br>CLE. | 40088      | Usigneret<br>heltal | 1      | R/W | 0/1                                                                      | _                        | Sæt output-modus for rengøring,<br>0=HOLD, 1= TRANSFER VALUE                                                                                                    |
| SET OUTMODE<br>SER. | 40089      | Usigneret<br>heltal | 1      | R/W | 0/1                                                                      | _                        | Sæt output-modus for<br>servicetilstand, 0=HOLD, 1=<br>TRANSFER VALUE                                                                                                    |
| LOCATION2           | 40090      | Snor                | 8      | R/W | —                                                                        | —                        | Placering for målekanal 2<br>for prøve                                                                                                    |
| SET PARAMETER 2     | 40098      | Usigneret<br>heltal | 1      | R/W | 19/42                                                                    | _                        | Vælg parameter for kanal 2,<br>19=NH4–N, 42=NH4                                                                                                    |
| GAIN CORR. 2        | 40099      | Flyde               | 2      | R/W | _                                                                        | 0,01/<br>100,00          | Fremgang korrektion for kanal 2                                                                                                    |
| MEAS.UNITS 2        | 40101      | Usigneret<br>heltal | 1      | R/W | 0/2                                                                      | _                        | Målingsenheder for kanal 2;<br>0=mg/L, 2=ppm                                                                                                    |
| HUMIDITY ANALY      | 40102      | Usigneret<br>heltal | 1      | R   | _                                                                        | 0/100                    | Luftfugtighed analysator i procent                                                                                                    |
| SOFTWARE<br>PROBE   | 40103      | Flyde               | 2      | R   | _                                                                        | 0/3,4028<br>2347E+<br>38 | Softwareversion for filterrør                                                                                                    |
| HUMIDITY PROBE      | 40105      | Usigneret<br>heltal | 1      | R   | _                                                                        | 0/100                    | Luftfugtighed filtreringsrør<br>i procent                                                                                                    |
| PROCESS STATE       | 40107      | Usigneret<br>heltal | 1      | R   | 0/1/2/3/4/<br>5/6/7/8/9/<br>10/11/12/<br>13/14/15/<br>16/17/18/<br>19/20 |                          | Processtatus wer kodet som enum<br>list; enum value 0=servicetilstand,<br>enum value 1=citrocal i proc, cal1 i<br>proc., cal2 i proc., måling 1º,<br>interval, initialisering, serv.i proc.,<br>rengøring, opvarmningsfase,<br>måling 2º, forpumpe reag.,<br>forpumpe reng., forpumpe<br>standard, forpumpe rør, skylning,<br>start ved BUS, varmer op,<br>reserveret, forpumpe prøve; enum<br>value 20=validering |
| LAST CALIBRAT.      | 40108      | Time2               | 2      | R   | _                                                                        | —                        | Dato for sidste kalibrering                                                                                                    |
| START BY BUS        | 40110      | Usigneret<br>heltal | 1      | R/W | 0/1                                                                      | _                        | For at indstille analysatoren til<br>START BY BUS modus<br>(se start med BUS)                                                                                                    |
| FIELDBUS            | 40111      | Usigneret<br>heltal | 1      | R/W | _                                                                        | 0/2                      | For at udløse en målingsserie i<br>START BY BUS modus<br>(se start med BUS)                                                                                                    |
| NUMBER OF<br>MEAS.  | 40112      | Usigneret<br>heltal | 1      | R/W | _                                                                        | 1/100                    | Antal målinger i START BY BUS<br>målingerserie (se start med BUS)                                                                                                    |
| DISCHARGE BUS       | 40113      | Usigneret<br>heltal | 1      | R/W | _                                                                        | 3/10                     | Kasser værdier i begyndelsen af<br>START BY BUS-serier                                                                                                    |
| AVERAGE             | 40114      | Usigneret<br>heltal | 1      | R/W | —                                                                        | —                        | Antal måleværdier, der resulterer i<br>en gennemsnitlig værdi i START<br>BY BUS-målingsserier.                                                                                                    |
| NO.OF VALUES<br>CH1 | 40115      | Usigneret<br>heltal | 1      | R/W | _                                                                        | 0/100                    | 2-kanals-modus: hvor ofte måles<br>kanal 1 før der skiftes til kanal 2                                                                                                    |

| Skilt navn          | Register # | Data<br>Type        | Længde | R/W | Diskret<br>område | Min/max<br>område        | Beskrivelse                                                                                        |
|---------------------|------------|---------------------|--------|-----|-------------------|--------------------------|----------------------------------------------------------------------------------------------------|
| NO.OF VALUES<br>CH2 | 40116      | Usigneret<br>heltal | 1      | R/W | _                 | 0/100                    | 2-kanals-modus: hvor ofte måles<br>kanal 2 før der skiftes til kanal 1                             |
| DISCHARGE VAL1      | 40117      | Usigneret<br>heltal | 1      | R/W | —                 | 0/3                      | Antal kasserede værdier efter skift<br>fra kanal 1 til kanal 2                                     |
| DISCHARGE VAL2      | 40118      | Usigneret<br>heltal | 1      | R/W | —                 | 0/3                      | Antal kasserede værdier efter skift<br>fra kanal 1 til kanal 2                                     |
| REAG. ADVARSEL      | 40119      | Usigneret<br>heltal | 1      | R/W | 0/1               | —                        | advarsel hvis reagensniveauet er<br>lavt, 0=OFF, 1=ON                                              |
| TYPE                | 40125      | Snor                | 6      | R   | —                 | —                        | Navn på emne/analysator                                                                            |
| SENSOR NAME         | 40131      | Snor                | 8      | R   |                   |                          | Brugertildelt navn til sensor                                                                      |
| STATUS MODULES      | 40140      | Flyde               | 2      | R   | _                 | 0/100                    | Status for moduler som en<br>flydende procent, nan hvis<br>ikke beregnet                           |
| ADVARSEL            | 40142      | Usigneret<br>heltal | 1      | R/W | 20/15/10/<br>5    | _                        | Reagens niveauadvarsel i procent                                                                   |
| REAGENT LEVEL       | 40143      | Usigneret<br>heltal | 1      | R   | —                 | 0/100                    | Reagensniveau i procent                                                                            |
| CLEAN SOLU<br>LEVEL | 40144      | Usigneret<br>heltal | 1      | R   | —                 | 0/100                    | Rengøringsmiddel i procent                                                                         |
| STANDARDS<br>LEVEL  | 40146      | Usigneret<br>heltal | 1      | R   | —                 | 0/100                    | Standardniveau i procent                                                                           |
| REPLACE<br>ELECTRO. | 40148      | Time2               | 2      | R   | —                 | _                        | Dato for sidste<br>elektrodeudskiftning                                                            |
| CHANGE<br>MEMBRANE  | 40150      | Time2               | 2      | R   | —                 | —                        | Dato for sidste<br>membranudskiftning                                                              |
| PUMP DISPLAY        | 40154      | Helt tal            | 1      | R   | _                 | -32768/<br>32767         | Dage tilbage til udskiftning<br>af pistonpumpe,<br>negative værdier vises<br>forfalden udskiftning |
| MEASURE VALUE 2     | 40165      | Flyde               | 2      | R   | _                 | _                        | Sidste måling af værdi kanal 2                                                                     |
| STRUCTURE           | 40167      | Usigneret<br>heltal | 1      | R   | _                 | 0/65535                  | Indtastning er for enhedsdriverfil, viser version                                                  |
| FIRMWARE            | 40168      | Usigneret<br>heltal | 1      | R   | _                 | 0/65535                  | Indtastning er for enhedsdriverfil, viser version                                                  |
| CONTENT             | 40169      | Usigneret<br>heltal | 1      | R   | _                 | 0/65535                  | Indtastning er for enhedsdriverfil, viser version                                                  |
| LOADER              | 40170      | Flyde               | 2      | R   | _                 | 0/3,4028<br>2347E+<br>38 | Indtastning er for programfil, viser<br>version for opstartsfil                                    |
| HEATING             | 40172      | Usigneret<br>heltal | 1      | R   | 0/1               | _                        | Status for opvarmningsrør, 0=OFF,<br>1=ON                                                          |
| OPERATING<br>HOURS  | 40173      | Usigneret<br>heltal | 2      | R   | _                 | 0/99999<br>999           | Analysatorens driftstimer                                                                          |
| PUMP<br>MEMBR.DISP. | 40177      | Helt tal            | 1      | R   | _                 | -32768/<br>32767         | Tilbageværende dage for<br>pumpemembran i filterrør                                                |
| COMPRESSOR          | 40186      | Helt tal            | 1      | R   | _                 | -32768/<br>32767         | Tilbageværende dage<br>for luftkompressor                                                          |

| Skilt navn           | Register # | Data<br>Type        | Længde | R/W | Diskret<br>område | Min/max<br>område | Beskrivelse                                                                                  |
|----------------------|------------|---------------------|--------|-----|-------------------|-------------------|----------------------------------------------------------------------------------------------|
| LAST<br>CHA.FACTOR1  | 40194      | Time2               | 2      | R/W | _                 | _                 | Dato for sidste korrektionsfaktor<br>for kanal 1                                             |
| LAST<br>CHA.FACTOR2  | 40196      | Time2               | 2      | R/W | _                 | —                 | Dato for sidste korrektionsfaktor<br>for kanal 2                                             |
| SAMPLE<br>DETECTION  | 40218      | Usigneret<br>heltal | 1      | R/W | 0/1/2             | _                 | Output, hvis prøveregistrering<br>registrerer lav prøvemængde,<br>0=advarsel 1=fejl 2=OFF    |
| ACTUAL<br>MEAS.TIME  | 40224      | Time2               | 2      | R   | _                 | _                 | Tid for den aktuelle måleværdi                                                               |
| LAST TIME            | 40226      | Time2               | 2      | R   | _                 | —                 | Tid for den sidste måleværdi                                                                 |
| 2.ND LAST TIME       | 40228      | Time2               | 2      | R   |                   | —                 | 2.ND LAST TIME                                                                               |
| 3.RD LAST TIME       | 40230      | Time2               | 2      | R   | _                 | —                 | 3.RD LAST TIME                                                                               |
| 4.TH LAST TIME       | 40232      | Time2               | 2      | R   | _                 | _                 | 4.TH LAST TIME                                                                               |
| 5.TH LAST TIME       | 40234      | Time2               | 2      | R   |                   |                   | 5.TH LAST TIME                                                                               |
| 6.TH LAST TIME       | 40236      | Time2               | 2      | R   |                   |                   | 6.TH LAST TIME                                                                               |
| 7.TH LAST TIME       | 40238      | Time2               | 2      | R   |                   | —                 | 7.TH LAST TIME                                                                               |
| 8.TH LAST TIME       | 40240      | Time2               | 2      | R   | _                 | _                 | 8.TH LAST TIME                                                                               |
| 9.TH LAST TIME       | 40242      | Time2               | 2      | R   | _                 | _                 | 9.TH LAST TIME                                                                               |
| ACTUAL VALUE         | 40244      | Flyde               | 2      | R   | _                 | 0/15000           | Aktuel måleværdi, ikke<br>kanalafhængig                                                      |
| LAST VALUE           | 40246      | Flyde               | 2      | R   |                   | 0/15000           | LIST OF VALUES                                                                               |
| 2.ND LAST VALUE      | 40248      | Flyde               | 2      | R   |                   | 0/15000           | LIST OF VALUES                                                                               |
| 3.RD LAST VALUE      | 40250      | Flyde               | 2      | R   |                   | 0/15000           | LIST OF VALUES                                                                               |
| 4.TH LAST VALUE      | 40252      | Flyde               | 2      | R   |                   | 0/15000           | LIST OF VALUES                                                                               |
| 5.TH LAST VALUE      | 40254      | Flyde               | 2      | R   |                   | 0/15000           | LIST OF VALUES                                                                               |
| 6.TH LAST VALUE      | 40256      | Flyde               | 2      | R   |                   | 0/15000           | LIST OF VALUES                                                                               |
| 7.TH LAST VALUE      | 40258      | Flyde               | 2      | R   |                   | 0/15000           | LIST OF VALUES                                                                               |
| 8.TH LAST VALUE      | 40260      | Flyde               | 2      | R   |                   | 0/15000           | LIST OF VALUES                                                                               |
| 9.TH LAST VALUE      | 40262      | Flyde               | 2      | R   |                   | 0/15000           | LIST OF VALUES                                                                               |
| STAT.<br>MODUL.WAR.  | 40266      | Usigneret<br>heltal | 1      | R/W | 40/30/15          |                   | Konfigurer advarselsniveau for modulers status                                               |
| STATUS<br>MODUL.ERR  | 40267      | Usigneret<br>heltal | 1      | R/W | 14/10/8/0         |                   | Konfigurer fejlniveau for<br>modulers status                                                 |
| ENCLOSU.TEMP.<br>MAX | 40268      | Flyde               | 2      | R   | _                 | -50/200           | Max. temperatur indeni analysator<br>i de sidste 24 timer, interval starter<br>ved støm på   |
| ENCLOSU.TEMP.<br>MIN | 40270      | Flyde               | 2      | R   |                   | -50/200           | Min. temperatur indeni analysator<br>i de sidste 24 timer, interval starter<br>ved støm på   |
| EXHAUST<br>CONTROL   | 40272      | Usigneret<br>heltal | 1      | R/W | 0/1               | _                 | Analysator tjekker om udstødning<br>er blokeret, 0=OFF, 1=ON                                 |
| ELECTROLYTE          | 40277      | Helt tal            | 1      | R   |                   | -32768/<br>32767  | Dage tilbage til næste udskiftning<br>af elelktrolyt, negative værdier<br>viser forfalden    |
| ELECTROLYTE          | 40278      | Usigneret<br>heltal | 1      | R/W | 0/1               | _                 | Indstilles hvis der er en advarsel<br>om, at elektrolyt skal udskiftes,<br>0=OFF, 1=ADVARSEL |

## Fieldbus-kommunikation

| Skilt navn      | Register # | Data<br>Type        | Længde | R/W | Diskret<br>område | Min/max<br>område | Beskrivelse                                                                                                    |
|-----------------|------------|---------------------|--------|-----|-------------------|-------------------|----------------------------------------------------------------------------------------------------|
| FALSE ELEC DATA | 40279      | Usigneret<br>heltal | 1      | R/W | 0/1               | _                 | Indstiller hvis der er en fejl hvis<br>ZERO-værdien er udenfor<br>område, 0=OFF, 1=ON                                                                                                    |
| FEJL-LISTE      | 40280      | Usigneret<br>heltal | 2      | R   |                   |                   | Fejl kodes bit-vis. bit 0=TEMP.<br>< 0 °C/32 °F?, bit 1=ANALYZ. TO<br>COLD, COOLING<br>FAILED,HUMIDITY ANALY,<br>HUMIDITY PROBE; PROBE<br>MISSING, NO HEAT UP,<br>CUVSENSOR DEFECT,<br>TEMPSENS DEFECT, CUVHEAT<br>DEFECT, CUV TOO HOT,<br>ELECTRODE SLOPE, FALSE<br>ELEC DATA, MODULES<br>CONTAM., DRAIN BLOCKED,<br>SAMPLE1, bit 16= SAMPLE2 |
| ADVARSELS-LISTE | 40282      | Usigneret<br>heltal | 2      | R   | _                 | _                 | Advarsler kodes bit-vis, bit 0=<br>WARMUP PHASE, bit<br>1=COOLING DOWN, SERVICE<br>MODE, REAGENT LEVEL,<br>CLEAN SOLU LEVEL,<br>ANALYZER TO COLD,<br>ANALYZER TO WARM, CUV<br>TOO COOL, MODULES<br>CONTAM., STANDARDS LEVEL,<br>ELECTRODE SLOPE,<br>reserved,SAMPLE1,<br>ELEKTROLYTE, bit<br>14=SAMPLE2                                        |
| REDIGER NAVN    | 40285      | Snor                | 8      | R/W |                   |                   | Navn på LOCATION<br>(se menusystem)                                                                                                    |
| ELECTROLYTE     | 40293      | Flyde               | 2      | R   |                   |                   | Elektrodestrømning pr. 24 timer<br>i mV                                                                                                    |

#### HACH COMPANY World Headquarters

P.O. Box 389, Loveland, CO 80539-0389 U.S.A. Tel. (970) 669-3050 (800) 227-4224 (U.S.A. only) Fax (970) 669-2932 orders@hach.com www.hach.com

#### HACH LANGE GMBH

Willstätterstraße 11 D-40549 Düsseldorf, Germany Tel. +49 (0) 2 11 52 88-320 Fax +49 (0) 2 11 52 88-210 info-de@hach.com www.de.hach.com

#### HACH LANGE Sàrl

6, route de Compois 1222 Vésenaz SWITZERLAND Tel. +41 22 594 6400 Fax +41 22 594 6499

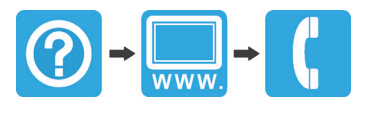